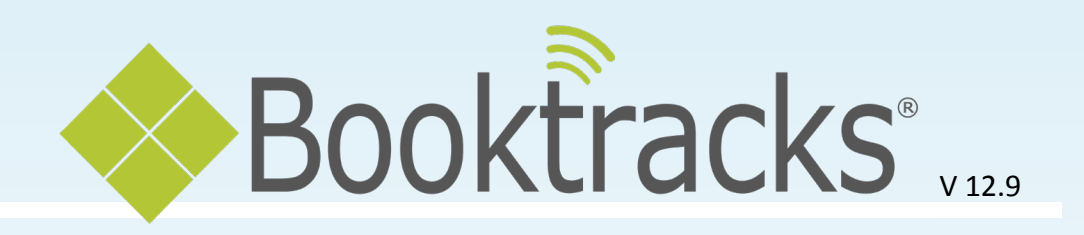

### **Table Of Contents**

| Overview                             |          |
|--------------------------------------|----------|
| Log On                               |          |
| Navigation Tools                     |          |
| Home Page                            | (        |
| My Items                             |          |
| Administration                       | <u> </u> |
| General Administration               | 10       |
| Worker Records                       | 10       |
| Email Settings                       | 12       |
| General Settings                     | 13       |
| User Defined Fields                  | 16       |
| Worker Settings                      | 16       |
| Worker Settings - General Settings   | 17       |
| Worker Settings - Item Settings      | 18       |
| Worker Settings - Report Settings    | 18       |
| Custom Sounds                        | 20       |
| My Reports                           | 21       |
| Downloads                            | 22       |
| Catalog Administration               | 23       |
| Item Loan Period                     | 24       |
| Material Types                       | 24       |
| Entity Responsible For Tracking      | 25       |
| Condition                            | 25       |
| Vendors                              | 26       |
| Subject Area                         | 27       |
| Subject Area Grouping                | 27       |
| Adoption Cycle Lengths               | 28       |
| School Building (Centralized only)   | 29       |
| Location Grouping (Centralized only) | 29       |
| Catalog Settings                     | 30       |
| Quick Cataloging (Z39.50) Settings   |          |
| Patron Administration                | 33       |
| Loan Permission                      | 33       |
| Teacher-Student Report Class         | 35       |
| Circulation Administration           | 36       |

| Circulation Rules                                                             | 36 |
|-------------------------------------------------------------------------------|----|
| Circulation Settings                                                          | 38 |
| Circulation Settings - School Building Settings (Centralized only)            |    |
| Circulation Settings - Inter-School Building Loan Settings (Centralized only) | 42 |
| Circulation Settings - Receipt Settings                                       |    |
| Circulation Settings - Self Check Station Settings                            |    |
| Default Closed Days                                                           | 48 |
| Special Fine/Fee Barcode Setup                                                |    |
| Custom Item Status                                                            | 50 |
| Circulation Menu                                                              | 51 |
| Check Out                                                                     | 52 |
| Check In                                                                      | 53 |
| Self Check Stations                                                           | 54 |
| Inter-School Building Loan (Centralized only)                                 | 56 |
| Assess Fines                                                                  | 57 |
| Pay Fines/Fees                                                                | 58 |
| Reports Menu                                                                  | 59 |
| Viewing Reports                                                               | 60 |
| List Of Overdue Items                                                         | 60 |
| Course Data Reports                                                           | 61 |
| Schedule Reports                                                              |    |
| Patrons Menu                                                                  | 65 |
| Add Patron                                                                    |    |
| Edit Patron                                                                   |    |
| Print Form Letters                                                            |    |
| Reclassify Patrons                                                            | 69 |
| Delete Patrons                                                                | 70 |
| Catalog Menu                                                                  |    |
| Add Item                                                                      | 72 |
| Quick Cataloging                                                              |    |
| Add Holdings                                                                  | 75 |
| Edit Item                                                                     | 76 |
| Carts                                                                         | 77 |
| Add Course                                                                    | 78 |
| Print Item Barcodes                                                           |    |
| Reclassify Items                                                              |    |

|       | Mark Items Lost                       |     |
|-------|---------------------------------------|-----|
|       | Delete Items                          | _83 |
| Equip | oment Menu                            | 85  |
|       | Add Equipment                         |     |
|       | Add Equipment Holdings                |     |
|       | Log Equipment Repairs                 |     |
|       | Equipment Summary                     |     |
| Appe  | ndix                                  | 91  |
|       | Comments or Suggestions?              | 92  |
|       | Computer Skills                       |     |
|       | Mid-Year Implementation of Booktracks |     |
|       | Special Barcodes for Circulation      | 100 |
|       |                                       |     |

### Tip!

Feel free to write in this document. You will notice there is plenty of room on every page for notes.

### Note:

If you are new to using a webbased software program, refer to the "Computer Skills" section in the "Appendix" to get familiar with the terms used in this manual.

### Did you know?

An index is provided at the end of this document so you can easily look up features if you need to refer back to the instructions at any time.

| NI | otoc. |     |
|----|-------|-----|
| 11 | utes. | L . |

## Overview

Welcome to Booktracks, Book Systems' web-based integrated asset management solution. We believe that you will benefit by referring to this **Training Manual** as a refresher after your initial learning session.

First, let's look at what these instructions are intended to do.

- Reacquaint you with the following features:
  - Log On and Log Off
    - Menu Bar, Desktop, and Left Column
  - Administration
  - Patron Entry
  - Form Letters
  - Circulation (Check Out and Check In)
  - Cataloging (manual and quick)
  - Equipment
  - Reports
- Remind you of some general principles to help you find your way around Booktracks. Specific names and defaults referenced in these instructions may vary because you accessed *your* Booktracks database in your training session; therefore, any changes you made were applied dynamically to your database.
- Refresh your memory of what you learned in training when you begin to use Booktracks in live transactions in your school. This document provides step-by-step instructions for specific functions that you will use regularly.

Second, let's look at what these instructions *are not* intended to do.

- Be equivalent to a full-scale training event.
- Provide a comprehensive look at *all* that Booktracks can do for you.
- Provide answers to *all* questions that you may have.

Following your initial training, you may want to repeat the procedures using these instructions to practice tasks you will perform most often. Additionally, you may want to explore some options that are not addressed in this document or that were only covered briefly in your training session.

Click **Help** from Booktracks' **Menu Bar** at any time to open a topic directly related to your current task. You can also use the **Contents**, **Index**, and **Search** features to find additional information; the first entry in the **Contents** view opens the **FAQs** topic, which has answers to common questions that may arise while tracking your assets. You can also use the **Glossary** to find definitions of terms that may be unfamiliar to you or click **Contact** to open a topic with phone numbers and email addresses to reach Book Systems.

Also, visit the **Downloads** form in the product to find useful resources (covered later in this manual).

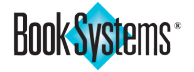

### Log On

You can access Booktracks via your browser's address bar. Simply enter your URL and then press **Enter** to open the main page.

| District Name: Washington County Schools                                                                                                    |
|----------------------------------------------------------------------------------------------------|
| Parents and Students: Click My Items to log on to your account and view currently checked out items, any outstanding fines/fees, and any available resources. |
| Teachers and Staff Members: Click Self Check Out or Self Check In to circulate textbooks and equipment.           Self Check Out         Self Check In        |
| Administrators: Click Log On to access all Booktracks features, including administration, circulation, cataloging, reporting, and more.                       |

From here, parents and students can log on to **My Items**, and teachers/staff members can log on to the **Self Check Out** and **Self Check In** interfaces. You should do the following to log on to the administrative side of Booktracks.

• Click Log On to open the Log On form.

|                                                                                      | Booktracks                                                                                                    | Log On |
|--------------------------------------------------------------------------------------|----------------------------------------------------------------------------------------------------|--------|
| HISTORY<br>HISTORY<br>HISTORY<br>HISTORY<br>HISTORY<br>HISTORY<br>HISTORY<br>HISTORY | Please enter your Username and Password:         Username:         Password:         District:       Washington County Schools         School Building:       Central Office         Log On       Reset       Remember School Building:         Forgot Password? | ilding |

- Enter your username and password in the corresponding fields. You should have been given a username/password and then instructed to edit it during your training session.
- Select your school name from the School Building drop-down list (Centralized only).
- If needed, click the **Remember School Building** check box. This changes the **Default School Building For Log On** machine setting so that Booktracks will remember this location every time you log on.
- Click Log On.

The **Booktracks Desktop** opens, providing varying navigation options and a **Home Page** which includes three widgets: one for messages so you can list important dates and announcements for your school system, one that contains a list of key tasks that most users will perform, and one with a form to quickly begin distributing assets.

### Tip!

When you change your username and/or password, you may want to write down that information so you don't forget.

### Did you know?

You can enable a general setting to display a **Forgot Password?** link for workers. An administrator must add email addresses to the worker records so reset instructions can be sent.

### Note:

If you see a **Software Upgrade Notice** (after first log on or after getting a newer version), this form lists new features in Booktracks and may link to a **What's New** document with more details. Click **Mark As Read** or **Show Me Again Next Time I Log On** to see the **Home Page**.

|      | <u>Notes:</u> |  |  |  |  |
|------|---------------|--|--|--|--|
|      |               |  |  |  |  |
|      |               |  |  |  |  |
|      |               |  |  |  |  |
|      |               |  |  |  |  |
|      |               |  |  |  |  |
| a al |               |  |  |  |  |
| 20   |               |  |  |  |  |
|      |               |  |  |  |  |
|      |               |  |  |  |  |
|      |               |  |  |  |  |
|      |               |  |  |  |  |
|      |               |  |  |  |  |
|      |               |  |  |  |  |
|      |               |  |  |  |  |

Book Systems\*

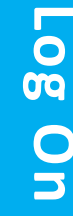

### Did you know?

Workers with related permissions can configure which **Toolbar** buttons display and assign custom hotkeys to those features.

Vavigation Tools

### Tip!

You can add a **Log Off** button to your Booktracks' **Toolbar** to quickly sign out of your worker account. **Toolbar** buttons can be arranged according to your preference, with the ones you use most often being placed first.

### **Navigation Tools**

The **Booktracks Desktop** provides several ways to navigate to the features you will use to track your assets. The options available from the **Toolbar** and **Menu Bar** depend on your current worker permissions.

**Toolbar** - This row of buttons across the top of the window allows you to quickly open various forms and features. If you hover over a button, its name displays above it; if applicable, click the arrows on either side to see more buttons. If you have permission, you can customize the contents and order. See the online Help files for more details.

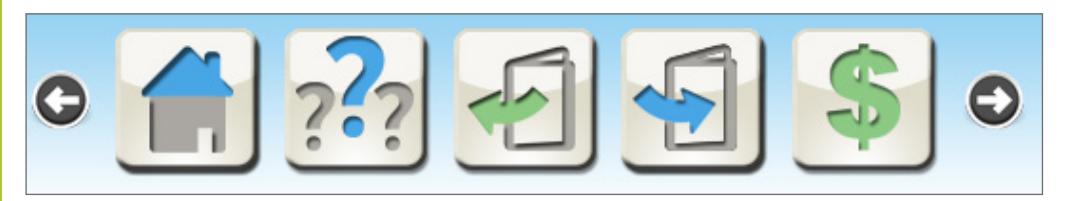

**Menu Bar** - This bar consists of seven task menus, starting with **Circulation**, plus the **Help** button. You can also add a **My Reports** option for your favorite reports.

Circulation Catalog Patrons Equipment Reports Administration Search Help

Based on your **Worker Settings** (covered later), you can choose to display menu options and subcategories in one of two visual styles: a button-based interface that's great for touch screens or a minimalist text-based option. The structure, subcategories, and order remain the same in both and depend on worker permissions.

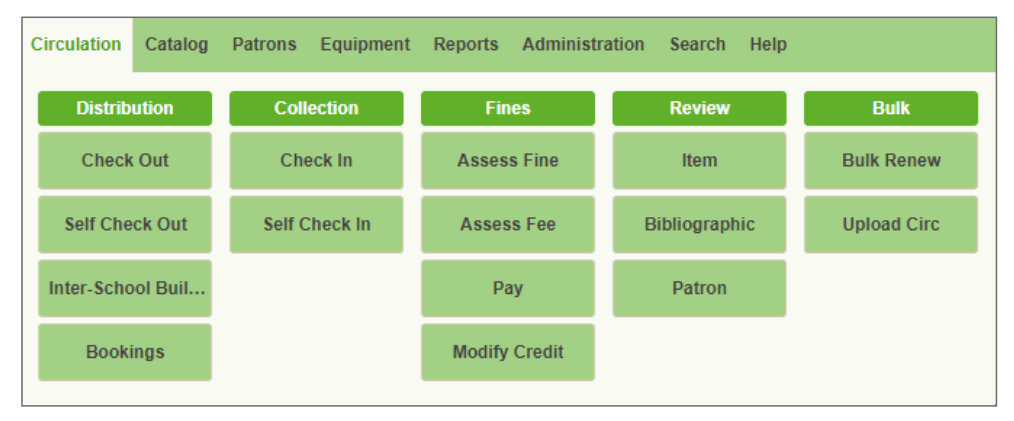

### **Buttons Menu Style**

| Circulation    | Catalo | og Patrons Equ | uipment Reports | Administration Sear | rch Help    |
|----------------|--------|----------------|-----------------|---------------------|-------------|
| Distributio    | n      | Collection     | Fines           | Review              | Bulk        |
| Check Out      |        | Check In       | Assess Fine     | Item                | Bulk Renew  |
| Self Check O   | ut     | Self Check In  | Assess Fee      | Bibliographic       | Upload Circ |
| Inter-School I | Buildi |                | Pay             | Patron              |             |
| Bookings       |        |                | Modify Credit   |                     |             |
|                |        |                |                 |                     |             |

Text Menu Style

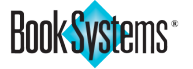

Left Column - This column displays the following forms: Worker Log On, Quick Cataloging, Item Lookup, Equipment Lookup, Patron Lookup and Cart Lookup. Each form can be collapsed or expanded by clicking the up or down arrows in the top right corner.

| Worker Log On    |                |  |  |  |
|------------------|----------------|--|--|--|
| User:            | Maggie         |  |  |  |
| District:        | Washington     |  |  |  |
|                  | County Schools |  |  |  |
| School           | Central Office |  |  |  |
| Building:        |                |  |  |  |
| View Permissions |                |  |  |  |
| Go To Atriuum    |                |  |  |  |
| Log Off Maggie   |                |  |  |  |

Quick Cataloging ISBN / UPC: ISBN or UPC Add Advanced

| Item Lookup               | 4 |
|---------------------------|---|
| Edit Bibliographic:       |   |
| Keyword, Barcode, or ISBN |   |
| Lookup                    |   |
| Review Bibliographic:     |   |
| Title, Barcode, or ISBN   |   |
| Lookup                    |   |
| Review Item:              |   |
| Title or Barcode          |   |
| Lookup                    |   |

| Constructed a shore    |
|------------------------|
| Equipment Lookup       |
| Edit Equipment:        |
| Name or Barcode        |
| Lookup                 |
| Review Equipment:      |
| Name or Barcode        |
| Lookup                 |
| Review Equipment Item: |
| Name or Barcode        |
| Lookup                 |
|                        |

| Cart Lookup          | <u></u> |
|----------------------|---------|
| Cart Name / Barcode: |         |
| Name or Barcode      |         |
| Lookup               |         |

| Patron Lookup 🛛 🔺       |
|-------------------------|
| Patron Name / Barcode:  |
| Name or Barcode         |
| Lookup                  |
| Search:                 |
| Filter Keyword          |
| Student Link 🔻          |
| Search                  |
| Other Info:             |
| Phone, Date, or Address |
| Address 🔻               |
| Search                  |

Worker Log On shows the worker and School Building where you are logged on (Centralized only).

You can also view permissions, open your Atriuum<sup>®</sup> site (if applicable), and log off.

Quick Cataloging is for expedited cataloging of textbooks, DVDs, etc. by ISBN/UPC or other (advanced) criteria. You can scan or enter 10- or 13-digit ISBNs or 12-digit UPCs to find item records from your Z39.50 servers.

**Item Lookup** provides several methods for quickly finding *existing* textbook records in your database.

- The Edit Bibliographic option allows you to open the Edit Item: Bibliographic Record form by keyword, ISBN, or barcode.
- The **Review Bibliographic** option allows you to open the **Review Bibliographic** form by title, ISBN, or barcode.
- The Review Item option allows you to open the Review Item form (holding) by title or barcode.

**Equipment Lookup** provides several options to quickly find equipment records.

- The Edit Equipment option allows you to open the Edit Item: Equipment Record form by name, barcode, or serial number.
- The Review Equipment option allows you to open the Review Bibliographic form by name, barcode, or serial number.
- The Review Equipment Item option allows you to open the Review Item form (holding) by name or barcode.

**Cart Lookup** provides a quick way to find cart records that contain a group of eReaders, laptops, or other devices. Search by name, keyword, or barcode to open the **Edit Cart** form.

**Patron Lookup** provides several methods for quickly finding patron records.

Search by name, barcode, demographic data, or other search criteria to open the **Patron Information** form.

### Note:

You may see a **Messages** form in the **Left Column** if you are an administrator and receive updates about sales promotions; administrators can also send worker messages to teachers and staff about important, timely information. See the online Help files for more details.

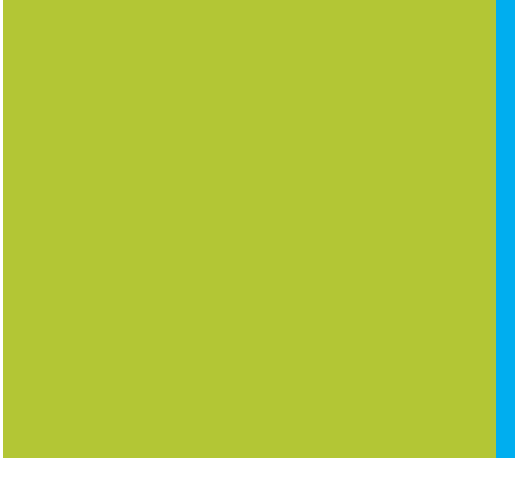

| N | 0 | t | e | S | : |
|---|---|---|---|---|---|
|   |   |   |   |   |   |

Book Systems<sup>®</sup>

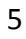

### **Home Page**

News And Messages - This widget at the top of the Home Page allows you to display important information. For instance, you could list dates for distribution, or you could remind workers of tasks related to distributing and collecting items, running reports, and sending notifications to parents.

Workers with permission can edit the messages that display in this widget. Click Administration from the Menu Bar, and then click General. Click Organize News And Messages to make changes or add new information.

|                          | Welcome to Booktracks                                                                                                    |
|--------------------------|----------------------------------------------------------------------------------------------------|
| The Bookt<br>nvestmen    | racks Administrator would like to encourage and thank everyone for using Booktracks to protect our<br>ts!                              |
| Distribu                 | tion Schedule                                                                                                    |
| • Ye<br>• Se<br>• 9      | early items: August 1<br>mester items: August 1 and January 3<br>Weeks items: August 1, October 1, January 3, March 1                  |
| nstructi                 | ons                                                                                                    |
| Remembe                  | r to click Help in the menu bar to get context-sensitive instructions for the current task.                                            |
| Otherwise<br>and click ( | , refer to the Downloads form for instructions you can print; click Administration from the Menu Bar<br>General. Then click Downloads. |
| Tin for S                | tudents                                                                                                    |

Notes:

Common Tasks - This widget contains links to key features you will use throughout the school year to manage your textbooks and equipment. The tasks are divided into three separate times of year; within each list, tasks are grouped into useful sections, such as Wrap Up The School Year in the image below. Click links to open related forms and begin adding records, distributing items, running reports, and more. By default, you may see descriptions along with the links that open associated forms, or you may see the links only (based on your worker settings).

|        | Beginning Of The Year                                                                                                    | Middle Of The Year                                                                                                    | End Of The Year                                                                                                    | Show Links Only                                                                                                    |
|--------|----------------------------------------------------------------------------------------------------|----------------------------------------------------------------------------------------------------|----------------------------------------------------------------------------------------------------|----------------------------------------------------------------------------------------------------|
| /rap U | p The School Year                                                                                                    |                                                                                                    |                                                                                                    |                                                                                                    |
| :      | Check in all items using Check<br>If all items are due at the end of<br>still have items they should retu-<br>multiple years, run the List Of (<br>After items have been collected<br>certain due date to be sure item<br>not marked lost.<br>Send Form Letters to parents<br>If more items are returned after<br>Check In. This marks these item | In Items or Self Check In<br>f the school year, run the f<br>irm or pay to replace. If st<br>Overdue Items report to s<br>I, Mark Any Items Lost th<br>is that are meant to be ou<br>to notify them of fines/fees<br>form letters are sent, che-<br>ms as found. | n.<br>Patron With Items report to<br>dents keep some items ow<br>ee only passed due items i<br>at were not returned as ex<br>t over the summer or for most<br>s owed.<br>ck those items in using Che | o see which students<br>er the summer or for<br>that were not returned.<br>pected. Filter by a<br>ore than one year are<br>eck In Items or Self |
|        | - Unneeded Decords                                                                                                    |                                                                                                    |                                                                                                    |                                                                                                    |

Disable Workers that are leaving your system.

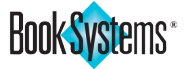

**Lookup For Check Out** - This widget provides a form where you can search for a student record by name, barcode, Student Link, report class, etc. or by searching for an item that the student has already checked out. Once you have found the correct record, you can easily begin checking out assets.

| Please specify the patron that is checking out.           |  |
|-----------------------------------------------------------|--|
| Name / Barcode: Search                                    |  |
| Search: Student Link V Search                             |  |
| Other Info: Address V Search                              |  |
| Teacher-Student Report Class: Browse                      |  |
|                                                           |  |
| Specify the patron by using any item checked out to them. |  |
| Title Keyword / Barcode: Search                           |  |

### My Items

Booktracks provides a separate interface where students can check their status (items out and fines/fees owed) from home or any computer with an internet connection. Simply provide them the URL to Booktracks' main page and a username/password.

See the "Add Patron" section of this manual for steps on how to assign a username and password.

| Washington County Schools                               |   |
|---------------------------------------------------------|---|
| Booktracks                                              |   |
| PATRON LOG ON                                           | 2 |
| Patron Username or Barcode<br>Patron Password<br>Log On | • |
|                                                         |   |

When students navigate to the URL, they can click **My Items**, enter their username/password, and click **Log On**. A page welcomes them by name and displays the following sections as applicable:

- BOOKS/EQUIPMENT CHECKED OUT Lists each textbook or piece of equipment currently checked out, including title/name, author, barcode, due date, and estimated fines as applicable. Images of textbook covers or equipment may display if they were added to the records. If the item is out past the due date, an overdue message displays. If a URL was included in the bibliographic record, the <u>link</u> displays to the far right of the entry.
- CURRENT FINES/FEES Lists each charge currently owed, including the amount, reason, item, and comment. The total amount owed and the number of overdue items displays at the bottom.

Once they are done, they can click [Log Off] to end their session.

### Did you know?

You can enable a general setting to display a **Forgot Password?** link when patrons log on to **My Items**. Patron records must include email addresses so reset instructions can be sent.

### Did you know?

You can configure payment options via **PayPal™** or **SmartPAY™** using the **Add On Settings** form (**General Administration** submenu) so that students who owe fines/fees can process them online using the **My Items** interface.

### Tip!

If your district/school has Atriuum, you can set that up so students can view checked out textbooks and equipment in Atriuum's **OPAC** (**O**nline **P**ublic **A**ccess **C**atalog).

| Notor | •• |
|-------|----|
| NOLES | ۰. |

| _     |
|-------|
|       |
| -     |
| -     |
| -     |
| <br>_ |
| <br>_ |
| _     |
|       |
| -     |
| -     |
| -     |
| <br>_ |
| _     |
| _     |
|       |
| -     |
| -     |
| <br>- |
| -     |
| _     |
| _     |
|       |
| -     |
|       |

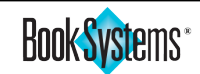

This page intentionally left blank.

# Administration

### Important!

You can create as many Worker Groups as you need, but remember that Worker Groups can't be deleted; they can only be edited.

### Did you know?

General Administration

If you choose to select a Worker Group for the new worker, you don't need to specify the permissions because they are automatically assigned; simply click **Add** after making the appropriate selection.

<u>Notes:</u>

### Administration

Booktracks is highly customizable! There are a variety of options that are available so you can configure Booktracks to match your asset distribution and collection process. The **Administration** menu consists of four categorical submenus: **Catalog**, **Circulation**, **General**, and **Patrons**.

You will also see a **Settings Manager** option which allows you to open a directory and run a keyword search for administration options; this helps you quickly find infrequently used settings.

### **General Administration**

The **General Administration** submenu contains links to important features and settings. Changes made in this area apply to the entire Booktracks database. This chapter covers several options on this submenu beginning with "Worker Records."

### Worker Records

**Worker Records** are configured and maintained by a Booktracks Administrator, who can identify each worker and assign permissions for what the person is allowed to do when logged on to Booktracks.

Each person who uses Booktracks MUST have a username, password, and definitive permissions. For example, you can limit workers to only check in and check out or give them access to even more functions. Administrative privileges, such as overriding check out limits, configuring worker records, etc., can be restricted to administrators.

Booktracks groups permissions according to type. You can enable **Circulation Related**, **Material Related**, and/or **Patron Related Permissions**, but restrict **Administrative** or **Supervisor** permissions.

- Click Administration from the Menu Bar, and then click General.
- Click Worker Records to view the List Of Worker Groups and List Of Workers forms.

### To create a worker group

Adding workers and defining their respective permissions individually can be time consuming, so Booktracks offers a way to create **Worker Groups**. If several workers have the same privileges, then creating a Worker Group with preset permissions will save you time as you add new workers.

• On the List Of Worker Groups form, click Add New Worker Group.

| <br>List Of Worker Groups |         |
|---------------------------|---------|
| Group Name                | Action  |
| <br>Administrator         | Edit    |
| Assistant Principal       | Edit    |
| <br>Bookkeeper            | Edit    |
| School Staff              | Edit    |
| <br>Teacher               | Edit    |
| Warehouse Personnel       | Edit    |
|                           |         |
| <br>Add New Worker Group  | Go Back |

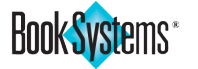

Administration

- Enter a name in the Group Name field.
- Click Select All to give full permissions to an administrative group, such as Assistant Principal; for most groups, click individual check boxes to enable specific permissions.
- Click Add.

| Add/Edit Wo | rker Group                          |
|-------------|-------------------------------------|
| Group Name: |                                     |
| -           | Add Go Back Select All Deselect All |

### To create a new worker

All workers will need usernames, passwords, and permissions that define their authority to access information and/or change database records. You can also create temporary worker accounts with a built-in expiration date for volunteers, substitutes, etc.

On the List Of Workers form, click Add New Worker.

| lleornamo        | Worker Group                  | [View Disabled Workers |
|------------------|-------------------------------|------------------------|
| Barbara White    | worker Group                  | [Edit]   [Disable]     |
| Bonnie           |                               | [Edit] [Disable]       |
| bei install      |                               | [Edit]   [Disable]     |
| Dovid            |                               | [Edit] [Disable]       |
| Elicobeth Droke  | Teachar                       | [Edit] [Disable]       |
|                  | Teacher                       | [Edit] [Disable]       |
|                  | Teacher                       | [Edit]   [Disable]     |
| Marlana Daharta  | Teacher                       |                        |
| Maniene Roberts  | Teacher                       | [Eulij   [Disable]     |
| Matthew Anderson | Teacher                       | [Edit] [Disable]       |
| Matthew Anderson | Teacher<br>Assistant Drinning | [Edit]   [Disable]     |
| Mr. Walton       | Assistant Principal           | [Edit] [Disable]       |
| Ms. Smith        | Assistant Principal           | [Edit]   [Disable]     |
| patronimport     | - ·                           | [Edit] [Disable]       |
| Philip Duval     | Teacher                       | [Edit]   [Disable]     |
| Rachel           |                               | [Edit]   [Disable]     |
| Ruth             |                               | [Edit]   [Disable]     |
| Sally            |                               | [Edit]   [Disable]     |
| Sarah Taylor     | Bookkeeper                    | [Edit]   [Disable]     |
| selfcheckin      |                               | [Edit]   [Disable]     |
| selfcheckout     |                               | [Edit]   [Disable]     |
| Steve Walker     | Teacher                       | [Edit]   [Disable]     |
|                  | Add New Worker Go Back        |                        |

- Enter the username of the new worker in the Username field.
- Enter a password in the **Password** field and retype it in the **Verify** field.

| Add/Edit Work    | er                                  |
|------------------|-------------------------------------|
| Username:        | Worker                              |
| Password:        | •••••                               |
| Verify:          | •••••                               |
| Email Address:   | booktracksfaculty@gmail.co          |
| Worker Group:    | None                                |
| Account Expires: | Never: 💿 After Date: 🔾              |
|                  |                                     |
|                  | Add Go Back Select All Deselect All |

- Enter an email where the worker will receive instructions for resetting the password in the **Email Address** field (based on general settings).
- If applicable, select the appropriate choice from the **Worker Group** drop-down list; otherwise, leave **"None"** selected and continue.
- If applicable, for temporary workers, click the **After Date** radio button adjacent to **Account Expires** and use the calendar icon or manually enter a date after which the worker account will be disabled.

### Note:

If someone is no longer employed, workers can be disabled, meaning they cannot log on but history will be retained. Simply click **[Disable]** on the **List Of Workers** form.

### Important!

Booktracks is delivered with several pre-configured workers, i.e., **bsi\_install**, **patronimport**, **selfcheckin**, and **selfcheckout**. Please don't disable any of these worker records.

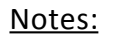

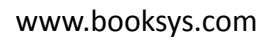

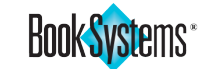

- Assign permissions in one of the following ways:
  - If this is someone who needs full permissions, click Select All.
    - If this is someone who only needs limited permissions, click the appropriate check boxes in the **Enabled** column on each form.
- If you need to limit this worker to a particular location (**Centralized** only), select **No** next to **Give Worker Access To ALL** under **Access Permissions**, and select schools from the dialog box that displays.
- Click Add when you are satisfied with assigned permissions.

| Give Werker Assess To ALL: Now @ No. @  |                       |
|-----------------------------------------|-----------------------|
| Give Worker Access To ALL. Yes:  No:    |                       |
| Catalog Related Permissions             |                       |
|                                         | Enabled               |
| Catalog On Any School Building          |                       |
| Circulation Related Permissions         |                       |
|                                         | Enabled               |
| Add Patron/Holdings Messages            |                       |
| Add, Edit, Or Cancel Bookings           |                       |
| Assess Fines                            |                       |
| Bulk Renew Items                        |                       |
| Check In                                |                       |
| Check Out                               |                       |
| Edit Or Delete Patron/Holdings Messages |                       |
| Perform Loan Functions                  |                       |
| Process Fines                           |                       |
| Specify Special Check In/Due Dates      |                       |
| View Patron Circulation Information     |                       |
| View Patron Personal Information        |                       |
|                                         | Select All Deselect A |
| Material Related Permissions            |                       |
|                                         | Enabled               |
| Add New Bibliographic Records           |                       |
| Add New Brief Records                   |                       |
| Add New Equipment Holdings Records      |                       |
| Add New Holdings Records                |                       |
| Administer Textbook Requests            |                       |
| Change Custom Item Status               |                       |
| Delete Bibliographic Records            |                       |
| Delete Holdings Records                 |                       |
| Edit Bibliographic Records              |                       |
| Edit Course Data                        |                       |
| Edit Holdings Records                   |                       |
| Mark Items Lost/Found                   |                       |
| Perform Inventory                       |                       |
| Read Course Data                        |                       |
|                                         |                       |

### **Email Settings**

Booktracks can email fine notices, reports, etc. You can specify the return address that should be listed with any electronic messages. You must also configure settings on the *Server* side of Booktracks.

- Click Administration from the Menu Bar, and then click General.
- Click Email Settings.
- Enter a return address in the Default Sender Email Address field.
- Click Save.

| Change Email Settings                                     |    |
|-----------------------------------------------------------|----|
|                                                           | () |
| Default Sender Email Address: booktracksfaculty@gmail.com |    |
| Save                                                      |    |
|                                                           |    |

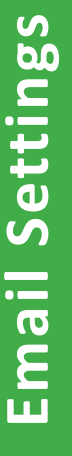

Notes:

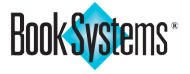

### **General Settings**

**General Settings** apply to various parts of Booktracks, including reports, cataloging, etc.

- Click Administration from the Menu Bar, and then click General.
- Click General Settings.

### Did you know?

The **General Settings** form (and others searchable from the **Settings Manager**) include blue help icons that you can click to open a topic specific to that form; click **Help** in the **Menu Bar** to open a topic explaining the **Settings Manager**.

| General Settings                                      |                                               |       |
|-------------------------------------------------------|-----------------------------------------------|-------|
|                                                       | 0                                             |       |
| District Name:                                        | Washington County Schools                     |       |
| Max Report Results Per Page:                          | 60                                            |       |
| Translate Scanned Barcodes:                           | Yes:  No:                                     |       |
| Collect Log On History:                               | Yes: 🔘 No: 💿                                  |       |
| Textbook Request Notification Email:                  | booktracksfaculty@gmail.co                    |       |
| Display Did You Mean When Search Finds No<br>Results: | Yes:  Vo:                                     |       |
| Number Of Did You Mean Results To Display:            | 5                                             |       |
| Allow Workers To Reset Password:                      | Yes: 🔘 No: 🖲                                  |       |
| Allow Patrons To Reset Password:                      | Yes: 🔘 No: 🖲                                  |       |
| Common Log On Database:                               | Main Street High School 🔻 Map School Building |       |
| Start and End Dates for School Year                   |                                               |       |
| Start Date (mm/dd):                                   | 08/01                                         |       |
| End Date (mm/dd):                                     | 05/31                                         |       |
|                                                       |                                               | Notes |
|                                                       | Save                                          |       |
|                                                       |                                               |       |

- Read through the table starting on the next page, and make changes as necessary.
- Click Save.

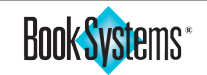

|         |               | General Settings                                                                                                    |                                           |                                            |                                                                |                                                                                      |
|---------|---------------|----------------------------------------------------------------------------------------------------|-------------------------------------------|--------------------------------------------|----------------------------------------------------------------|--------------------------------------------------------------------------------------|
|         |               | Setting / Definition                                                                                                    |                                           |                                            | Action                                                         |                                                                                      |
|         |               | Setting:<br>District Name (Centralized only)                                                                                                    |                                           |                                            |                                                                | Enter the name of your school district.                                              |
| S       |               | <b>Definition:</b><br>The name ente<br><b>On</b> form in the<br><b>Summary</b> repo                                                                                                    | red will<br><b>Left Col</b><br>rt, and ii | display ir<br><b>umn</b> , on<br>n other a | the <b>Worker Log</b><br>the <b>Holdings</b><br>reas.          |                                                                                      |
| ing     |               | <b>Setting:</b><br>School Name ( <b>I</b>                                                                                                    | Distribut                                 | ed only)                                   |                                                                | Enter the name of your school.                                                       |
| al Sett |               | <b>Definition:</b><br>The name ente<br><b>On</b> form in the<br><b>Summary</b> repo                                                                                                    | red will<br><b>Left Col</b><br>rt, and ii | display ir<br><b>umn</b> , on<br>n other a | the <b>Worker Log</b><br>the <b>Holdings</b><br>reas.          |                                                                                      |
| Genera  |               | Setting:<br>Max Report Res<br>Definition:<br>Every time you<br>number of resu                                                                                                    | sults Per<br>create a<br>Ilts will c      | Page<br>pplicable<br>lisplay or            | e reports, this<br>a each page.                                | Highlight the default<br><b>"60</b> ," and enter a<br>different number as<br>needed. |
|         | <u>Notes:</u> | Accession                                                                                                    | List                                      |                                            |                                                                |                                                                                      |
|         |               | Report Resul<br>93262 Resul<br>Displaying Re                                                                                                    | lts For: Ho<br>t(s) Found<br>esults 1 -   | oldings Sta<br>d.<br>60                    | atus equals "Active"                                           |                                                                                      |
| -       |               | Setting:<br>Translate Scanr                                                                                                    | ned Barc                                  | odes                                       |                                                                | Click <b>Yes</b> if you want<br>Booktracks to translate<br>scanned barcodes.         |
| -       |               | <b>Definition:</b><br>When scanning a barcode that has fewer digits<br>than others that exist in your district database,<br>Booktracks will convert it. For example,<br>Booktracks will translate 1 to an 8-digit barcode,<br>i.e., 00000001. |                                           |                                            | Click <b>No</b> to accept<br>the barcode as it was<br>scanned. |                                                                                      |
|         |               | Setting:<br>Collect Log On History                                                                                                    |                                           |                                            |                                                                | Click <b>Yes</b> if you want to collect log on history.                              |
|         |               | <b>Definition:</b><br>History reports track which workers log on and off over a designated period.                                                                                                    |                                           |                                            |                                                                | Click <b>No</b> if log on history is not necessary.                                  |
|         |               | Date of Action                                                                                                    | History<br>Action                         | Worker<br>Name                             | History School<br>Building                                     |                                                                                      |
|         |               | 02/23/2020<br>09:01:39AM                                                                                                    | Log On                                    | Bonnie                                     | Main Street<br>High                                            |                                                                                      |
|         |               | 02/23/2020<br>09:04:50AM                                                                                                    | Log On                                    | Rachel                                     | Main Street<br>High                                            |                                                                                      |
|         |               | 02/23/2020<br>09:18:54AM                                                                                                    | Log On                                    | Ruth                                       | High                                                           |                                                                                      |
|         |               | 02/23/2020<br>09:37:27AM                                                                                                    | Check<br>Out                              | Ruth                                       | Nain Street<br>High                                            |                                                                                      |
|         |               |                                                                                                    |                                           |                                            |                                                                |                                                                                      |

Book Systems\*

| Setting:<br>Textbook Request Notification Email<br>Definition:<br>Workers at different locations can request extra<br>textbooks that are currently located at other<br>School Buildings using the Course Data By Site<br>report (Centralized only) or Course Data report<br>(Distributed only). These requests will be sent to                                            | Enter the email address<br>for whomever will<br>receive and process<br>these requests.                                                                                                    | Important!<br>For workers and patrons to use<br>the Forgot Password? links<br>successfully, they must have email<br>addresses saved in their records. |            |
|----------------------------------------------------------------------------------------------------|----------------------------------------------------------------------------------------------------|----------------------------------------------------------------------------------------------------|------------|
| the email address specified here.<br>Setting:<br>Display Did You Mean When Search Finds No<br>Results<br>Definition:<br>Choose this option to see a list of alternatives if                                                                                                    | Click <b>Yes</b> if you want<br>Booktracks to list<br><b>suggestions</b> .<br>Click <b>No</b> if you prefer<br>not to see <b>suggestions</b> .                                                                                                    |                                                                                                    | Genera     |
| Setting:         Number Of Did You Mean Results To Display         Definition:         If you selected Yes for the above setting, you can specify how many alternatives display                                                                                                    | Highlight the default<br><b>"5</b> ," and enter a new<br>number in the field.                                                                                                    |                                                                                                    | al Setting |
| Setting:<br>Allow Workers To Reset Password<br>Definition:<br>Enable this option to add a Forgot Password?<br>link to the Log On form so workers can reset their<br>passwords if they cannot remember it.                                                                                                    | Click <b>Yes</b> if you want to<br>allow workers to change<br>their passwords.<br>Click <b>No</b> if you prefer<br>workers to come to you,<br>as the administrator, to                                                                                             | <u>Notes:</u>                                                                                                    | S          |
| Setting:<br>Allow Patrons To Reset Password<br>Definition:<br>Enable this option to add a Forgot Password?<br>link to the PATRON LOG ON form (My Items) so<br>patrons can reset their passwords if they cannot<br>remember it.                                                                                                    | change passwords.<br>Click <b>Yes</b> if you want to<br>allow patrons to change<br>their passwords.<br>Click <b>No</b> if you prefer<br>patrons to use pre-<br>assigned passwords and<br>go to an administrator<br>or teacher if they forget.                      |                                                                                                    |            |
| Setting:<br>Common Log On Database<br>Definition:<br>If Booktracks is set up so you can work in Atriuum<br>without logging on/off, Booktracks will connect<br>to the library you specify. You must configure<br>settings on the <i>Server</i> side to see these options,<br>and you need the same username and password<br>saved for your worker record in both products. | Click the drop-down<br>button, and click again<br>to make a selection.<br>If connecting to a<br><b>Distributed</b> Atriuum,<br>click <b>Map School</b><br><b>Building</b> and match<br>each of your School<br>Buildings to a different<br>library on your Atriuum. |                                                                                                    |            |

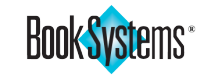

| Note:                                                                                                    | Start and End Dates for School Year                                                                                                    |                                                                                                    |  |  |  |
|----------------------------------------------------------------------------------------------------|----------------------------------------------------------------------------------------------------|----------------------------------------------------------------------------------------------------|--|--|--|
| The Start Date and End Date fields                                                                                                    | Setting / Definition                                                                                                    | Action                                                                                                    |  |  |  |
| use the month and day only to fit<br>the length of the school year for<br>most users. This means you may<br>not have to edit the start and end<br>dates every school year.<br><b>Tip!</b><br>Enable <b>Unique User Def 1-2</b> fields<br>on the <b>User Defined Fields</b> form<br>to create distinct identifiers that<br>prevent duplicate records. <b>"Drivers</b> | <ul> <li>Setting:<br/>Start Date (mm/dd)</li> <li>Definition:<br/>The date you enter here marks the beginning of<br/>the school year for the Expense Report, Commor<br/>Tasks widget, and more. This date is also used to<br/>check in and delete consumable holdings, such as<br/>workbooks, between the end of one school year<br/>and the start of the next.</li> </ul> | Highlight the default<br><b>"08/01,"</b> and enter a<br>new date if needed.                                |  |  |  |
| delivered defaults.                                                                                                    | Setting:<br>End Date (mm/dd)<br>Definition:<br>The date you enter in this field marks the end of<br>the school year for various features that look for a<br>start and end date (see above).                                                                                                    | "Highlight the default<br>" <b>05/31</b> ," and enter a<br>new date if needed.                             |  |  |  |
|                                                                                                    | User Defined Fields                                                                                                    |                                                                                                    |  |  |  |
|                                                                                                    | Booktracks provides <b>User Defined Fields</b> so you can customize fields for vari<br>features and forms to better fit your school environment. Not only can you<br>rename certain fields, but you can also create unique input fields for patron                                                                                                    |                                                                                                    |  |  |  |
| <u>Notes:</u>                                                                                                    | automatically into report columns, drop-down lists, links, and more.                                                                                                    |                                                                                                    |  |  |  |
|                                                                                                    | • Click Administration from the Menu Bar, and then click General.                                                                                                    |                                                                                                    |  |  |  |
|                                                                                                    | Click User Defined Fields.                                                                                                    |                                                                                                    |  |  |  |
|                                                                                                    | <ul> <li>From the row of the user defined field you wish to change, click Ed<br/>the Action column.</li> </ul>                                                                                                    |                                                                                                    |  |  |  |
|                                                                                                    | <ul> <li>For any Fixed Label field (always visible in y<br/>name in the New name for 'field name you</li> </ul>                                                                                                    | our database), enter the new<br><i>are changing</i> ' field.                                               |  |  |  |
|                                                                                                    | User Defined Fields                                                                                                    |                                                                                                    |  |  |  |
|                                                                                                    | New name for 'User Def 3' Item Care an<br>Field Type Check Box ▼<br>Show Yes: ● No: (<br>Save                                                                                                    | d Compliance Form                                                                                          |  |  |  |
|                                                                                                    | <ul> <li>To create unique fields for equipment and <i>Equipment User Defined 1-4</i> and <i>User Def</i> types can be renamed and/or converted to options.</li> <li>Click Save.</li> </ul>                                                                                                    | patron related data, use the<br><b>1-5</b> fields. These <i>text</i> field<br>check boxes to display yes/n |  |  |  |
|                                                                                                    | Worker Settings                                                                                                    |                                                                                                    |  |  |  |
|                                                                                                    | All workers can use this page to set their individual preferences for how they<br>interact with Booktracks in the areas of circulation, cataloging, reports, etc.                                                                                                    |                                                                                                    |  |  |  |
|                                                                                                    | • Click Administration from the Menu Bar, a                                                                                                    | nd then click <b>General</b> .                                                                             |  |  |  |
|                                                                                                    | Click Worker Settings.                                                                                                    |                                                                                                    |  |  |  |
|                                                                                                    | <ul> <li>Read through the table starting on the next page, and make changes<br/>as necessary.</li> </ul>                                                                                                    |                                                                                                    |  |  |  |
|                                                                                                    | Click Save.                                                                                                    |                                                                                                    |  |  |  |

**User Defined Fields** 

| Worker Settings - Circulation                                                                                                    | Did you know?                                                                                                    |                                                                                                    |
|----------------------------------------------------------------------------------------------------|----------------------------------------------------------------------------------------------------|----------------------------------------------------------------------------------------------------|
| Setting / Definition Action                                                                                                    |                                                                                                    | On the Worker Settings form,                                                                                                    |
| Setting:<br>Use Batch Check Out<br>Definition:<br>The Batch Check Out Items form queues scanned<br>barcodes for items being checked out. You must<br>click Check Out or scan the special "Check Out"<br>barcode after you've scanned all item barcodes<br>to complete the transaction.<br>Batch Check Out Items<br>Patron Name: Smith, Aaron<br>Barcode:<br>Item List 2<br>00000003<br>0000953 | Click <b>Yes</b> to use the<br><b>Batch Check Out Items</b><br>form.<br>Click <b>No</b> if you prefer<br>to use the single <b>Check</b><br><b>Out Items</b> form. | you can click <b>Restore Defaults</b> at<br>any time to reapply the options<br>selected on the <b>Worker Settings</b><br><b>Defaults</b> form. You can also click<br><b>My Reports Setup</b> to open a form<br>where you can customize a favorite<br>reports list (see next section). |
| The single <b>Check Out Items</b> form completes<br>each check out transaction upon scanning the<br>barcode. This form doesn't queue items; each is<br>processed individually.                                                                                                    | Click <b>Ves</b> to instruct                                                                                                    |                                                                                                    |
| Set Up The Next Patron After A Successful Check<br>Out                                                                                                    | Booktracks to set up for<br>the next patron after a<br>successful check out.                                                                                      | <u>Notes:</u>                                                                                                    |
| After completing a transaction on the single<br><b>Check Out Items</b> form, the cursor automatically<br>displays in the <b>New Patron Name / Barcode</b> field,<br>ready for you to scan the next patron's barcode.                                                                                                    | Click <b>No</b> if you prefer<br>to manually move<br>your cursor or scan the<br>special "Next Patron"<br>barcode.                                                 |                                                                                                    |
| Setting:<br>Display Less Circulation Info                                                                                                    | Click <b>Yes</b> to display brief patron information with a <b>More</b> button.                                                                                   |                                                                                                    |
| <b>Definition:</b><br>Configure Booktracks to display patron<br>information in full or abbreviated form.<br>Circulation forms include <b>More/Less</b> buttons<br>to switch views.                                                                                                    | Click <b>No</b> to display full<br>patron information with<br>a <b>Less</b> button.                                                                               |                                                                                                    |
| Setting:<br>Open Circulation Links In A New Tab                                                                                                    | Click <b>Yes</b> to open links in a new tab.                                                                                                    |                                                                                                    |
| <b>Definition:</b><br>Configure Booktracks to open links on circulation-<br>related forms in the <i>current</i> tab or in a <i>new</i> tab,<br>keeping your original one open.                                                                                                    | Click <b>No</b> to open links in the current tab.                                                                                                    |                                                                                                    |
| Worker Settings - General S                                                                                                    | ettings                                                                                                    |                                                                                                    |
| Setting / Definition                                                                                                    | Action                                                                                                    |                                                                                                    |
| Setting:<br>Menu Style                                                                                                    | Click <b>Buttons</b> to use the buttons menu style.                                                                                                    |                                                                                                    |
| <b>Definition:</b><br>Booktracks allows you to view menu options<br>in one of two visual styles: buttons or text. The<br>categories, menu options, and order remain the                                                                                                    | Click <b>Text</b> if you prefer<br>to use the text menu<br>style.                                                                                                 |                                                                                                    |
| same in each.                                                                                                    | After saving, you may<br>need to refresh your<br>browser to view the<br>new menu style.                                                                           |                                                                                                    |

Worker Settings

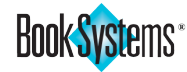

| Did you know?<br>Whichever view you select for<br>the Common Tasks widget,                                    | Setting:<br>Display Sales Messages                                                                                                    | Click <b>Yes</b> to view sales<br>messages in the <b>Left</b><br><b>Column</b> . |
|----------------------------------------------------------------------------------------------------|----------------------------------------------------------------------------------------------------|----------------------------------------------------------------------------------|
| workers always have the option<br>of switching to a different display<br>directly from the <b>Home Page</b> . | Definition:<br>Workers with administrator permissions can<br>choose whether to see messages about sales<br>promotions.                                                                                                    | Click <b>No</b> if you do<br>not want to see sales<br>messages.                  |
| Note:<br>If you opt to have Booktracks                                                                        | Setting:<br>Display Common Tasks Widget With                                                                                                    | Click <b>Descriptions And</b><br>Links to see both.                              |
| during the import process, you<br>can still generate a report of those<br>imported items.                     | Definition:<br>You can choose whether or not to view<br>descriptions along with the links on the Common<br>Tasks widget on Booktracks' Home Page. New<br>users would benefit from seeing these brief steps;<br>advanced users may prefer to view the links only<br>so they can get started quickly.                                                                                                    | Click <b>Links Only</b> to hide the descriptions.                                |
|                                                                                                    | Setting:<br>Max Search Results Per Page                                                                                                    | Highlight the default<br>" <b>25</b> ," and enter a<br>different number as       |
|                                                                                                    | <b>Definition:</b><br>Every time you perform applicable searches, this<br>number of results will display on each page.                                                                                                    | needed.                                                                          |
|                                                                                                    | Worker Settings - Item Set                                                                                                    | tings                                                                            |
|                                                                                                    | Setting / Definition                                                                                                    | Action                                                                           |
| <u>Notes:</u>                                                                                                 | Setting:<br>Mark Imported MARC Records For Review                                                                                                    | Click <b>Yes</b> to review<br>imported records before<br>adding holdings to the  |
|                                                                                                    | Configure Booktracks to allow you to review                                                                                                    | database.                                                                        |
|                                                                                                    | imported records before adding them to your<br>database. After review, <u>you must</u> click <b>Add</b><br><b>Imported Holdings</b> . The <b>Add Imported Records</b><br><b>To Database</b> report opens; then <u>you must</u> click<br><b>Accept All Imported Items</b> .                                                                                                    | Click <b>No</b> to<br>automatically add<br>holdings during import.               |
|                                                                                                    | Setting:<br>Use Title Sort Relevance                                                                                                    | Click <b>Yes</b> to sort results<br>by title ranking.                            |
|                                                                                                    | <b>Definition:</b><br>Booktracks allows workers to sort search results<br>by how close the title matches the criteria.                                                                                                    | Click <b>No</b> to sort<br>alphabetically by title.                              |
|                                                                                                    | Worker Settings - Report Se                                                                                                    | ttings                                                                           |
|                                                                                                    | Setting / Definition                                                                                                    | Action                                                                           |
|                                                                                                    | Setting:<br>Default Filtering Level                                                                                                    | Click <b>Easy</b> to set <b>Easy</b><br>Filtering as your default.               |
|                                                                                                    | <b>Definition:</b><br><b>Easy Filtering</b> (example for Accession List pictured) simplifies creating a report filter and is useful for workers inexperienced with Boolean operators. Advanced Filtering allows you to set up any available filters you need and specify which Boolean operators connect multiple report filters.                                                                                                    | Click <b>Advanced</b> to set<br><b>Advanced Filtering</b> as<br>your default.    |
|                                                                                                    | Create Filter         School Building Equals       Any School Building         Subject Area Equals       Any Subject Area         Barcode Labels       •         Holdings Status       Active         Bibliographic Type       ALL         Holdings Barcode       •         Holdings Barcode       •         It holdings Barcode       •         It holdings Barcode       •         Holdings Barcode       •         It holdings Barcode       •         Use Advanced Filtering       • |                                                                                  |

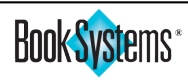

**Worker Settings** 

| Setting:<br>Printable Reports Font Size<br>Definition:<br>Booktracks allows you to choose the font size for<br>printable reports.                                                                                                    | Highlight the default<br><b>"8,"</b> and enter a<br>different number if you<br>want a larger font size.<br>For best results, keep<br>the report font size to<br>12 or less. | Tip!<br>If you enable both the Display<br>Column Borders For Printable<br>Reports and the Display Row<br>Borders For Printable Reports<br>settings, you can create a grid for<br>your report data. |
|----------------------------------------------------------------------------------------------------|----------------------------------------------------------------------------------------------------|----------------------------------------------------------------------------------------------------|
| Setting:<br>Display Column Borders For Printable Reports<br>Definition:<br>Booktracks allows you to add vertical lines<br>between each column in applicable reports for<br>easier viewing.                                                                                                    | Click <b>Yes</b> to add vertical<br>borders to printable<br>reports.<br>Click <b>No</b> to print<br>without vertical lines<br>between each column.                          |                                                                                                    |
| Line #         Barcode         Current Cocation           1         0000001         Treasures, Grade 01, Unit 01         Inspiration Elementary         Central Office           2         0000001         Treasures, Grade 01, Unit 01         Inspiration Elementary         Central Office           3         0000001         Treasures, Grade 01, Unit 01         Maple Elementary         Central Office           4         00000847         Erade 04, Student Edition with Digital Access         Valley Elementary         Central Office           5         00002517         Physical Science: Concepts in Action         Inspiration High         Washington High           6         00002817         Physical Science: Concepts in Action         Inspiration High         Washington High           9         00004330         Spelling Connections, Grade 04, TE         Redwood Middle         Inspiration High           10         00004474         Spelling Connections, Grade 01, TE         Valley High         In Transit |                                                                                                    |                                                                                                    |
| Setting:<br>Display Row Borders For Printable Reports<br>Definition:                                                                                                    | Click <b>Yes</b> to add<br>horizontal borders to<br>printable reports.                                                                                                    |                                                                                                    |
| Booktracks allows you to add horizontal lines<br>between each row in applicable reports for easier<br>viewing.                                                                                                    | Click <b>No</b> to print<br>without horizontal lines<br>between each column.                                                                                                | <u>Notes:</u>                                                                                                    |
| Line # Patron Name         Patron<br>Barcode<br>1         Title<br>Barcode<br>1616508         Holdings<br>Barcode<br>00016460         AmountReason           1         Abbot, David         1616508         Earth IScience         00016460         65.00         Automatic fine.           2         Abbot, David         1616508         Pre-Algebra         00002521         54.58         Automatic fine.           3         Abram, Ben         1665810         Drive Right         00028232         48.91         Automatic fine.           4         Acord,<br>Lindsey         1619032         Beginnings to 1877, Grade 08         00008027         71.95         Automatic fine.           5         Acord,<br>Christy         1619032         Earth IScience         00016461         65.00         Automatic fine.                                                                                                    |                                                                                                    |                                                                                                    |
| <b>Setting:</b><br>Report Wizards Default To Logged On Location<br>( <b>Centralized</b> only)                                                                                                    | Click <b>Yes</b> to use the current location for related filters.                                                                                                    |                                                                                                    |
| <b>Definition:</b><br>When enabled, the related filter on the holding<br><b>Report Wizard</b> automatically selects the School<br>Building where you are currently logged on.                                                                                                    | Click <b>No</b> to select <b>Any</b><br>School Building.                                                                                                    |                                                                                                    |

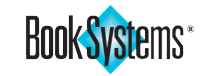

### **Custom Sounds**

Booktracks allows you to enable sounds during circulation so you will know immediately if a transaction is successful or if there is an error to address; see "Circulation Settings" later in this chapter for more information. If you enabled this feature, you can use the **Custom Sounds** form to customize what type of sound plays in various situations.

You can also use this form to disable sounds in certain instances, for instance if you only want to hear sounds for situations that need your attention.

You can select a delivered sound, upload your own, or disable the sound for any of the following situations:

| Main Circulation                                                |                                                                                                    |  |  |  |
|-----------------------------------------------------------------|----------------------------------------------------------------------------------------------------|--|--|--|
| Setting                                                         | When Sound Plays                                                                                                    |  |  |  |
| Successful Check Out                                            | Items are successfully checked out.                                                                                                    |  |  |  |
| Successful Check In                                             | Items are successfully checked in.                                                                                                    |  |  |  |
| Unsuccessful Check Out/In<br>(Including Override Notifications) | Items are not checked out or in<br>due to errors; you may have the<br>opportunity to override the message.                                   |  |  |  |
| Barcode Scanned/Entered In Check<br>Out                         | An item is successfully added to a queue, but the transaction is not complete.                                                               |  |  |  |
| Kit Notification                                                | Items checked in/out include kit<br>information or components (if the<br><b>Pop-Up Kit Notifications</b> circulation<br>setting is enabled). |  |  |  |
| Self Check Stations (lice                                       | ense must be activated)                                                                                                    |  |  |  |
| Setting                                                         | When Sound Plays                                                                                                    |  |  |  |
| Successful Check Out                                            | Items are successfully checked out.                                                                                                    |  |  |  |
| Successful Check In                                             | Items are successfully checked in.                                                                                                    |  |  |  |
| Unsuccessful Check Out/In<br>(Including Override Notifications) | Items are not checked out or in<br>due to errors; you may have the<br>opportunity to override the message                                    |  |  |  |

### To customize sounds

- Click Administration from the Menu Bar, and then click General.
- Click Custom Sounds.
- To choose from a list of delivered sounds, click the drop-down button next to the transaction type, and click again to pick one.
- To upload your own sound, click the drop-down button, and select Upload Local Sound. Click Browse... or Choose File; find your audio file, and then click Open followed by Save
- To disable a specific sound, click the drop-down button, and then click **None**.
- When you are finished making selections, click **Save**.

### **My Reports**

Workers with permission to view reports can customize a **My Reports** menu, accessible from the **Menu Bar**, with their favorite or most used reports and saved templates.

- Click Administration from the Menu Bar, and then click General.
- Click My Reports Setup.
- Click the check boxes next to reports that you want to include in the **My Reports** menu.
- Click any of the **links** at the top to display the related list of reports, and click check boxes to enable them as needed.

| My Report                                                                                                    | ts Setup                                                                                                    |             |               |                          |
|----------------------------------------------------------------------------------------------------|----------------------------------------------------------------------------------------------------|-------------|---------------|--------------------------|
| [General]                                                                                                    | [Standard]                                                                                                    | [Equipment] | [Statistical] | 4 Selected Out Of 25 Max |
| General                                                                                                    | Reports                                                                                                    |             |               |                          |
| <ul> <li>Access</li> <li>Circula</li> <li>Conso</li> <li>Course</li> <li>Course</li> <li>Course</li> <li>Fines/I</li> <li>History</li> <li>Items</li> <li>List Of</li> <li>List Of</li> <li>Patron</li> <li>Sched</li> <li>Sched</li> <li>Standa</li> <li>Statisti</li> <li>Titles</li> <li>Today'</li> </ul> | sion List<br>ation<br>le<br>es By Site<br>es By Title<br>Fees<br>/<br>On Loan<br>f Courses<br>f Vendors<br>i List<br>is With Items<br>tems For Repor<br>ule<br>ule For FTP<br>ard/Saved<br>ical Reports | ts          |               | Select All               |
|                                                                                                    |                                                                                                    |             | Save          |                          |

- Click Save.
- The new option displays on the **Menu Bar** after you refresh or navigate away from the administrative forms.

Note: The My Reports menu is specific to each worker.

Notes:

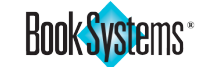

### Downloads

All workers can access this form for *instructional documents*, e.g. **Managing Your Database**, **Distributing Items**, etc.

Additionally, you can access various *tutorials* about key features. There are also *drivers for receipt printers* and *other utilities* for administrators or network technicians to use.

**Special Barcodes** are available for download in the **Utility** section; you can also print directly from this manual. (See the "Appendix" at the end.)

- Click Administration from the Menu Bar, and then click General.
- Click **Downloads**.

| Downloads                             |                                          |                                                                              |  |  |  |  |
|---------------------------------------|------------------------------------------|------------------------------------------------------------------------------|--|--|--|--|
|                                       | Go Back                                  |                                                                              |  |  |  |  |
| Last Automated Backup                 | File Link                                | Description                                                                  |  |  |  |  |
| Generated on 02/14/2020<br>02:00:17AM | Washington County Schools Backup         | Backup Available For Download To<br>Another Location                         |  |  |  |  |
| Instructional Title                   | File Link                                | Description                                                                  |  |  |  |  |
| Booktracks Mobile Apps<br>Guide       | BooktracksMobileAppsGuide.pdf            | Resource For MAT And AIM                                                     |  |  |  |  |
| Glossary                              | BooktracksGlossary.pdf                   | Guide To Booktracks Terminology                                              |  |  |  |  |
| FAQs                                  | View Help Topic                          | Answers To Common Booktracks<br>Questions                                    |  |  |  |  |
| Managing Your Database                | BooktracksManagingYourDatabase.pdf       | Administrative Tasks For Database<br>Management                              |  |  |  |  |
| Maintaining Patron Data               | BooktracksMaintainingPatronData.pdf      | Steps To Load And Manage Patron<br>Records                                   |  |  |  |  |
| Cataloging Items                      | BooktracksCatalogingItems.pdf            | Steps To Load And Maintain Textbook<br>And Equipment Records                 |  |  |  |  |
| Distributing Items                    | BooktracksDistributingItems.pdf          | Steps To Distribute Items (Textbooks And Equipment)                          |  |  |  |  |
| Collecting Items                      | BooktracksCollectingItems.pdf            | Steps to Collect Items (Textbooks And<br>Equipment) And Update Your Database |  |  |  |  |
| Running Reports                       | BooktracksRunningReports.pdf             | Customized Examples                                                          |  |  |  |  |
| Server Setup                          | SelfHosted ServerAdministratorsGuide.pdf | Server Administration Overview                                               |  |  |  |  |
| Workstation Setup                     | workstation Setup.pdf                    | New Users Must Accept The License                                            |  |  |  |  |
| License Agreement                     | LicenseAgreement.pdf                     | Agreement                                                                    |  |  |  |  |
|                                       |                                          |                                                                              |  |  |  |  |
| Tutorials                             | Link                                     | Description                                                                  |  |  |  |  |
| Booktracks eLearning<br>Series        | View Video Library                       | Videos Demonstrating Key Booktracks<br>Features                              |  |  |  |  |
|                                       |                                          |                                                                              |  |  |  |  |
| Receipt Printer Type                  | File Link                                | Description                                                                  |  |  |  |  |
| BSI Slip Printer Installer            | BSISIipPrinterInstaller.exe              | Utility To Print Circulation Receipts                                        |  |  |  |  |
|                                       |                                          | Printers                                                                     |  |  |  |  |
| Epson Drivers                         | EpsonDrivers.zip                         | Drivers For Epson Printers                                                   |  |  |  |  |
|                                       |                                          | TM-T88III                                                                    |  |  |  |  |
| Epson Slip Printer                    | EpsonSlipPrinter.exe                     | Utility To Print Circulation Receipts                                        |  |  |  |  |
|                                       |                                          | T88II, TM-T88III, And TM-U220D)                                              |  |  |  |  |
| Addtional File                        | shw32.dll                                | Required To Run Epson Slip Printer                                           |  |  |  |  |
| Cash Drawer Printer<br>Installer      | BSISIipPrinterCashDrawer.msi             | Cash Drawer                                                                  |  |  |  |  |
|                                       |                                          | Used With Star Printers That Have A<br>Connected Cash Drawer                 |  |  |  |  |
|                                       |                                          |                                                                              |  |  |  |  |
| Utility Name                          | File Link                                | Description                                                                  |  |  |  |  |
| Offline Circulation Setup<br>(v0.5)   | OfflineCirculation Setup.exe             | Offline Circulation Tool For Windows                                         |  |  |  |  |
| Apple Offline Circulation (v0.5)      | AppleOfflineCircToolInstaller.dmg        | Offline Circulation Tool For Mac                                             |  |  |  |  |
| Offline Circulation Tool<br>Guide     | OfflineCirculationTool.pdf               | Documentation For The Offline Circulation<br>Tool                            |  |  |  |  |
| Special Barcodes                      | SpecialBarcodes.pdf                      | Barcodes Designed To Navigate<br>Circulation                                 |  |  |  |  |
| Go Back                               |                                          |                                                                              |  |  |  |  |
|                                       |                                          |                                                                              |  |  |  |  |

### **Catalog Administration**

The **Catalog** option on the **Administration** menu takes you to the **Catalog Administration** submenu which contains links to important features and settings.

Booktracks provides item types, or categories, that are listed in your records so you can classify your items systematically. This allows you to filter reports or view statistics per each classification. Categories include the following: Age Group (Grade Level), Condition, Entity Responsible For Tracking, Item Loan Period, Material Types, Physical Location, School Building (Centralized only), Subject Area, and Vendors.

### Catalog Administration 2 Adoption Cycle Lengths Age Group Barcode Info Catalog Settings . Condition ٠ Entity Responsible For Tracking Item Loan Period . Location Grouping MARC eBook Import Options MARC Import Options . Material Types . Media Icons Physical Location Quick Cataloging (Z39.50) Settings

- School Building
- Subject Area
- Subject Area Grouping
- Vendors

You can specify Book, eBook, and Equipment defaults for each classification. For instance, when making selections for Item Loan Period, you could set *Semester* as the **Default For Books** but *Yearly* as the **Default For Equipment**.

### To change defaults

The steps below explain how to configure the defaults for Item Loan Period, but the steps are similar for all of the item types listed above.

- Click Administration from the Menu Bar, and then click Catalog.
- Click Item Loan Period.
- Select a different option from the Default For Books drop-down list; this default applies when you manually add bibliographic records, when you manually add textbook holdings records, and when you import records (importing a file, importing MARC records, or using Quick Cataloging).

| Default Item Loan Period |              |        |
|--------------------------|--------------|--------|
| Default For Books:       | Semester     | v      |
| Default For eBooks:      | Yearly       | $\sim$ |
| Default For Equipment:   | Semester     | $\sim$ |
|                          | Save Default | s      |
|                          |              |        |

- Select a different option from the **Default For eBooks** drop-down list; this default applies when you manually add eBook holdings (designated by Material Type on the bibliographic record) and when you import eBook MARC records.
- Select a different option from the **Default For Equipment** drop-down list; this default applies when you manually add equipment records and when you import equipment records.
- Click Save Defaults.

### Important!

Several of the item types can be renamed using the **User Defined Fields** form; if these were changed during your setup process or training, keep in mind that your names will be different than those used in all documentation.

### Note:

Several item types are listed in textbook bibliographic and main equipment records while others are listed in holdings records. See the online Help files for a detailed description of the differences between textbook bibliographic and main equipment records vs. their associated holdings records. Catalog Administration

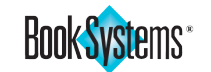

### Example:

You might assign all equipment records to a **Yearly** Item Loan Period if they will typically be checked out all year long. For textbooks, you might classify elementary level books as **Yearly** and high school level books as **Semester** or **9 Weeks**, based on how long the students will keep them.

### Note:

You can use **Circulation Rules** (covered later) to assign different due dates and max items out based on the type of student (**Loan Permission**) and type of item (**Item Loan Period**). For instance, a *High School* student might check out multiple *Semester* items but only one *Yearly* item.

Notes:

### **Item Loan Period**

**Item Loan Periods** allow you to define circulation rules for groups of assets. You can configure lending and fine rules for each Item Loan Period when you create Loan Permission classes for your patrons, such as *Faculty* and *Students*.

### To add an Item Loan Period

- Click Administration from the Menu Bar, and then click Catalog.
- Click Item Loan Period.
- Click Add New Item Loan Period.
- Enter the new Item Loan Period in the **Name** field.
- You may enter a brief defining statement in the **Description** field.
- Click Save.

### **Material Types**

**Material Types** allow you to define different types of assets. For example, you may have textbooks, teacher editions, laptops, eReaders, workbooks, desktop computers, etc.

### To add a Material Type

- Click Administration from the Menu Bar, and then click Catalog.
- Click Material Types.
- Click Add New Material Type.
- Enter the new Material Type in the **Name** field.
- You may enter a brief defining statement in the **Description** field.
- Select the appropriate option from the **Type** drop-down list: **Book**, **eBook**, or **Equipment**.
- You may enter a dollar amount in the **Total Charge For Items Marked Lost With Missing Cost** field. If no cost is saved on the holding record, this amount is used as a base price (along with an item's **Condition**) to assess fines to a student when the item is marked lost.
- Click Save.

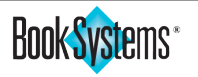

# **Entity/Condition**

### **Entity Responsible For Tracking**

This feature allows you to create entities, which are included in your item records and provide an additional method for tracking your items' whereabouts (either owner or physical storage) throughout the school year. Entities can be teachers or staff members who are in charge of distributing and collecting items in their classes. Entities could also be locations where classroom sets of books stay in the room rather than being checked out or for areas where assets are stored. Booktracks provides you with the flexibility to create entities in any way that will be most beneficial to you.

Once entities are created, you can assign them during circulation (based on settings) or when editing or reclassifying holdings records. Having this data available in the item records allows you to run reports based on entity as well as the student patrons who currently have assets checked out; this ensures that you can find out where items in your school are located at all times.

### To add an Entity Responsible For Tracking

- Click Administration from the Menu Bar, and then click Catalog.
- Click Entity Responsible For Tracking.
- Click Add New Entity Responsible For Tracking.
- Enter the new entity in the Name field.
- Enter a brief defining statement, such as what subjects an instructor teaches or the location of a storage room, in the **Description** field.
- Select the correct school from the School Building drop-down list (Centralized only). For instance, you could select the school where the teacher works, or you could choose to select "None" if you do not need a school associated with the entity. By default, the School Building where you are logged on is listed here.
- Click Save.

### Condition

**Condition** defines the level of use or wear of items in your database. After items have been returned, you may want to update the condition of some of your assets. There are several pre-configured conditions: **1** New, **2** Like New, **3** Good, **4** Fair, **5** Poor, **6** Damaged, etc.

### To add a Condition

- Click Administration from the Menu Bar, and then click Catalog.
- Click Condition.
- Click Add New Condition.
- Enter the new Condition in the Name field.
- Enter the percentage of the total cost that you would charge if items are lost in this state in the **% Of Cost** field.
- Click Save.

### Did you know?

You can import a file of teachers to populate your list of entities in bulk rather than adding them individually.

### Note:

When you initially open the Add/Edit Entity Responsible For Tracking form, you'll see entities for the current School Building (where you are logged on); you may see a message saying "No Items Selected" if no entities are assigned to the current school.

### Example:

You might set up your conditions so that students who lose an item already in **Damaged** condition might only have to pay 50% of the cost.

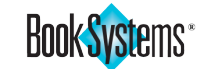

### Note:

You must enter a vendor code and company name, but all other fields are optional.

Note:

You can click **Test** next to the **Website** field to open the URL in a new tab and make sure it works correctly.

### Vendors

Identifying and keeping track of the **Vendors** that provide your textbooks and equipment is easy to do in Booktracks. You can enter specific information about each of your vendors; then, when you add holdings to an item's record, you can select the appropriate vendor.

### To add a vendor

- Click Administration from the Menu Bar, and then click Catalog.
- Click Vendors.

| Default Vendor               |                                                          |                             |
|------------------------------|----------------------------------------------------------|-----------------------------|
| Default For Books: McGra     | aw-Hill Higher Education                                 | ☑ (?)                       |
| Default For eBooks: McGra    | aw-Hill Higher Education                                 | $\sim$                      |
| Default For Equipment: Amaz  | on                                                       | $\sim$                      |
|                              | Save Defaults                                            |                             |
| Add/Edit Vendor              |                                                          |                             |
| Vendor Name                  | Contact Person                                           | Action                      |
| Amazon                       | John Smith                                               | Edit   Delete   Import Rule |
| Cengage Learning             | Bethany Terry                                            | Edit   Delete   Import Rule |
| Davis Publication, Inc.      | Debbie Matthews                                          | Edit   Delete   Import Rule |
| Goodheart-Willcox Publisher  | Davey Jones                                              | Edit   Delete   Import Rule |
| Hewlett-Packard              | Hewlett-Packard Johnny Jones Edit   Delete   Import Rule |                             |
| Houghton Mifflin Harcourt    | Walter Johnston                                          | Edit   Delete   Import Rule |
| McGraw-Hill Higher Education | June Wheeler                                             | Edit   Delete   Import Rule |
| Pearson Education            | Amanda Smith                                             | Edit   Delete   Import Rule |
| Promethean Products          | Mary Weeks                                               | Edit   Delete   Import Rule |
| Zaner-Bloser Textbooks       | Jerry Jones                                              | Edit   Delete   Import Rule |
| Add New Vendor Import Vendor |                                                          |                             |

- Click Add New Vendor.
- In the Vendor Code field, enter an abbreviation or acronym of the vendor's company name. For example, *PEDU* for Pearson Education or *HP* for Hewlett-Packard<sup>®</sup>.
- In the **Contact Person** field, enter the sales or customer service person's name with whom you deal.
- In the Vendor Name field, enter the vendor's company name.
- Enter the address and other contact information in the corresponding fields.
- In the Website field, enter the vendor's website address.
- Enter account information and comments as needed in the remaining fields.
- Click Save.

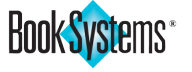

### **Subject Area**

The **Subject Area** feature allows you to categorize your assets according to topic, course/curriculum, or which department owns them (may apply to equipment that isn't tied to a subject). For instance, *Geometry, Literature*, and *World History* are Subject Areas.

### To add a Subject Area

- Click Administration from the Menu Bar, and then click Catalog.
- Click Subject Area.
- Click Add New Subject Area.
- Enter the new Subject Area in the Name field.
- You may enter a brief defining statement in the **Description** field.
- Select an option from the **Subject Area Grouping** drop-down list. See the next section for steps on setting up these categories.
- Click Save.

### **Subject Area Grouping**

**Subject Area Groupings** allow you to organize your Subject Areas by broader categories; for instance, if you use specific subjects, such as *Algebra 1*, *Algebra 2*, *Calculus*, etc., you could assign all of those to one general group, such as *Math*.

### To add a Subject Area Grouping

- Click Administration from the Menu Bar, and then click Catalog.
- Click Subject Area Grouping.
- Click Add New Subject Area Grouping.
- Enter the Subject Area Grouping in the Name field.
- Enter a brief defining statement in the **Description** field.
- Click Save.

### Did you know?

You can run a **Holdings Summary** report by Subject Area or generate a **Circulation By Subject Area** report, available within the list of **Statistical Reports**. Various other reports also include Subject Area as a filter to narrow your search results.

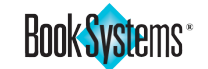

### Important!

To run reports on "expired" items based on **Adoption Cycle Lengths**, be sure to enter Adoption Dates for your bibliographic records; see the "Add Item" section later in the manual for more information.

<u>Notes:</u>

### **Adoption Cycle Lengths**

Booktracks allows you to establish adoption information for your textbooks in order to track when the books were first adopted and when they "expire" or need to be replaced with newer editions. You can assign an **Adoption Date** to textbook titles when you add new bibliographic records to the database or edit existing records, and you can specify the length of your adoption cycles based on the textbooks' Subject Area.

For example, if you assigned **08/01/2020** as the date you adopted your new biology textbook and you set your adoption cycle for Biology textbooks as **3** years, generating your **Expense Report** and **List Of Expired Titles** report in 2023 will alert you that the textbook expires that year.

### To establish Adoption Cycle Lengths

- Click Administration from the Menu Bar, and then click Catalog.
- Click Adoption Cycle Lengths.

| Adoption Cycle Lengths |                       |        |
|------------------------|-----------------------|--------|
|                        | Go Back               |        |
|                        |                       |        |
| Subject Area           | Adoption Cycle Length | Action |
| Algebra                | 7                     | Edit   |
| Art                    | 8                     | Edit   |
| Biology                | 3                     | Edit   |
| Business               |                       | Edit   |
| Calculus               | 5                     | Edit   |
| Chemistry              | 3                     | Edit   |
| Communication Skills   |                       | Edit   |
| Driver Education       |                       | Edit   |
| Earth Science          | 5                     | Edit   |

- Click Edit in the Action column next to the appropriate Subject Area.
- Enter the number of years you will use textbooks within this Subject Area in the **Adoption Cycle Length** field.
- Click Save.

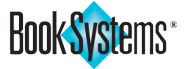

# School Building/Location Grouping

### School Building (Centralized only)

**School Buildings** refer to the schools in your district and any other buildings or offices you need to add to your database.

### To add a School Building

- Click Administration from the Menu Bar, and then click Catalog.
- Click School Building.

| Textbook Distribution Center                                                                                                    |                |                                                                                                    |                                                                                                    |  |
|----------------------------------------------------------------------------------------------------|----------------|----------------------------------------------------------------------------------------------------|----------------------------------------------------------------------------------------------------|--|
| Distribution Center:                                                                                                    | Central Office | $\sim$                                                                                                    | •                                                                                                    |  |
| Default For eBooks:                                                                                                    | Central Office | ~                                                                                                    |                                                                                                    |  |
| Default For Equipment:                                                                                                    | Central Office | ~                                                                                                    |                                                                                                    |  |
| Save Defaults                                                                                                    |                |                                                                                                    |                                                                                                    |  |
|                                                                                                    | 50             | Ne Delauta                                                                                                    |                                                                                                    |  |
|                                                                                                    |                |                                                                                                    |                                                                                                    |  |
| Add/Edit School Build                                                                                                    | dina           |                                                                                                    |                                                                                                    |  |
| THE WILL WOLL OVER OWNER                                                                                                    | aing           |                                                                                                    |                                                                                                    |  |
| Name                                                                                                    | Description    | Location Grouping                                                                                                    | Action                                                                                                    |  |
| Name<br>Central Office                                                                                                    | Description    | Location Grouping                                                                                                    | Action<br>Edit   Delete   Import Rule                                                                                                    |  |
| Name<br>Central Office<br>Inspiration Elementary                                                                                                    | Description    | Location Grouping<br>Default Grouping<br>Elementary School                                                                                            | Action<br>Edit   Delete   Import Rule<br>Edit   Delete   Import Rule                                                                                                    |  |
| Name<br>Central Office<br>Inspiration Elementary<br>Inspiration High                                                                                                    | Description    | Location Grouping<br>Default Grouping<br>Elementary School<br>High School                                                                             | Action<br>Edit   Delete   Import Rule<br>Edit   Delete   Import Rule<br>Edit   Delete   Import Rule                                                                                                    |  |
| Name<br>Central Office<br>Inspiration Elementary<br>Inspiration High<br>Inspiration Middle                                                                                         | Description    | Location Grouping<br>Default Grouping<br>Elementary School<br>High School<br>Middle School                                                            | Action<br>Edit   Delete   Import Rule<br>Edit   Delete   Import Rule<br>Edit   Delete   Import Rule<br>Edit   Delete   Import Rule                                                                                                    |  |
| Name<br>Central Office<br>Inspiration Elementary<br>Inspiration High<br>Inspiration Middle<br>Kirkland Middle                                                                      | Description    | Location Grouping<br>Default Grouping<br>Elementary School<br>High School<br>Middle School<br>Middle School                                           | Action<br>Edit   Delete   Import Rule<br>Edit   Delete   Import Rule<br>Edit   Delete   Import Rule<br>Edit   Delete   Import Rule<br>Edit   Delete   Import Rule                                                                                              |  |
| Name<br>Central Office<br>Inspiration Elementary<br>Inspiration High<br>Inspiration Middle<br>Kirkland Middle<br>Lakewood Elementary                                               | Description    | Location Grouping<br>Default Grouping<br>Elementary School<br>High School<br>Middle School<br>Middle School<br>Elementary School                      | Action<br>Edit   Delete   Import Rule<br>Edit   Delete   Import Rule<br>Edit   Delete   Import Rule<br>Edit   Delete   Import Rule<br>Edit   Delete   Import Rule<br>Edit   Delete   Import Rule                                                               |  |
| Name<br>Central Office<br>Inspiration Elementary<br>Inspiration High<br>Inspiration Middle<br>Kirkland Middle<br>Lakewood Elementary<br>Main Street Elementary                     | Description    | Location Grouping<br>Default Grouping<br>Elementary School<br>High School<br>Middle School<br>Middle School<br>Elementary School<br>Elementary School | Action<br>Edit   Delete   Import Rule<br>Edit   Delete   Import Rule<br>Edit   Delete   Import Rule<br>Edit   Delete   Import Rule<br>Edit   Delete   Import Rule<br>Edit   Delete   Import Rule<br>Edit   Delete   Import Rule                                |  |
| Name<br>Central Office<br>Inspiration Elementary<br>Inspiration High<br>Inspiration Middle<br>Kirkland Middle<br>Lakewood Elementary<br>Main Street Elementary<br>Main Street High | Description    | Location Grouping<br>Default Grouping<br>Elementary School<br>High School<br>Middle School<br>Elementary School<br>Elementary School<br>High School   | Action<br>Edit   Delete   Import Rule<br>Edit   Delete   Import Rule<br>Edit   Delete   Import Rule<br>Edit   Delete   Import Rule<br>Edit   Delete   Import Rule<br>Edit   Delete   Import Rule<br>Edit   Delete   Import Rule<br>Edit   Delete   Import Rule |  |

- Click Add New School Building.
- Enter the new School Building in the Name field.
- Enter a brief defining statement in the **Description** field.
- Select the appropriate option from the **Location Grouping** drop-down list. See the next section for steps on setting up these categories.
- Click Save.

### Location Grouping (Centralized only)

**Location Groupings** allow you to set up categories to organize your School Buildings by level; for instance, you could use *High School, Junior High School, Middle School, Elementary School*, and others as your groups. You can set up the Location Groupings you need and then assign each School Building to one of those categories; this lets you filter various holdings and course reports according to school level as well as specific locations. If you do not need to use this feature, you can leave the **Default Grouping** assigned to all schools.

### To add a Location Grouping

- Click Administration from the Menu Bar, and then click Catalog.
- Click Location Grouping.
- Click Add New Location Grouping.
- Enter the Location Grouping in the Name field.
- Enter a brief defining statement in the **Description** field.
- Click Save.

### Important!

To remove a School Building record due to a school closure or schools being combined, please contact Technical Support.

### Did you know?

Booktracks includes the Inter-School Building Loan feature (Centralized only), which allows you to update the location of your assets as they move from building to building.

### Note:

The Holdings Summary report allows you to view statistics by School Building. The Bibliographic Summary and Equipment Summary reports allow you to drill down and view the number of available and checked out items at each school.

<u>Notes:</u>

### www.booksys.com

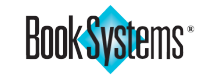

### **Catalog Settings**

This form allows you to change your catalog configuration options. Make your selections based on your district's or school's specific cataloging needs.

- Click Administration from the Menu Bar, and then click Catalog. •
- Click Catalog Settings. •

| Catalog Settings                                                            |                                        |
|-----------------------------------------------------------------------------|----------------------------------------|
|                                                                             | ()                                     |
| Default To Next Available Barcode For Holdings:                             | Yes: O No: O                           |
| Default To Next Available Barcode For<br>Equipment:                         | Yes:  No: O                            |
| Display Holdings Before Bibliographic:                                      | Yes: O No: 🖲                           |
| Display Physical Location Where Applicable:                                 | Yes: ONO: O                            |
| Hide Mark Checked Items Seen In Inventory<br>Reports:                       | Yes: O No: 🖲                           |
| Reclassify Items Changes Current Location<br>When Home Location Is Changed: | Yes: • No: O                           |
| Quick Cataloging Method:                                                    | First MARC Match: O Most MARC Content: |
| MARC Cleaning Preferences:                                                  | Edit Cleaning Preferences              |
| Export Book Systems Item ID In 035 MARC Field:                              | Yes: O No: 🔍                           |
| Require Reason To Delete Items:                                             | Yes: ONO: O                            |
| Sa                                                                          | ve                                     |

Notes:

- Read through the table below, and make changes as necessary.
- Click Save.

| Catalog Settings                                                                                                    |                                                                                                    |
|----------------------------------------------------------------------------------------------------|----------------------------------------------------------------------------------------------------|
| Setting / Definition                                                                                                    | Action                                                                                                    |
| ing:<br>ault To Next Available Barcode For Holdings<br>nition:<br>ose this option to have Booktracks insert<br><b>kt available</b> " in the barcode field each time<br>add records for textbooks, workbooks,<br>ther editions, or other items using the <b>Holding</b><br>ord form. This saves you from typing this<br>ase or scanning/entering a barcode each time. | Click <b>Yes</b> if you want<br>the barcode field to<br>show the default " <b>next</b><br><b>available</b> " (based on<br>barcode type).<br>Click <b>No</b> if you prefer<br>to scan or enter the<br>barcode into the field. |
| To Next Available Barcode For Equipment<br>on:<br>this option to have Booktracks insert<br>vailable" in the barcode field each time<br>records for eReaders, computers, DVD<br>or other assets using the Holding Record<br>ipment form. This saves you from typing<br>ase or scanning/entering a barcode each                                                        | Click <b>Yes</b> if you want<br>the barcode field to<br>show the default " <b>next</b><br><b>available</b> " (based on<br>barcode type).<br>Click <b>No</b> if you prefer<br>to scan or enter the<br>barcode into the field. |
| :<br>Holdings Before Bibliographic<br>ion:<br>gs information can be displayed above or<br>the bibliographic information on the Edit<br>Bibliographic Record form and the Edit<br>Equipment Record form.                                                                                                    | Click <b>Yes</b> to view the<br>holdings above the<br>bibliographic record.<br>Click <b>No</b> to display<br>holdings below<br>the bibliographic<br>information.                                                             |

30

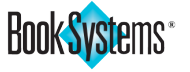

| Setting:<br>Display Physical Location Where Applicable<br>Definition:                                                                                                    | Click <b>Yes</b> to view<br>physical locations on<br>related forms.                                                                                      |  |               |             |
|----------------------------------------------------------------------------------------------------|----------------------------------------------------------------------------------------------------|--|---------------|-------------|
| Booktracks displays the <b>Physical Location</b> (the area where items are stored or used) during check in and when reviewing records.                                                                                                    | Click <b>No</b> to hide this information.                                                                                                    |  |               |             |
| Setting:<br>Hide Mark Checked Items Seen In Inventory<br>Reports<br>Definition:<br>When enabled, Booktracks does not display the                                                                                                    | Click <b>Yes</b> to hide the<br><b>Mark Checked Items</b><br><b>Seen</b> button to prevent<br>items being inaccurately<br>marked seen.                   |  |               | Ca          |
| Mark Checked Items Seen button at the top of your Inventory Reports.                                                                                                    | Click <b>No</b> to be able to<br>mark items as seen<br>using this button.                                                                                |  |               | talo        |
| Setting:<br>Reclassify Items Changes Current Location When<br>Home Location Is Changed                                                                                                    | Click <b>Yes</b> to change both<br>locations.                                                                                                    |  |               | S<br>S<br>S |
| <b>Definition:</b><br>When you change the School Building ( <b>Centralized</b> only) for assets on the <b>Reclassify Items</b> form,<br>Booktracks will update the Current Location<br>as well as the Home Location in their holdings<br>records. | Click <b>No</b> to change the<br>Home Location only.                                                                                                    |  |               | ettings     |
| Setting:<br>Quick Cataloging Method                                                                                                    | Click <b>First MARC Match</b><br>to import the first<br>record found.                                                                                    |  | <u>Notes:</u> |             |
| <b>Definition:</b><br>You can choose the method used to determine<br>which record is imported when you use basic<br><b>Quick Cataloging</b> (search by ISBN). All records are<br>pulled from your specified Z39.50 servers.                       | Click <b>Most MARC</b><br><b>Content</b> to import the<br>record with the most<br>complete data.                                                         |  |               |             |
| Setting:<br>MARC Cleaning Preferences<br>Definition:<br>If you import/export MARC records for textbooks,<br>you can specify tags that should be "cleaned"<br>(removed) or "preserved" (kept).                                                     | Click Edit Cleaning<br>Preferences to open<br>the MARC Cleaning<br>Preferences form where<br>you can enter tags in<br>the Clean and Preserve<br>columns. |  |               |             |
| Setting:<br>Export Book Systems Item ID In 035 MARC Field                                                                                                    | Click <b>Yes</b> to export BSI's<br>ID.                                                                                                    |  |               |             |
| <b>Definition:</b><br>When enabled, Booktracks places the BSI Item<br>ID into the 035 field for MARC record exporting.<br>Some of your vendors may prefer a unique ID for<br>records.                                                             | Click <b>No</b> to use the<br>original contents of the<br>035 field.                                                                                     |  |               |             |
| Setting:<br>Require Reason To Delete Items                                                                                                    | Click <b>Yes</b> to require<br>workers to explain a<br>deletion.                                                                                         |  |               |             |
| <b>Definition:</b><br>When enabled, workers must specify why they are deleting holdings records for textbook copies or pieces of equipment.                                                                                                    | Click <b>No</b> if you do not<br>require a reason. By<br>default, this is disabled.                                                                      |  |               |             |

www.booksys.com

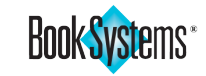

### Note:

Most Z39.50 servers do not require a username and password. However, if you already work with a server that does ask for log on information to pull MARC records, enter that information to access the server using the **Quick Cataloging** form. When you enter an ISBN or UPC, Booktracks can search for matching records without the server prompting you to log on.

Notes:

**Quick Cataloging (Z39.50) Settings** 

Booktracks allows you to easily catalog textbook and other materials using its built-in **Quick Cataloging** feature. Booktracks comes pre-configured with Z39.50 sites, but you can add servers, change the order, etc. as needed. This section covers adding a new server; see the online Help files for details on other customizations.

### To set up an additional Z39.50 server

- Click Administration from the Menu Bar, and then click Catalog.
- Click Quick Cataloging (Z39.50) Settings.
- Click **Add New** to clear the fields and prepare to enter data for an additional server.
- Enter the name of the database you want to search in the **Name** field.
- Enter the IP address or host name for that Z39.50 server in the IP Address / Host Name field.
- Enter the port for that Z39.50 server in the **Port** field.
- Enter the database name for that server in the **Database Name** field.
- If the server requires you to log on to access its data, enter your username and password in the corresponding fields.
- The Search Both 10- And 13-Digit ISBNs check box is enabled by default to be compatible with all servers. If deselected, some servers may only return a MARC record with the same number of digits as the ISBN you scanned/entered.
- Click Add.
- If needed, highlight the server you just added and click **Test** to verify that Booktracks can connect to that database.

The table below lists several Z39.50 servers that are delivered with Booktracks. Refer to this information if you remove these servers in favor of trying other databases but would like to add any of these back to your list.

| More Z39.               | 50 Server Addresses           |
|-------------------------|-------------------------------|
| Name:                   | Library of Congress           |
| IP Address / Host Name: | Ix2.loc.gov                   |
| Port:                   | 210                           |
| Database Name:          | LCDB_MARC8                    |
| Name:                   | K12records                    |
| IP Address / Host Name: | z3950.booksys.net             |
| Port:                   | 210                           |
| Database Name:          | k12records                    |
| Name:                   | Ohio Link                     |
| IP Address / Host Name: | olc1.ohiolink.edu             |
| Port:                   | 210                           |
| Database Name:          | INNOPAC                       |
| Name:                   | Capital Area District Library |
| IP Address / Host Name: | opac.cadl.org                 |
| Port:                   | 210                           |
| Database Name:          | INNOPAC                       |

You can also obtain information about other Z39.50 server addresses from the **Z39.50 Target Directory** provided by IRSpy: <u>http://irspy.indexdata.com</u>.

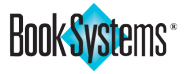
# **Patron Administration**

The **Patrons** submenu contains links to important features and settings. Decisions made in this area apply to patron forms and circulation. In this section, we will discuss the two most important areas: Loan Permission and Teacher-Student Report Class. Refer to Booktracks' online Help for additional assistance with other options listed in the **Patron Administration** submenu.

Each patron in Booktracks is assigned both of the following patron types:

- Loan Permission (broad category for establishing circulation rules)
- Teacher-Student Report Class (specific category for report purposes)

#### To change defaults

The steps below explain how to configure the defaults for Loan Permission, but the steps are similar for Teacher-Student Report Class.

- Click Administration from the Menu Bar, and then click Patrons.
- Click Loan Permission.
- Select the appropriate choice from the **Default** drop-down list.

| Default Loan Permission         |   |
|---------------------------------|---|
| Default: Middle School Students | 0 |
|                                 |   |

• Click Save.

## **Loan Permission**

**Loan Permission** refers to how patrons are grouped based on circulation rules for checking out assets.

Loan Permissions and Item Loan Periods *cross-reference* each other to establish the privileges and restrictions for members of each Loan Permission. If you converted electronically to Booktracks, this area was set up for you by Book Systems' Data Management Team.

You can create names for the patron groups and establish maximum limits for circulation. Numeric values established on this form complement circulation rules for limits based on the Item Loan Period of the assets patrons check out.

#### Note:

Limits set for each Loan Permission can block patrons from checking out assets. If a student reaches one or more of the limits established here, Booktracks requires an override from a worker with related permissions.

#### Note:

Update the default as needed when you begin adding a new group of patrons.

| N | ი | t | ρ | s | • |  |
|---|---|---|---|---|---|--|
|   |   | ι |   | 2 | ٠ |  |
|   |   |   |   |   |   |  |

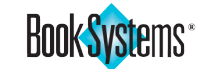

#### Important!

The **Fine Limit** refers to the maximum amount of outstanding fines patrons can accrue before Booktracks blocks them from checking out additional assets, not the maximum fine that can be charged.

Notes:

#### To add a new Loan Permission

- Click Administration from the Menu Bar, and then click Patrons.
- Click Loan Permission.
- Click Add New Loan Permission.

| Default: Middle School Students           | $\sim$                            |                       | 2                   |
|-------------------------------------------|-----------------------------------|-----------------------|---------------------|
|                                           | Save                              |                       |                     |
| Add/Edit Loan Permission                  |                                   |                       |                     |
| Name                                      | Fine<br>Limit                     | Overdue<br>Limit      | ltem:<br>Ou<br>Limi |
| Elementary School Students                | 50.00                             | 0                     | 1                   |
|                                           | Description: Grades K-4           |                       |                     |
|                                           |                                   | Actions: Edit   Clor  | ne   Delete         |
| Faculty                                   | 0.00                              | 0                     | 50                  |
|                                           | Description: Teachers ar          | nd other Staff        |                     |
|                                           |                                   | Actions: Edit   Clor  | ne   Delete         |
| High School Students                      | 100.00                            | 0                     | 1                   |
|                                           | Description:                      |                       |                     |
|                                           |                                   | Actions: Edit   Clor  | ne   Delete         |
| Middle School Students                    | 100.00                            | 0                     | 1                   |
|                                           | Description: Grades 5-8           |                       |                     |
|                                           |                                   | Actions: Edit   Clor  | ne   Delete         |
| Note: Whenever a patron meets on blocked. | e or more of the set limits, circ | ulation to that patro | on will be          |
|                                           | Add New Loan Permission           |                       |                     |

- Enter the new name in the **Name** field.
- Enter a defining statement in the **Description** field.
- Enter the maximum fine amount patrons in this class can accumulate before restrictions limit their check outs in the **Fine Limit** field.
- Enter the maximum number of overdue items for patrons in this class in the **Overdue Limit** field.
- Enter the maximum number of items patrons in this class can check out in the **Items Out Limit** field.
- Click Save.

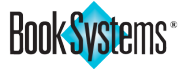

# **Teacher-Student Report Class**

Booktracks allows you to group your patrons into various classes for reporting purposes. Teacher-Student Report Classes are used for quick generation of patron *report data*, whereas Loan Permissions are used to define *circulation privileges*. These report classes are also used to look up patrons using **Self Check Out**.

You may create Teacher-Student Report Classes for schools in your district, grades, homeroom teachers, etc.

#### To add a new Teacher-Student Report Class

- Click Administration from the Menu Bar, and then click Patrons.
- Click Teacher-Student Report Class.
- Click Add New Teacher-Student Report Class.

| Default: Main Street Hi | gh 🔻                                            |                       | ?             |
|-------------------------|-------------------------------------------------|-----------------------|---------------|
|                         | Save                                            |                       |               |
| Add/Edit Teacher-Stu    | dent Report Class                               |                       |               |
| Name                    | Description                                     | Include In Self Check | Action        |
| Graduated               | Moving on to college level                      | Yes                   | Edit   Delete |
| nspiration Elementary   | Students at Inspiration Elementary School       | Yes                   | Edit   Delete |
| nspiration High         | Students and Faculty at Inspiration High School | Yes                   | Edit   Delete |
| nspiration Middle       | Students at Inspiration Middle School           | Yes                   | Edit   Delete |
| Kirkland Middle         | Students at Kirkland Middle School              | Yes                   | Edit   Delete |
| akewood Elementary      | Students at Lakewood Elementary School          | Yes                   | Edit   Delete |
| Vain St HS              | Main St HS                                      | Yes                   | Edit   Delete |
| Main Street Elementary  | Students at Main Street Elementary School       | Yes                   | Edit   Delete |
| Main Street High        | Students enrolled at Main St. High School       | Yes                   | Edit   Delete |
| Vain Street Middle      | Students at Main Street Middle School           | Yes                   | Edit   Delete |
| Maple Elementary        | Students at Maple Elementary School             | Yes                   | Edit   Delete |
| Redwood Elementary      | Students at Redwood Elementary School           | Yes                   | Edit   Delete |
| Redwood High            | Students at Redwood High School                 | Yes                   | Edit   Delete |
| Redwood Middle          | Students at Redwood Middle School               | Yes                   | Edit   Delete |
| Riverdale Middle        | Students at Riverdale Middle School             | Yes                   | Edit   Delete |
| /alley Elementary       | Students at Valley Elementary School            | Yes                   | Edit   Delete |
| Valley High             | Students at Valley High School                  | Yes                   | Edit   Delete |
| /alley Middle           | Students at Valley Middle School                | Yes                   | Edit   Delete |
| Nalnut Grove Elementary | Students at Walnut Grove Elementary School      | Yes                   | Edit   Delete |
| Walnut Grove Middle     | Students at Walnut Grove Middle School          | Yes                   | Edit   Delete |
| Nashington Elementary   | Students at Washington Elementary School        | Yes                   | Edit   Delete |
| Nashington High         | Students at Washington High School              | Yes                   | Edit   Delete |
| Nashington Middle       | Students at Washington Middle School            | Yes                   | Edit   Delete |
| Nest Elementary         | Students at West Elementary School              | Yes                   | Edit   Delete |
| Nect Middle             | Students at West Middle School                  | Vac                   | Edit   Dolote |

- Enter the new name in the **Name** field.
- Enter a defining statement in the **Description** field.
- If you look up students by their report class for **Self Check Out**, you can specify if you do not want a certain report class listed; simply click **No** next to **Include In Self Check**.

Include In Self Check: O Yes 
No

• Click Save.

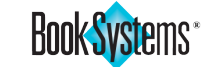

# **Circulation Administration**

The Circulation submenu contains links to important features and settings for distributing and collecting items.

# **Circulation Rules**

## The Circulation Rules By Loan

Permission form allows you to establish circulation periods or dates, maximum

items out, and more. Each rule is defined for a Loan Permission and an Item Loan Period. When you open the form, you will see a single Loan Permission selected in the top drop-down list and the rules for all corresponding Item Loan Periods in the table. You can select a different Loan Permission to view the rules for that class.

**Circulation Administration** 

Circulation Rules

.

•

 Circulation Settings Custom Item Status

Default Closed Days

Waived Payment Types

Special Fine/Fee Barcode Setup

Due Date Calendar

Fine/Fee Types

2

Options on the Circulation Rules By Loan Permission form allow you to edit rules and clone Loan Permissions as needed.

## **To change Circulation Rules**

- Click Administration from the Menu Bar, and then click Circulation.
- Click Circulation Rules.

| Circulation Rules By Loan Permission                                                |                             |                |                                |                |             |                 |                     |                 |                        |        |
|-------------------------------------------------------------------------------------|-----------------------------|----------------|--------------------------------|----------------|-------------|-----------------|---------------------|-----------------|------------------------|--------|
| Loan I                                                                              | Permission: H               | igh School     | Students 🔻                     | [Clone]        | Go B        | lack            |                     |                 |                        |        |
| Item Loan Period                                                                    | Circ Period<br>Or Circ Date | Fine<br>Amount | Lost Item<br>Processing Charge | Fine<br>Period | Max<br>Fine | Grace<br>Period | Max<br>Items<br>Out | Max<br>Renewals | Allow In<br>Self Check | Action |
| 6 Weeks                                                                             | 30 days                     | 0.00           | 0.00                           | 0 days         | 0.00        | 0 days          | 2                   | 0               | No                     | Edit   |
| 9 Weeks                                                                             | 45 days                     | 0.00           | 0.00                           | 0 days         | 0.00        | 0 days          | 2                   | 0               | No                     | Edit   |
| Hourly                                                                              | none                        | 0.00           | 0.00                           | 0 days         | 0.00        | 0 days          | 0                   | 0               | No                     | Edit   |
| Semester                                                                            | 12/18                       | 0.50           | 0.00                           | 1 days         | 0.00        | 0 days          | 10                  | 0               | No                     | Edit   |
| Unassigned                                                                          | none                        | 0.00           | 0.00                           | 0 days         | 0.00        | 0 days          | 0                   | 0               | No                     | Edit   |
| Weekly                                                                              | none                        | 0.00           | 0.00                           | 0 days         | 0.00        | 0 days          | 0                   | 0               | No                     | Edit   |
| Yearly                                                                              | 05/26                       | 0.00           | 0.00                           | 0 days         | 0.00        | 0 days          | 2                   | 0               | No                     | Edit   |
| Click "Edit" to specify due date calculation method/measures and to allow Bookings. |                             |                |                                |                |             |                 |                     |                 |                        |        |

- If needed, select another option from the Loan Permission drop-down • list.
- From the row of the Item Loan Period you need to change, click Edit in • the Action column.
- Click the **Method Used To Calculate Due Date** drop-down button.

| Method Used To Calculate Due Date: | End Of Term / Seasonal (Specify Month / Day) 💌                                           |
|------------------------------------|------------------------------------------------------------------------------------------|
| Circulation Period Date:           | Regular Circulation (Measured In Days)<br>Short Period Circulation (Measured In Minutes) |
|                                    | End Of Term / Seasonal (Specify Month / Day)                                             |
|                                    | Exact Date (Specify Month / Day / Year)                                                  |
| Firm Colorisation                  | No Circulation                                                                           |

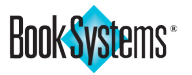

- Click one of the following choices and set up additional options as needed:
  - Regular Circulation (Measured In Days) Choose this method to check out items for a certain number of days. Click Yes or No next to Skip Closed Dates When Counting to specify if weekends or other closed days are included. Then, enter a number in the Circulation Period (Days) field.
  - Short Period Circulation (Measured In Minutes) Choose this method to check out items for a certain number of minutes. Enter a number in the Circulation Period (Minutes) field.
  - End Of Term / Seasonal (Specify Month / Day) Choose this method if you need to specify a certain month and day items are due. Use the calendar icon to select a day, or enter a day, such as 12/21 or 05/29, in the Circulation Period Date field.
  - Exact Date (Specify Month / Day / Year) Choose this method if you need to specify a date within a particular year when items are due. Use the calendar icon to select a date, or enter a date, such as 05/29/20, in the Circulation Period Date field.
  - No Circulation Choose this option to block circulation.
- Under Fine Calculation, enter values in the fields:
  - In the **Fine Amount** field, if you charge a fine for overdue items, enter an amount.
  - In the Lost Item Processing Charge field, enter a nonrefundable amount to cover administrative costs when you have to reorder items that students have lost.
  - In the Fine Period (Days) field, enter a number for how often the above amount should accrue, e.g., 1 = every day and 7 = weekly.
  - In the **Max Fine** field, enter the maximum amount of fines that can be assessed for each overdue item.
  - In the Grace Period (Days) field, enter a number of days past the due date for items to be returned; settings determine whether fines accrue if items are returned after this period.
- Under Restrictions, enter values or select a radio button:
  - In the **Max Items Out** field, enter a number of items within this Item Loan Period that patrons can check out.
  - In the Max Renewals field, enter a number of times items within this Item Loan Period can be renewed (consecutively).
  - Next to Allow Bookings, click Yes if patrons can book items they need ahead of time; otherwise, click No.
  - Next to Allow In Self Check, click Yes if patrons can use Self Check for that loan class permission; otherwise, click No. For instance, you may allow faculty to check in equipment such as tablets, laptops, etc. via self check stations but require students to see staff to ensure that all pieces have been turned in.
- Click Save.

# Example:

For the circulation method, you may select **End Of Term / Seasonal** for items due at the end of the semester or year; you may select **Regular Circulation** for items used for 9-week terms, or you may select **Exact Date** for workbooks or laptops that are kept longer than a year.

# Note:

If you do not charge fines for overdue items, you can leave all the **Fine Calculation** fields, except the field for lost processing charges, as the default **"0."** 

# Example:

You may allow bookings for teachers who need to reserve items for a whole class or want to request a DVD player to show a video with a particular unit.

| Ν | o | t | e | s | : |  |
|---|---|---|---|---|---|--|
| _ |   |   |   |   | _ |  |

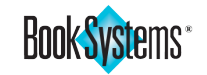

# **Circulation Settings**

The **Circulation Settings** allow you to specify circulation configuration options. You can change these settings anytime by repeating the steps below.

- Click Administration from the Menu Bar, and then click Circulation.
- Click Circulation Settings.
- Read through the table below, and make changes as necessary.
- Click Save.

| Setting / Definition<br>etting:<br>how Failed Barcodes On Circulation<br>efinition:<br>Vhen you receive an error on either check out<br>orm, the barcode that was not successfully                                                                   | Action<br>Click <b>Yes</b> if you are<br>manually entering<br>barcodes so you can<br>edit any that fail.                                                 |
|----------------------------------------------------------------------------------------------------|----------------------------------------------------------------------------------------------------|
| etting:<br>how Failed Barcodes On Circulation<br>Pefinition:<br>Vhen you receive an error on either check out<br>orm, the barcode that was not successfully                                                                                          | Click <b>Yes</b> if you are<br>manually entering<br>barcodes so you can<br>edit any that fail.                                                           |
| hecked out continues to display, allowing you to dit the barcode if it was not manually entered orrectly.                                                                                                    | Click <b>No</b> to clear any<br>failed barcodes and<br>prepare to scan anothe<br>item.                                                                   |
| etting:<br>op-Up Kit Notifications<br>Pefinition:<br>When a patron checks out or checks in a textbook<br>with kit information or a piece of equipment with<br>urrent components, Booktracks notifies you to<br>erify the contents before continuing. | Click <b>Yes</b> to see this<br>information in a pop-up<br>notification.<br>Click <b>No</b> to display the<br>kit notification in the<br>current window. |
| Kit Information - Microsoft Edge     —     □     ×       Search or enter web address                                                                                                    |                                                                                                    |
| Kit Alert                                                                                                    |                                                                                                    |
| Title Kindle<br>Barcode EQ00000475                                                                                                    |                                                                                                    |
| Please make sure the following item contains the<br>following contents:                                                                                                    |                                                                                                    |
| reader, power supply                                                                                                    |                                                                                                    |
| Edit This Holding's Kit Information                                                                                                    |                                                                                                    |
| Assess A Fine For This Item                                                                                                    |                                                                                                    |
| 1                                                                                                    |                                                                                                    |

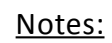

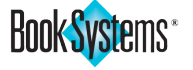

| Setting:<br>Show Patron Info On Check In<br>Definition:<br>If you process a check in from either the Check<br>Out Items form or the Patron Information form,<br>enabling this setting allows you to see detailed<br>patron information when the Check In Items<br>form initially opens. Depending on your worker<br>settings, you may need to click More to see all<br>the student or teacher information.<br>Check In Items<br>Patron Name: Campbell, Jean<br>Patron Barcode: 1630264<br>Barcodes: Special Check In Date: Successful Check In: 0<br>Failed Check In: 0<br>Items With Warnings: 0 | Click <b>Yes</b> to view patron<br>information when the<br>check in form initially<br>opens.<br>Click <b>No</b> to see the<br>regular form. | Note:<br>If you enable sound alerts,<br>successful check outs produce<br>a "book fairy" sound; failed<br>transactions are indicated by a<br>"whistle" sound. Successful check<br>ins are indicated by a muted<br>"gong" sound. Visit Custom<br>Sounds (General Administration)<br>to make your own selections. |
|----------------------------------------------------------------------------------------------------|----------------------------------------------------------------------------------------------------|----------------------------------------------------------------------------------------------------|
| Setting:<br>Waive Lost Fine And Assess Overdue Fine When<br>Item Is Found<br>Definition:                                                                                                    | Click <b>Yes</b> to remove a<br>lost fine and assess an<br>overdue fine when an<br>item is found.                                           |                                                                                                    |
| If an item previously marked lost is found,<br>enabling this option removes the lost fine and<br>alerts you of any overdue fine assessed to the<br>patron who misplaced the item.                                                                                                    | Click <b>No</b> to leave the<br>lost fine and not add an<br>overdue fine.                                                                   |                                                                                                    |
| Setting:<br>Automatically Notify When Refund Is Due                                                                                                    | Click <b>Yes</b> to enable this setting if you have a refund policy.                                                                        | <u>Notes:</u>                                                                                                    |
| <b>Definition:</b><br>If you have the previous setting enabled, you can<br>tell Booktracks to automatically display a refund<br>notice if a lost item is found but a student already<br>paid the lost fine.                                                                                                    | Click <b>No</b> if you do not<br>offer refunds.                                                                                             |                                                                                                    |
| WARNING: Item 'US History: Beginnings to 1877, 2008' (00002069) was marked as found.<br>\$25.62 fine for Losing an Item (00002069) removed for patron Debra Allen (000000012).                                                                                                    |                                                                                                    |                                                                                                    |
| Setting:<br>Require Reason To Waive Fines                                                                                                    | Click <b>Yes</b> to require<br>a reason to waive<br>charges.                                                                                |                                                                                                    |
| <b>Definition:</b><br>When enabled, workers must enter an explanation when waiving fines/fees.                                                                                                    | Click <b>No</b> if workers do<br>not have to enter a<br>reason. By default, this<br>setting is disabled.                                    |                                                                                                    |
| Setting:<br>Play Sound Alerts During Circulation                                                                                                    | Click <b>Yes</b> to enable sounds.                                                                                                    |                                                                                                    |
| <b>Definition:</b><br>Activate an audible alert for circulation<br>transactions.                                                                                                    | Click <b>No</b> to disable.                                                                                                    |                                                                                                    |
| Setting:<br>Circulation Background Color                                                                                                    | Click the color swatch,<br>and choose a color from<br>the palette. To return to                                                             |                                                                                                    |
| <b>Definition:</b><br>Customize the background color for the check out<br>and check in forms. We do not recommend dark<br>colors for optimal usability.                                                                                                    | the default yellow color,<br>enter <b>"#ffffcc</b> ."                                                                                       |                                                                                                    |

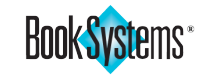

|   |               | Setting:<br>Show Error If Item Is Already Checked Out                                                                                                    | Click <b>Yes</b> to receive an error and require an override.                                                      |
|---|---------------|----------------------------------------------------------------------------------------------------|----------------------------------------------------------------------------------------------------|
|   |               | <b>Definition:</b><br>Enable this setting to display an <b>error</b> message for<br>any items that are already checked out (pictured<br>below).                                                                                                    | Click <b>No</b> to perform<br>the check out for<br>the current patron<br>without an override.                      |
|   |               | Check Out Results         Successful Check Out: 0         Failed Check Out: 1         Title       Barcode         Physical Location       Due On         Override?         Science: A Closer Look, Grade 04       00075175         Check Cut: a       Override         ERROR: Item 'Science: A Closer Look, Grade 04' (00075175) was already checked out to a         different patron, Allen, Amy (1616655) on 01/23/2020.         Deselect All       Select All         Override Selected Warnings       Don't Override Warnings | Additionally, Booktracks<br>displays an orange<br>message with<br>information about the<br>previous student.       |
|   |               | Setting:<br>Default Bookings Buffer Period                                                                                                    | Highlight the default<br>buffer period of <b>"1"</b><br><i>day</i> , and enter a higher<br>number if peeded        |
|   |               | Configure Booktracks to supply a default buffer<br>period (day[s] immediately prior to the requested<br>booking schedule) when adding bookings; only<br>patrons with the related circulation rule enabled<br>can book items (based on Loan Permission and<br>Item Loan Period). Patrons cannot check out items<br>that would be due during this period, meaning<br>items must be due back at least this number of<br>days prior to the booking.                                                                                    |                                                                                                    |
|   | <u>Notes:</u> | Setting:<br>Display Patron Barcode During Circulation                                                                                                    | Click <b>Yes</b> to display the patron's barcode during check out.                                                 |
| - |               | <b>Definition:</b><br>Configure Booktracks to display the patron's<br>barcode in the <b>Patron Barcode</b> field at check out.                                                                                                    | Click <b>No</b> to hide the barcode.                                                                               |
| - |               | Setting:<br>Use Grace Period When Assessing Fines                                                                                                    | Click <b>Yes</b> to assess fines using the grace period.                                                           |
| - |               | <b>Definition:</b><br>You can tell Booktracks to assess fines with or<br>without the grace period.                                                                                                    | Click <b>No</b> to assess fines<br>using only overdue<br>days.                                                     |
| - |               | <b>Setting:</b><br>Choose Entity Responsible For Tracking During<br>Circulation                                                                                                    | Click <b>Yes</b> to be<br>prompted to choose an<br>entity when you check<br>items in or out.                       |
| - |               | <b>Definition:</b><br>This option allows you to assign entities to<br>items when you perform check out and check in<br>transactions.                                                                                                    | Click <b>No</b> to directly<br>open circulation forms<br>without choosing an<br>entity.                            |
| - |               | Setting:<br>Browse Should Choose By First Character Of Last<br>Name<br>Definition:                                                                                                    | Click <b>Yes</b> if you have<br>a large database and<br>need to sort students<br>and teachers by last<br>name.     |
| - |               | If you use the <b>Browse</b> option to search for<br>students or teachers during circulation, you<br>can designate which screen will open after you<br>select a Teacher-Student Report Class: a series of<br>buttons from A to Z, sorting the patrons in that<br>report class by last name, or buttons for all the<br>students and teachers in the report class.                                                                                                    | Click <b>No</b> to directly<br>open a list of all the<br>students and teachers<br>in the selected report<br>class. |

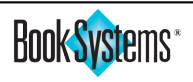

| Setting:<br>Mark Brief Record As Temporary                                                                                                    | Click <b>Yes</b> to treat brief records as temporary.                                                                                                    | Note:<br>You can set up <b>Custom Item</b>                                                                                                 |         |
|----------------------------------------------------------------------------------------------------|----------------------------------------------------------------------------------------------------|----------------------------------------------------------------------------------------------------|---------|
| <b>Definition:</b><br>When you create brief records, Booktracks<br>automatically tags them as temporary records,<br>meaning they will be checked in and deleted at<br>the end of the school year.                                        | Click <b>No</b> to treat brief<br>records as permanent<br>additions.                                                                                                    | <b>Statuses</b> from the <b>Circulation</b><br><b>Administration</b> submenu. See<br>the last section in this chapter for<br>more details. |         |
| Setting:<br>Automatically Remove Custom Item Status On<br>Check In                                                                                                    | Click <b>Yes</b> to remove the custom item status on relevant items.                                                                                                    |                                                                                                    | Cir     |
| <b>Definition:</b><br>If you set up <b>Custom Item Statuses</b> and holdings<br>are assigned to these, you can choose to reinstate<br>the normal circulation status on check in and<br>display the <i>previous</i> status for reference. | Click <b>No</b> to retain the<br>custom status assigned<br>to the holdings.                                                                                                    |                                                                                                    | culatio |
| <b>Setting:</b><br>Automatically Remove Custom Item Status On<br>Check Out                                                                                                    | Click <b>Yes</b> to remove the custom item status on relevant items.                                                                                                    |                                                                                                    | on S    |
| <b>Definition:</b><br>If you set up <b>Custom Item Statuses</b> and holdings<br>are assigned to these, you can choose to reinstate<br>the normal circulation status on check out.                                                        | Click <b>No</b> to retain the custom status assigned to the holdings.                                                                                                    |                                                                                                    | etting  |
| Setting:<br>Automatically Mark Overdue Items Lost After                                                                                                    | Highlight the default<br>" <b>0</b> " (zero) and enter a<br>new number of days to                                                                                                    | <u>Notes:</u>                                                                                                    | S       |
| <b>Definition:</b><br>When enabled, this setting automatically marks<br>overdue items as lost after a set number of days,<br>saving you the time of marking textbooks or<br>equipment lost that are not returned.                        | enable this setting.                                                                                                    |                                                                                                    |         |
| Circulation Settings - School Building Sett                                                                                                    | ings (Centralized only)                                                                                                    |                                                                                                    |         |
| Setting / Definition                                                                                                    | Action                                                                                                    |                                                                                                    |         |
| Setting:<br>Keep Current Location While Circulating<br>Definition:<br>You can tell Booktracks to list the original location<br>of a textbook or piece of equipment no matter<br>which School Building currently has the item.            | Click <b>Yes</b> if you do<br>not want the Current<br>Location to change even<br>if items are checked in<br>to a different School<br>Building.<br>Click <b>No</b> if you want<br>the Current Location to |                                                                                                    |         |
|                                                                                                    | be the School Building<br>where the textbook or<br>piece of equipment is<br>currently checked in.                                                                                                    |                                                                                                    |         |
| Setting:<br>Check Home Location During Check In                                                                                                    | Click <b>Yes</b> to display a<br>warning at check in for<br>items returned to non-                                                                                                    |                                                                                                    |         |
| <b>Definition:</b><br>You can tell Booktracks to display a warning if a<br>textbook or piece of equipment is returned to a<br>School Building other than its home location.                                                              | home locations.<br>Click <b>No</b> to hide the<br>warning.                                                                                                    |                                                                                                    |         |
| Setting:<br>Allow Any Item To Be Checked Out At Any School<br>Building                                                                                                    | Click <b>Yes</b> to allow items<br>to be checked out at<br>any School Building.                                                                                                    |                                                                                                    |         |
| <b>Definition:</b><br>You can tell Booktracks to allow check outs at any                                                                                                    | Click <b>No</b> to receive an error stating where the                                                                                                    |                                                                                                    |         |

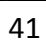

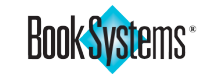

| Tip!If your district uses a combination<br>of permanent and temporary<br>loans, be sure to return to<br>circulation settings and update<br>this preference as needed.Note:<br>Your receipt printer must support<br>multiple colors if you enable the<br>setting for colored text. | Setting:<br>Assign Custom Item Status To Items Checked In At<br>Another School Building<br>Definition:<br>You can choose to assign the specified item status,<br>such as <i>Incorrect Location</i> or <i>Return Home</i> , to any<br>item that was checked in to a school other than<br>the Current Location.<br>Circulation Settings - Inter-School Build<br>(Centralized only) | Click <b>Yes</b> to change the<br>status, and then use the<br>drop-down list to select<br>the appropriate choice.<br>Click <b>No</b> to retain the<br>normal circulation<br>status. |  |  |
|----------------------------------------------------------------------------------------------------|----------------------------------------------------------------------------------------------------|----------------------------------------------------------------------------------------------------|--|--|
|                                                                                                    | Setting / Definition                                                                                                    | Action                                                                                                    |  |  |
|                                                                                                    | Setting:<br>In Transit Transfer Step Is Optional<br>Definition:<br>When enabled, workers have the option of<br>marking items arrived at their destination without                                                                                                    | Click <b>Yes</b> to allow<br>workers to mark items<br>arrived without any<br>other steps.<br>Click <b>No</b> to require                                                             |  |  |
|                                                                                                    | three steps, only two, or only one.                                                                                                    | workers to at least<br>mark items as <b>In Transit</b><br>before they mark them<br><b>Arrived At Destination</b> .                                                                  |  |  |
|                                                                                                    | <b>Setting:</b><br>Enable Permanent Loan (Arrival Destination<br>Equals New Home Location)                                                                                                    | Click <b>Yes</b> to change the<br>home location, meaning<br>the receiving school is<br>responsible for these                                                                        |  |  |
| <u>Notes:</u>                                                                                                    | <b>Definition:</b><br>When enabled, loans become permanent<br>transfers, meaning the home location within<br>holdings records changes along with the current<br>location because you do not expect the items to<br>be returned.                                                                                                    | items.<br>Click <b>No</b> to leave the<br>home location as is,<br>meaning items should<br>be returned.                                                                              |  |  |
|                                                                                                    | Circulation Settings - Receipt                                                                                                    | Settings                                                                                                    |  |  |
|                                                                                                    | Setting / Definition                                                                                                    | Action                                                                                                    |  |  |
|                                                                                                    | Setting:<br>Send Circulation Receipt To                                                                                                    | Click <b>HTML</b> to print<br>receipts on a local<br>printer.                                                                                                    |  |  |
|                                                                                                    | Definition:<br>Select an option for printing circulation receipts:<br>HTML or Slip Printer Client.                                                                                                    | Click <b>Slip Printer Client</b><br>to print receipts on a<br>slip printer.                                                                                                    |  |  |
|                                                                                                    | Setting:<br>Circulation Receipt Font Size                                                                                                    | Highlight the default<br>font size of <b>"8,"</b> and<br>enter a larger number if                                                                                                   |  |  |
|                                                                                                    | Specify the font size for receipt text.                                                                                                    |                                                                                                    |  |  |
|                                                                                                    | Setting:<br>Print Receipts In All Bold                                                                                                    | Click <b>Yes</b> to print receipt text in <b>bold</b> .                                                                                                    |  |  |
|                                                                                                    | <b>Definition:</b><br>Configure Booktracks to print receipts in <b>bold</b> text<br>for increased visibility.                                                                                                    | Click <b>No</b> to print plain<br>text.                                                                                                    |  |  |
|                                                                                                    | Setting:<br>Print Colored Text On Receipts                                                                                                    | Click <b>Yes</b> to print<br>overdue items and fine<br>amounts in <b>red</b> .                                                                                                    |  |  |
|                                                                                                    | Configure Booktracks to print overdue items and fine amounts in <b>red</b> on circulation receipts.                                                                                                    | Click <b>No</b> to print in black text.                                                                                                    |  |  |

Book Systems\*

|                                                                                                    | · · · · · · · · · · · · · · · · · · ·                                            |                                                                                                    |
|----------------------------------------------------------------------------------------------------|----------------------------------------------------------------------------------|----------------------------------------------------------------------------------------------------|
| Setting:<br>Print Item Costs On Receipts                                                                                                    | Click Yes to print each item's cost on receipts.                                 | Note:<br>If you select the All Information                                                               |
| <b>Definition:</b><br>Configure Booktracks to print the cost of each                                                                                                    | Click <b>No</b> to omit each item's cost.                                        | <b>On Receipt</b> check box on your check out form, both Today's                                         |
| item on circulation receipts.                                                                                                    |                                                                                  | Transactions and Current Status                                                                          |
| Setting:<br>Print Patron Name On Receipts                                                                                                    | Click <b>Yes</b> to print the patron's name on receipts.                         | settings. If you leave the check<br>box unchecked, the receipt may<br>include Today's Transactions only, |
| Configure Booktracks to print the student's or teacher's name on circulation receipts.                                                                                                    | Click <b>No</b> to exclude the patron's name.                                    | on your enabled settings.                                                                                |
| Setting:<br>Print Patron Barcode On Receipts                                                                                                    | Click <b>Yes</b> to print the<br>patron's barcode on<br>receipts.                |                                                                                                    |
| <b>Definition:</b><br>Configure Booktracks to print the student's or<br>teacher's barcode on circulation receipts.                                                                                | Click <b>No</b> to exclude the patron's barcode.                                 |                                                                                                    |
| Setting:<br>Print Today's Transactions On Receipts                                                                                                    | Click <b>Yes</b> to include the day's transactions on receipts.                  |                                                                                                    |
| <b>Definition:</b><br>This setting instructs Booktracks to print the<br>current day's transactions on circulation receipts.                                                                       | Click <b>No</b> to exclude<br>the current day's<br>transactions.                 |                                                                                                    |
| <b>Setting:</b><br>Print Check Ins On Circulation Receipt For Today's<br>Transactions                                                                                                    | Click <b>Yes</b> to include<br>check ins in Today's<br>Transactions.             | <u>Notes:</u>                                                                                            |
| <b>Definition:</b><br>If you include Today's Transactions on receipts.                                                                                                    | Click <b>No</b> to exclude                                                       |                                                                                                    |
| you can specify if that should list check in information as well as check out transactions.                                                                                                    | check in information.                                                            |                                                                                                    |
| Setting:<br>Print Checked Out Items Status on Receipts                                                                                                    | Click <b>Yes</b> to print items<br>currently checked out<br>on receipts.         |                                                                                                    |
| <b>Definition:</b><br>This setting instructs Booktracks to include all<br>items checked out on receipts.                                                                                          | Click <b>No</b> to exclude<br>checked out items.                                 |                                                                                                    |
| Setting:<br>Print Current Fine Status on Receipts                                                                                                    | Click <b>Yes</b> to include all fines on receipts.                               |                                                                                                    |
| <b>Definition:</b><br>This setting instructs Booktracks to include<br>exisiting fines on receipts.                                                                                                | Click <b>No</b> to exclude fines on receipts.                                    |                                                                                                    |
| Setting:<br>Print Fine Receipts By Default                                                                                                    | Click <b>Yes</b> to<br>automatically print a<br>receipt for payment of           |                                                                                                    |
| <b>שפחחונוסח:</b><br>This setting instructs Booktracks to automatically                                                                                                    | a fine.                                                                          |                                                                                                    |
| print a receipt when a patron pays a fine.                                                                                                    | Click <b>No</b> to print only<br>when you click <b>Print</b><br><b>Receipt</b> . |                                                                                                    |
| Setting:<br>Automatically Email Patron Fine Receipt If Possible                                                                                                    | Click <b>Yes</b> to enable automatic receipts.                                   |                                                                                                    |
| <b>Definition:</b><br>This setting instructs Booktracks to automatically<br>email a receipt when a student or teacher pays<br>a fine if there is an email address listed in the<br>patron record. | Click <b>No</b> to manually<br>email receipts as<br>needed.                      |                                                                                                    |

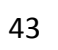

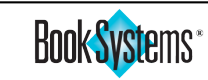

**Circulation Settings** 

|          |                                                                                                    | Setting:<br>Circulation Receipt Header<br>Definition:<br>Booktracks allows you to personalize receipt<br>headers with the district or school name.                                                                       | Enter the information<br>that you want to display<br>at the top of your<br>circulation receipts.<br>To exclude the header<br>text, leave the field<br>blank.           |
|----------|----------------------------------------------------------------------------------------------------|----------------------------------------------------------------------------------------------------|----------------------------------------------------------------------------------------------------|
| Settings |                                                                                                    | Setting:<br>Circulation Receipt Footer<br>Definition:<br>Booktracks allows you to personalize receipt<br>footers with information such as address or phone<br>number.                                                    | Enter the information<br>that you want to display<br>at the bottom of your<br>circulation receipts.<br>To exclude the footer<br>text, leave the field<br>blank.        |
| culation |                                                                                                    | Setting:<br>Open Patron Lookup After Printing Circulation<br>Receipt<br>Definition:<br>Booktracks opens a fresh Patron Lookup form<br>after printing a receipt so you can find the next<br>student needing to check out. | Click <b>Yes</b> to open a new <b>Patron Lookup</b> form.<br>Click <b>No</b> to keep the check out form open where you can use the related field to look up a student. |
|          |                                                                                                    | Circulation Settings - Self Check Sta                                                                                                    | ntion Settings                                                                                                    |
|          | Booktracks opens a frafter printing a receip student needing to ch         Notes:       Circulatio         Setting:       Require Patron Passw         Definition:       Definition: | Setting / Definition                                                                                                    | Action                                                                                                    |
|          | <u>Notes:</u>                                                                                                    | Setting:<br>Require Patron Password Before Check Out<br>Definition:                                                                                                    | Click <b>Yes</b> to require<br>entering a password.<br>Click <b>No</b> to check out                                                                                    |
|          |                                                                                                    | This setting requires teachers to enter the password for each student before being able to check out an item.                                                                                                    | without a password.                                                                                                    |
|          |                                                                                                    | Setting:<br>Theme<br>Definition:<br>The Self Check module includes several themes.<br>Accept the default or designate your choice of<br>screen image for your Self Check Stations.                                       | To change the theme,<br>click the drop-down<br>button, and click a<br>background style.                                                                                |
|          |                                                                                                    | Setting:<br>Color Of Self Check In Background<br>Definition:<br>Booktracks allows you to customize the<br>background color of the Self Check In interface.                                                               | Click the color swatch,<br>and choose a color from<br>the palette. To return to<br>the default black, enter<br><b>"#000000."</b>                                       |
|          |                                                                                                    | Setting:<br>Color Of Self Check Out Background<br>Definition:                                                                                                    | Click the color swatch,<br>and choose a color from<br>the palette. To return to<br>the default black, enter                                                            |

| Setting:<br>Background Pattern And Animation<br>Definition:<br>These options allow you to specify a shade,<br>design, and movement for your background                                                                                                    | Use the drop-down<br>lists to select a shade,<br>design, and movement.<br>Choose <b>"No Design"</b> or<br><b>"No Movement"</b> if you<br>prefer not to use this                                                                           |      |               |              |
|----------------------------------------------------------------------------------------------------|----------------------------------------------------------------------------------------------------|------|---------------|--------------|
| pattern.                                                                                                    | Use the preview<br>buttons to view the<br>background colors/<br>images and make<br>changes as needed<br>before saving.                                                                                                    |      |               | Circu        |
| Setting:<br>Button Effects<br>Definition:<br>These options let you select animations for<br>clicking and hovering over buttons.                                                                                                    | Click the Click Effects<br>(#) or Hover Effects<br>(#) button to open a<br>pop-up where you can<br>preview and select as<br>many animations as<br>you choose. Click Set<br>when you are finished<br>or Cancel if you change<br>your mind. |      |               | lation Setti |
| Setting:<br>Page Navigation Effects                                                                                                    | Use the drop-down list to select an animation.                                                                                                    |      |               | 28u          |
| <b>Definition:</b><br>This option lets you select an animation for<br>moving from one page to the next.                                                                                                    |                                                                                                    |      | <u>Notes:</u> |              |
| Setting:<br>Enable Success Effects                                                                                                    | Click <b>Yes</b> to enable effects.                                                                                                    |      |               |              |
| <b>Definition:</b><br>This option lets you display visual effects (balloons or confetti) when items are successfully checked in or out.                                                                                                    | Click <b>No</b> to omit effects.                                                                                                    |      |               |              |
| Setting:<br>Check Out Patron Lookup Mode<br>Definition:<br>Booktracks allows you to choose the method<br>for finding patron records using Self Check Out:<br>Choose By Class or Scan Barcode.                                                                                                    | Click <b>Choose By Class</b><br>if you want patrons to<br>access their records via<br>the Teacher-Student<br>Report Class buttons.<br>Click <b>Scan Barcode</b> to<br>allow teachers to scan/<br>enter the student's<br>barcode.          |      |               |              |
| Setting:<br>Choose By First Character Of Last Name (After By<br>Class)                                                                                                    | Click <b>Yes</b> to sort patrons by last name.                                                                                                    |      |               |              |
| <b>Definition:</b><br>If you select the <b>Choose By Class</b> lookup mode for<br>check out, you can designate which screen will<br>open next: a series of buttons from A to Z, sorting<br>the patrons in that report class by last name, or<br>buttons for all the students and teachers in this<br>specific report class. | Click <b>No</b> to see all<br>patrons' names.                                                                                                    | <br> |               |              |

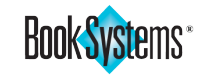

|        | <b>Note:</b><br>If you enable pictures for patrons<br>or for <b>Teacher-Student Report</b>                                            | Setting:<br>Search By Name After Barcode                                                                                                    | Click <b>Yes</b> to allow<br>barcode and name<br>searches.                                               |
|--------|----------------------------------------------------------------------------------------------------|----------------------------------------------------------------------------------------------------|----------------------------------------------------------------------------------------------------|
|        | <b>Classes</b> to display during <b>Self</b><br><b>Check Out</b> but do not have images<br>uploaded, a generic image will<br>display. | If you select the <b>Scan Barcode</b> lookup mode<br>for check out, this option lets teachers enter<br>numerical or text values; if Booktracks does not<br>find a matching barcode, it will search for a name.                       | Click <b>No</b> to allow<br>searches by numerical<br>barcode only.                                       |
| ttings |                                                                                                    | Setting:<br>Display Keypad For Patron Barcode Entry<br>Definition:<br>If you select the Scan Barcode lookup mode for<br>check out, this option tells Booktracks to display a<br>numeric keypad onscreen for barcode entry            | Click <b>Yes</b> to display a<br>keypad during check<br>out.<br>Click <b>No</b> to show a field<br>only. |
| n Se   |                                                                                                    | Setting:<br>Display Patron Pictures During Self Check Out/In                                                                                                    | Click <b>Yes</b> to see patron pictures.                                                                 |
| ulatio |                                                                                                    | <b>Definition:</b><br>If you select <b>Choose By Class</b> as your lookup<br>mode, this option tells Booktracks to include the<br>images added to patron records along with the<br>names for easy identification.                    | Click <b>No</b> to show names<br>only.                                                                   |
| Circ   |                                                                                                    | Setting:<br>Display Cover Images During Self Check Out/In                                                                                                    | Click <b>Yes</b> to enable<br>cover images.                                                              |
| Ū      | <u>Notes:</u>                                                                                                    | <b>Definition:</b><br>If you uploaded images of textbook covers or<br>pieces of equipment, you can designate if those<br>pictures display in self check interfaces.                                                                  | Click <b>No</b> to show titles<br>only.                                                                  |
|        |                                                                                                    | <b>Setting:</b><br>Display Teacher-Student Report Class Pictures<br>During Self Check Out                                                                                                    | Click Yes to see report class pictures.                                                                  |
|        |                                                                                                    | <b>Definition:</b><br>If you select <b>Choose By Class</b> as your lookup mode<br>and upload pictures representative of your report<br>classes, this option tells Booktracks to include the<br>images during <b>Self Check Out</b> . | Click <b>No</b> to show names only.                                                                      |
|        |                                                                                                    | <b>Setting:</b><br>Sort Currently Checked Out Items By Check Out<br>Date                                                                                                    | Click <b>Yes</b> to put the<br>most recently checked<br>out item first.                                  |
|        |                                                                                                    | <b>Definition:</b><br>This option tells Booktracks to put the most<br>recently checked out item at the top of the list of<br>items out.                                                                                              | Click <b>No</b> to add it to the<br>bottom.                                                              |
|        |                                                                                                    | Setting:<br>Display District Name (Centralized only)                                                                                                    | Click <b>Yes</b> to display your district's name.                                                        |
|        |                                                                                                    | <b>Definition:</b><br>Personalize your <b>Self Check Station</b> with the name of your school district.                                                                                                    | Click <b>No</b> to omit it.                                                                              |
|        |                                                                                                    | Setting:<br>Display School Name (Distributed only)                                                                                                    | Click <b>Yes</b> to display your school's name.                                                          |
|        |                                                                                                    | <b>Definition:</b><br>Personalize your <b>Self Check Station</b> with the name of your school.                                                                                                    | Click <b>No</b> to omit it.                                                                              |

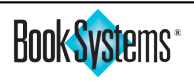

|                                                                                                    |                                                                                                    | - |               |        |
|----------------------------------------------------------------------------------------------------|----------------------------------------------------------------------------------------------------|---|---------------|--------|
| Setting:<br>Allow For Self Check Station Inter-Communication                                                                                                    | Click Yes if you want<br>Self Check Out/In links<br>to display on the self<br>check interfaces                 |   |               |        |
| This option tells Booktracks to include links on the <b>Self Check Out</b> and <b>Self Check In</b> interfaces that allow users to switch between the two.                                                                                                    | Click <b>No</b> to hide the links.                                                                             |   |               |        |
| Setting:<br>Expect Only One Item On Check Out                                                                                                    | Click <b>Yes</b> if patrons are<br>only allowed to check<br>out one item at a time.                            |   |               | C      |
| <b>Definition:</b><br>This setting instructs Booktracks to restrict patrons<br>to checking out only one item at a time.                                                                                                    | Click <b>No</b> to allow<br>check outs up to the<br>maximum number<br>allowed to a patron.                     |   |               | ircula |
| <b>Setting:</b><br>Look Up Patron Barcode If Scanned Item Barcode<br>Is Not Found                                                                                                    | Click <b>No</b><br>(recommended) to<br>receive an <b>error</b> and                                             |   |               | tion   |
| <b>Definition:</b><br>On <b>Self Check Out</b> , when a patron barcode is<br>scanned into the item barcode field, it aborts the<br>check out process and retrieves the patron that                                                                                                    | substitution of a patron<br>barcode for an item<br>barcode.                                                    |   |               | Sett   |
| matches the barcode number.                                                                                                    | Click <b>Yes</b> to look up the<br>scanned patron barcode<br>and open a new check<br>out screen where you      |   |               | ings   |
| Setting:<br>Allow Full Check Out Errors To Be Displayed                                                                                                    | can scan item barcodes.<br>Click <b>Yes</b> to display<br>detailed <b>error</b> messages<br>when workers hover | - | <u>Notes:</u> |        |
| <b>Definition:</b><br>This option lets you decide if detailed error<br>messages should display on <b>Self Check Out</b> ,                                                                                                    | over the shortened<br>messages onscreen.                                                                       | - |               |        |
| available on the administrative side of Booktracks<br>regardless of permissions.                                                                                                    | the shortened error.                                                                                           | - |               |        |
| Setting:<br>Allow Warnings To Be Displayed                                                                                                    | Click <b>Yes</b> to display<br>warning messages.                                                               | - |               |        |
| <b>Definition:</b><br>This option lets you decide if warning messages<br>should display directly on the <b>Self Check In/Self</b><br><b>Check Out</b> interfaces. These do not interfere with<br>circulation; hide messages only if students use the<br>interface and should not see these notes. | Click <b>No</b> to hide these<br>messages.                                                                     | - |               |        |
| <b>Setting:</b><br>How Long To Display Messages Before Moving To<br>Next Patron                                                                                                    | Highlight the default value ( <i>seconds</i> ), and enter another number as needed.                            | - |               |        |
| <b>Definition:</b><br>Designate in seconds how long Booktracks should<br>pause before refreshing after a <b>success</b> or <b>error</b><br>message is displayed. The default is <b>"5."</b>                                                                                                    |                                                                                                    | - |               |        |
| Setting:<br>How Much Inactivity Allowed Before Moving To<br>Next Patron                                                                                                    | Highlight the default value ( <i>seconds</i> ), and enter another number as needed.                            | - |               |        |
| <b>Definition:</b><br>Designate in seconds how long Booktracks should<br>pause before refreshing after a period of inactivity.<br>The default is <b>"30,"</b> but you can enter a higher<br>number if needed.                                                                                     |                                                                                                    |   |               |        |

47

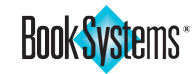

**Default Closed Days** 

| <b>Setting:</b><br>Field Border Width             | Highlight the default,<br>and enter a new width<br>in pixels for the field |
|---------------------------------------------------|----------------------------------------------------------------------------|
| Definition:                                       | border.                                                                    |
| Designate the border thickness of the patron and  |                                                                            |
| item entry fields. You can increase the width to  |                                                                            |
| help workers recognize when the fields are active |                                                                            |
| or inactive. The default is <b>"1."</b>           |                                                                            |

# **Default Closed Days**

The **Default Closed Days** form allows you to specify the days that school is always closed. K-12 schools can mark Sundays and Saturdays as closed.

| Default Close                  | ed Days                         |                        | ×                     |
|--------------------------------|---------------------------------|------------------------|-----------------------|
| The following<br>on the Due Da | entries can be<br>ite Calendar. | verriden by changes ma | de for a specific day |
|                                | Sundays:                        | Closed: 🖲 Open: 🔘      |                       |
|                                | Mondays:                        | Closed: 🔘 Open: 🖲      |                       |
|                                | Tuesdays:                       | Closed: 🔘 Open: 🔍      |                       |
|                                | Wednesdays:                     | Closed: 🔘 Open: 🔍      |                       |
|                                | Thursdays:                      | Closed: 🔘 Open: 🔍      |                       |
|                                | Fridays:                        | Closed: 🔘 Open: 🔍      |                       |
|                                | Saturdays:                      | Closed: 🖲 Open: 🔘      |                       |
|                                |                                 |                        |                       |
|                                |                                 | Apply Changes          | Help Cancel           |

You can exclude these closed days from due date calculation (if you use the **Regular Circulation** method for Item Loan Periods, such as **9 Weeks** or **6 Weeks**) and from fine calculation (if you charge fines for days overdue).

- Click Administration from the Menu Bar, and then click Circulation.
- Click **Default Closed Days**. A pop-up opens above the **View/Edit Calendar** form in a new window.
- If needed, click a **Closed** or **Open** radio button next to applicable days.
- Click Apply Changes.

# Special Fine/Fee Barcode Setup

Administrators in charge of asset management can configure **Special Fine/ Fee Barcodes** to automatically assess charges to students. This is useful if you have recurring situations when you need to assign the exact same charges to students for the same reason.

For example, if your assets have accessories such as a case or charger, you might assess a \$10 or \$20 fine. Instead of entering the amount, selecting a fine type, and specifying a reason each time a fine is assessed, workers could simply scan the appropriate **Special Fine/Fee Barcode**.

- Click Administration from the Menu Bar, and then click Circulation.
- Click Special Fine/Fee Barcode Setup.
- On the Add Special Fine/Fee Barcode form, in the Description field, enter a name you will recognize, such as *Lost Equipment Case*.

| Add Specia   | al Fine/Fee Barcode                    |
|--------------|----------------------------------------|
|              |                                        |
| Description: |                                        |
| Barcode:     | FINE or FEE will be added as a prefix. |
| Type:        | Lost                                   |
| Amount:      |                                        |
| Reason:      |                                        |
|              | Save Go Back                           |

- In the Barcode field, enter an alphanumeric entry (letters and/or numbers only).
- Select a choice from the Type drop-down list.
- In the **Amount** field, enter a dollar amount.
- In the **Reason** field, enter an explanation as needed.
- Click Save.
- Repeat as needed to add other barcodes.
- When you are ready to print, perform the following tasks under **Printing Options**:
  - Select a label from the Label To Print drop-down list.
  - Select a configuration from the **Print Configuration** drop-down list. To edit or create a print configuration, use the **Add/Edit** link.
  - If needed, in the **Starting Row** and **Starting Column** fields, highlight the default **"1"** and enter a higher number.
  - If needed, in the **Copies Per Barcode** field, highlight the default **"1"** and enter a higher number.
  - Click Print Special Barcodes. A progress bar displays in a new tab while the barcodes are being generated.
  - Use the onscreen options to print.
- Close the tab when you are finished.

Refer to the "Assess Fines" section later in this manual for instructions on how to use these barcodes.

#### Note:

After saving a **Special Fine/Fee Barcode**, Booktracks adds the applicable word FINE or FEE to the beginning of the barcode.

## Tip!

If needed, you can create custom **Fine/Fee Types** that you assess to your students. For example, you can create charges for parking decals, lab supplies, and more. See the online Help files for more details.

| Ν | 0 | te | s | : |
|---|---|----|---|---|
| _ |   |    |   |   |

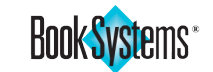

# **Custom Item Status**

All items in Booktracks have a status based on whether they are currently checked in/out, lost, etc. The **Custom Item Status** feature allows you to create additional statuses that you can assign for specific circumstances based on your school situation.

By default, several statuses are delivered including **Use Circulation Status**, which mean Booktracks will automatically list whether the item is in/out/lost, **In Repair**, which refers to items that have been sent to a warehouse or other location to be fixed, **Claims Returned**, which refers to items that are still out but a student says he/she has returned, and more.

You can also add any other statuses that would be helpful and modify or delete them as needed. For example, you might create the custom item status **Software Update** for laptops or other items that IT staff needs to collect and service periodically.

You can use the **Log Equipment Repairs** form to keep track of devices or other equipment that is sent to a warehouse or office for repairs and then returned (see "Equipment" chapter of this manual). You can update the status on individual items on the **Holding Records** form or a group of items on the **Reclassify Items** form (accessible via the **Menu Bar** or circulation forms). Reports allow you to filter by a particular **Custom Item Status** to stay updated on your items.

Use the following steps to create a new status.

- Click Administration from the Menu Bar, and then click Circulation.
- Click Custom Item Status.
- Click Add New Custom Item Status.

| Add Custo    | m Item Status |            |
|--------------|---------------|------------|
| Name:        |               | <b>(</b> ) |
| Description: |               |            |
|              | Save Cancel   |            |

- Enter a name in the **Name** field.
- Enter a defining statement in the **Description** field.
- Click Save.

# **Circulation Menu**

#### Did you know?

This manual focuses on circulation methods available directly in Booktracks; however, you can also use **MAT**, the **M**obile **A**sset **T**racker<sup>™</sup> app for supported Apple<sup>®</sup> devices and Android<sup>®</sup> devices, to circulate items. See details in the **Booktracks Mobile Apps Guide**, available from the **Downloads** form.

#### Note:

The background color of check out/in forms can be customized on the **Circulation Settings** form.

Notes:

# **Circulation Menu**

The **Circulation** menu provides various options for you to distribute/collect assets, track loans (**Centralized** only), assess and process fines, review records, and more. This manual covers several key features.

# **Check Out**

Booktracks allows you to check out single or multiple assets. By default, the **Batch Check Out Items** form opens when you click **Check Out** from the **Circulation** menu and look up a patron. If you prefer processing single items, you can change the default setting found on the **Worker Settings** form. If you create **Cart** records (see the "Catalog" chapter later in this manual) to store a group of items with one batch barcode, use either form to check out the items at one time.

Booktracks provides the **Entity Responsible For Tracking** feature (see set up details in the "Administration" chapter earlier in this manual) which allows you to assign entities to your assets for tracking purposes. Entities can be teachers or staff members responsible for distributing/collecting items or locations where assets are stored. To assign entities during check out/in transactions, you must have the **Choose Entity Responsible For Tracking During Circulation** setting enabled on the **Circulation Settings** form.

## To check out assets to students

- Click Circulation from the Menu Bar.
- Under **Distribution**, click **Check Out**.
- If you have the entity circulation setting enabled, the **Choose The Entity Responsible For Tracking** form opens where you must click to assign an entity to the items being checked out. This entity is used for all subsequent transactions.

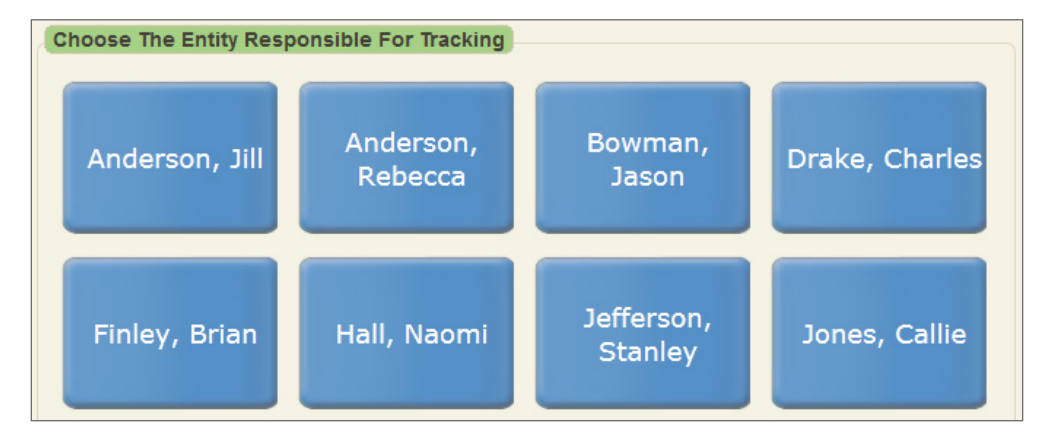

- The **Patron Lookup For Check Out** and **Checked Out Item Lookup** forms open. Scan a patron barcode, OR enter a patron name/barcode and click **Search**.
- If your search returns a list of results, click the correct **name** to continue.
- The **Batch Check Out Items** form opens. You may also see the patron's **Items Checked Out** and any **Outstanding Fines/Fees**.
- If your student or teacher requires a due date outside normal circulation rules and you have the correct worker permission enabled, click the **Special Due Date** check box. Then click the calendar icon, and click again to select a date. Otherwise, manually enter a date using the mm/dd/yyyy format.
- Scan item barcodes or a cart barcode in the **Barcode** field.

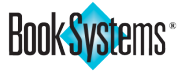

Check li

 Click Check Out. The Check Out Results form displays the items. Errors display as they apply.

| Check Out Results                           |                       |                   |            |           |
|---------------------------------------------|-----------------------|-------------------|------------|-----------|
| Successful Check Out: 3 Failed Che<br>Title | eck Out: 0<br>Barcode | Physical Location | Due On     | Override? |
| 🖈 enVisionMATH Common Core, Gra             | de 06 00001803        | Classroom         | 05/31/2020 |           |
| Science: A Closer Look, Grade 06            | 00020832              | Classroom         | 05/31/2020 |           |
| 🕂 World History, Grade 06                   | 00011871              | Classroom         | 05/31/2020 |           |

- Depending on your circulation settings, if a textbook is part of a kit or an asset has components, you will either see a pop-up or a warning on the Check Out Results form, reminding you to check all parts.
- Warnings display in orange. For example, if a student checks out an item marked lost, a warning alerts you that it has been marked found.
- If you need to print a receipt for the student or teacher, you have two options: click the **All Information On Receipt** check box if you need to include everything applicable, or leave it unchecked to include contents based on your circulation settings. Then, click **Print Circulation Receipt** and follow onscreen options to print.

## **Check In**

Booktracks allows you to check in a single asset or multiple items at once using the **Check In Items** form.

- Click Circulation from the Menu Bar.
- Under Collection, click Check In.
- If you have the entity circulation setting enabled, the **Choose The Entity Responsible For Tracking** form opens where you must click to assign an entity. This entity is used for all subsequent transactions.
- If needed, click the calendar icon, and click again to insert a date in the **Special Check In Date** field. Otherwise, manually enter a date using the mm/dd/yyyy format. If you enter a special date, it will remain for the next check in. If you need to apply the same **Special Check In Date** to multiple textbooks, you can leave the date; otherwise, be sure to delete it before the next transaction.
- Scan the item barcodes or the cart barcode.
- The transactions complete. A Successes form displays with information, such as the title and barcode, patron name and loan permission, and any fines due. You may see Errors and Warnings forms with applicable messages.

| Barcode: Special Check In Date: Successful Check In: 1<br>Waive Overdue Fines: Email Confirmation: Failed Check In: 0<br>Items With Warnings: 0 |  |
|----------------------------------------------------------------------------------------------------|--|
|                                                                                                    |  |
| Check In Start Over                                                                                                    |  |
| Successes                                                                                                    |  |
| Barcode: 00021875 + Checked Out To: Abbot, David (Check Out)                                                                                    |  |
| Author: Loan Permission: Middle School Students Was Due On: 05/31/2020 Teacher-Student Report Class: Main Street Middle                         |  |
| Cost: \$94.90<br>Reclassify   Transfer                                                                                                    |  |
|                                                                                                    |  |

 Depending on your circulation settings, if a textbook is part of a kit or an asset has components, you will either see a pop-up or a warning on the Warnings form, reminding you to check all parts.

#### Note:

If you assigned multiple loan periods to the bibliographic record of the textbook being checked out, you will be prompted to select which one applies to the situation.

#### Did you know?

If you have permission to waive fines, a **Waive Overdue Fines** check box displays on the **Check In Items** form. Click the check box to automatically waive any fines that have accrued for overdue items.

## Tip!

If the students need verification that they returned their items, click the **Email Confirmation** check box before clicking **Check In**.

<u>Notes:</u>

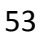

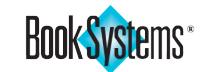

#### Note:

When you check out/in with entities, those choices are based on the School Building field in the entity record; the form displays entities tied to the current School Building (where you are logged on) as well as those designated as **"None."** Once you have chosen an entity using this form, Booktracks will remember it for this and subsequent circulation transactions.

#### Note:

The Entity Responsible For link displays on the Self Check Out/In forms. If you need to change the entity for this transaction, click the link to reopen the Choose The Entity Responsible For Tracking form and select another one.

Notes:

# **Self Check Stations**

Booktracks' **Self Check Stations** allow you to easily distribute and collect assets. During distribution, you can look up students by their names or barcodes or by their Teacher-Student Report Classes (based on circulation settings).

## To log on to Self Check Out

- Open the main Booktracks page and click **Self Check Out** to open the **Log On** form. Enter a username and password. Be sure to select your School Building from the drop-down list (**Centralized** only) so the location of your assets will be correct, and click **Log On**.
- If you are already using the administrative side of Booktracks, click Circulation from the Menu Bar. Under Distribution, click Self Check Out.
- If you are using the Self Check In interface, click the Go To Self Check Out link (based on settings).

## To check out by patron barcode or name

- If you have the entity circulation setting enabled, the **Choose The Entity Responsible For The Items Checked Out** form opens where you must click to assign an entity to the assets being distributed.
- The **Self Check Out** form displays. Scan or enter the student's barcode into the **Patron Barcode** field. If you are using the numeric keypad (based on settings), click **DONE** when you're finished entering the barcode; otherwise, click **CLEAR** to start over.

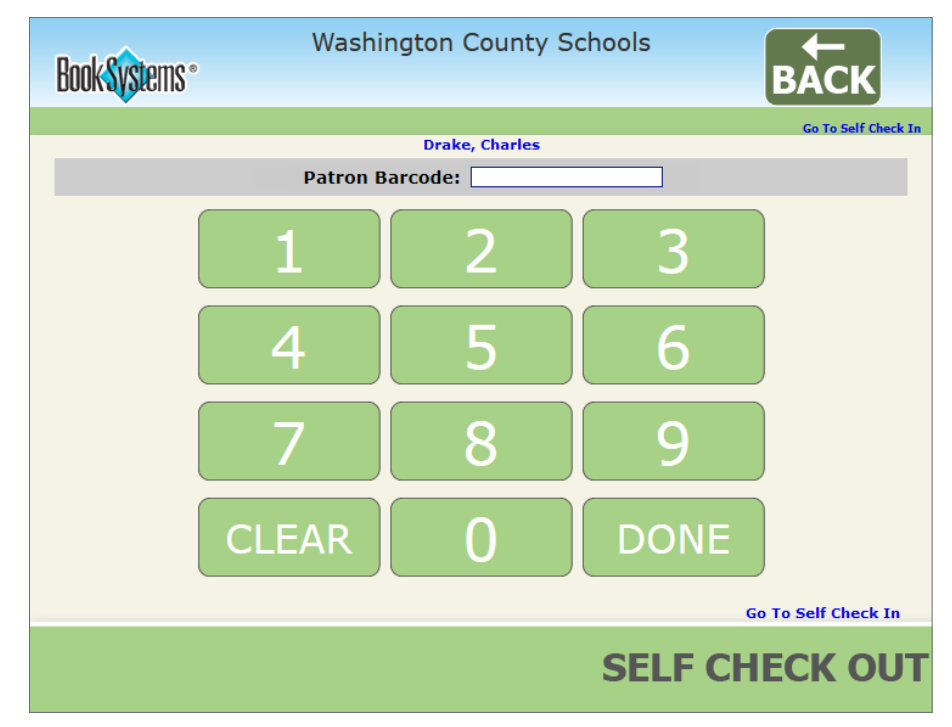

- Scan the item barcodes or the cart barcode into the **Item Barcode** field.
- Successes and Errors display on your screen, and sounds play (based on settings) to help you easily distinguish if you can continue processing transactions or if you need to stop to address an issue.

## To check out by Teacher-Student Report Class

• If you have the entity circulation setting enabled, the **Choose The Entity Responsible For The Items Checked Out** form opens where you must click to assign an entity to the assets being distributed.

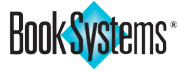

• The **Self Check Out** form displays. Click a **Teacher-Student Report Class**, or click **ALL** if you do not know the student's report class.

Washington County Schools

#### Book Systems \* Go To Self Check In Drake, Charles Inspiration Inspiration Inspiration **Kirkland Middle** Middle Elementary High Maple Redwood Redwood Redwood High Elementary Elementary Middle Riverdale Valley Valley High Valley Middle Middle Elementary Washington West West Middle ALL Middle Elementary Go To Self Check In SELF CHECK OUT

- Depending on your circulation settings, if you see a series of letters, click the appropriate letter to open a list of students and teachers, and then click the appropriate name. Otherwise, simply click the appropriate name to open the record.
- Scan the item barcodes or cart barcode into the **Item Barcode** field.
- Successes and Errors display on your screen, and sounds play (based on settings) to help you easily distinguish if you can continue processing transactions or if you need to stop to address an issue.

# To log on to Self Check In

- Open the main Booktracks page and click **Self Check In** to open the **Log On** form. Enter a username and password. Be sure to select your School Building from the drop-down list (**Centralized** only) so the location of your assets will be correct, and click **Log On**.
- If you are already using the administrative side of Booktracks, click Circulation from the Menu Bar. Under Collection, click Self Check In.
- If you are using the Self Check Out interface, click the Go To Self Check In link (based on settings).

# To check in assets

- If you have the entity circulation setting enabled, the Choose The Entity Responsible For The Items Checked In form opens where you must click to assign an entity to the assets that are being collected.
- The **Self Check In** form displays.
- Scan the item barcodes or cart barcode into the Item Barcode field.

# Note:

If you see errors based on the student's **Loan Permission** or **Circulation Rules**, these must be reconciled or overridden on the *administrative* side of Booktracks.

# Tip!

When a Teacher-Student Report Class contains several hundred patron name buttons, it is recommended that you enable the **Choose By First Character Of Last Name (After By Class)** circulation setting to group patrons by alphabetical buttons based on the first letter of their last name.

# Did you know?

You can also enable settings to display uploaded pictures for your report classes during **Self Check Out** using the **Patron Administration** submenu.

<u>Notes:</u>

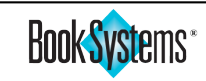

#### Note:

You can perform loans when you're logged on to any School Building in your database if you have the correct circulation permission.

## Tip!

The **Add** and **Lookup** options work well if you are sending a few extra items (such as eReaders) to another school. The **Filter** option works well for transferring groups of items from a central location to the schools in your district.

#### Note:

Depending on your circulation settings, you may use all transfer steps or skip steps as needed based on the situation (i.e., use all three, only two, or only one step); otherwise, you may require workers to at least mark items as In Transit before they are marked Arrived At Destination.

<u>Notes:</u>

# Inter-School Building Loan (Centralized only)

Booktracks provides the **Inter-School Building Loan** feature so you can track your textbooks and pieces of equipment as you transfer them among the schools in your district. This would be helpful if you distribute items from a central location to all your schools and then need them to be returned when the school year is over or if you need to share items among schools to accommodate shortages.

You can configure settings so your loan is either *temporary* (meaning items will be returned to their home location) or *permanent* (meaning the home location will be changed to the new location). Whichever method you choose, this feature helps you know exactly where assets are and which schools are accountable for them at all times.

This manual covers how to insert records into a queue and update their current transfer status. Repeat these steps as needed to update this information as they are delivered and/or returned. See Booktracks' online Help files for detailed examples.

## To perform an Inter-School Building Loan

- Click Circulation from the Menu Bar.
- Under Distribution, click Inter-School Building Loan.
- Insert barcodes into the **Transfer Queue** in one or more of the following ways:
  - If you are updating items that have already begun the transfer process, you can scan a batch barcode into the Enter Batch Barcode field and then click Lookup Batch. This adds all associated barcodes to the queue at once.
  - Scan barcodes into the Enter Items To Transfer list and click Add.
  - Click Lookup. Scan the barcode or enter a keyword into the Barcode / Title Keyword field and click Search. If your search returns a list of results, click the appropriate textbook title or equipment name.
  - Click Filter. Use the drop-down lists, check box, and fields to specify your search criteria, and then click Generate List.
- Click a radio button from the **Choose Transfer Step** options to designate the current status of the textbooks or equipment being moved. The options are as follows:
  - Arrived At Destination items have arrived at the receiving location.
  - In Transit items are on their way to another School Building. This option is selected by default.
  - Waiting For Transit items are ready to go but are waiting to be picked up. This phase allows you to gather the textbooks or pieces of equipment before sending them.
- Click the **Choose Destination Location** drop-down button, and click again to select the location where the assets are being sent.
- Click the Custom Item Status drop-down button, and click again to select a different status. For instance, you might select "Damaged" if you are moving items to a warehouse for repair.
- When you are satisfied with the contents in the queue and your transfer directions, click **Transfer Queued Items**.

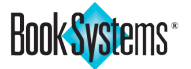

# To assess fines

- Click Circulation from the Menu Bar. •
- Under Fines, click Assess Fine.
- The Patron Lookup and Checked Out Item Lookup forms open. Scan a • patron barcode or enter a patron name/barcode and click **Search**.
- If your search returns a list of results, click the correct name to continue.
- The Holdings Lookup form opens. Scan a barcode or enter a keyword and click Search.

- If you are marking items In Transit and have the circulation setting disabled for permanent loans, you can enter the date the items should be returned to their home location in the Return Date (optional) field. Click the calendar icon, and click again to insert a date. Otherwise, manually enter a date using the mm/dd/yyyy format.
- If you are marking items In Transit, enter comments in the Transfer Note (optional) field. This information displays as an alert after you return to this form and mark items Arrived At Destination.
- Click Continue Transfer; otherwise, click Cancel. •
- If you are updating items that had a Return Date or Transfer Note attached or were marked as Do Not Transfer, the Transfer Alerts popup displays that information. Click **OK** to close the pop-up.
- The Inter-School Building Loan form reopens, listing how many holdings were updated, their destination location, and instructions for what to do next as applicable.
- If items were marked Waiting For Transit or In Transit, Booktracks assigns them a batch barcode, and the following links display:
  - If needed, click Print Batch Barcode(s) to print a single barcode for the whole batch; when the physical items are moved from one place to another, you can include this printed barcode so the worker who receives the items can scan this label rather than scanning the holdings barcode for each item. The Print Batch Barcodes form opens, displaying all of your printing options. You can accept all defaults and click Print Batch Label or customize your options. Booktracks previews the label(s) in PDF format where you can complete the printing process.
  - If needed, click Print Loan Summary to generate a report in a new window with the following information: Holdings Barcode, Title, Origination Location, Destination Location, and Batch Barcode. A Print dialog box opens, where you can click Print to send the report to the printer.

# **Assess Fines**

One of the most important tasks of asset management is to charge and collect fines for lost and damaged items to protect the large investment your district or school has made. Fines for lost items are assessed automatically to the students who had the items check out at the time they are *marked lost* (either manually using the Mark Items Lost/Found form or automatically based on circulation settings). The fine amount is based on that holding's cost and condition. See the "Mark Items Lost/Found" section later in this manual.

If you need to charge your own fines for damages, lost accessories (such as equipment cases or chargers), or other reasons, use the Assess Fine form. You can scan special fines barcodes (discussed earlier in this manual) if applicable or enter fine information manually.

## Did you know?

If you do not have enough textbooks for a class, you can submit a request for additional copies using the Course Data By Site report (Centralized only). An administrator can use the Course Data By Title report to see if another school has extra copies and then transfer the items using Inter-School Building Loan.

#### Note:

See Booktracks' online Help files for steps on customizing your options on the Print Batch Barcodes form.

Notes:

Assess Fines

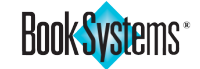

#### Tip!

You can also waive, delete, or accept non-monetary payments for charges on the **Pay Fines/Fees** form. For instance, if a student is on free lunches, their fines may be waived; if a teacher is automatically charged a fine when a teacher edition is lost, you can delete it; if you decide to accept volunteer hours or canned goods as payment, you can create **Waived Payment Types** that display in the **Reason to Waive** drop-down list.

## Note:

If students pay more than their fine amount (for example, if the fine is \$73 and they give you \$75 cash), you can specify that change will be treated as credit for future fines.

## Did you know?

You can pay fines/fees from My Items if you configure PayPal or SmartPAY on your Add On Settings form.

- If your search returns a list of results, click the correct textbook **title** or equipment **name** to continue.
- Scan a special fine barcode to automatically fill out an amount, specify a fine type, and designate a reason in the corresponding fields. Otherwise, complete the fields and make a selection manually.
- If you are manually assessing a fine, click Assess Fine.
- The fine displays on the **Outstanding Fines/Fees** form.

## **Pay Fines/Fees**

Once fines have been assessed, student payments need to be processed. Workers with appropriate permissions can accept full or partial payments.

The **Pay Fines/Fees For** *Patron Name* form can be accessed in various ways. See the online Help files for more details; one method is covered below:

- Click Circulation from the Menu Bar.
- Under Fines, click Pay.
- The **Patron Lookup** and **Checked Out Item Lookup** forms open. Scan a patron barcode OR enter a patron name/barcode and click **Search**.
- If you see a list of results, click the correct **name** to continue.
- Process fine payments in one of the following ways:
  - Click the Pay Exactly With Cash button if the student pays the exact amount owed.
  - Enter an amount in the Payment Amount field, and click Pay With Cash if the student is only making a partial payment or if he/she needs change.

| Patron                                                          | Actions                     | Lookup New Patron                    |                        |
|-----------------------------------------------------------------|-----------------------------|--------------------------------------|------------------------|
| Anderson, David (161                                            | 6735) 👎 🛛 Check Out   F     | Review                               | Search Brows           |
| Exact Payments                                                  |                             |                                      |                        |
| Total Amount Due:                                               | \$48.91                     |                                      |                        |
| Pay Exactly With                                                | Cash Waive                  |                                      |                        |
| Partial Payments                                                | And Payments With           | Change                               |                        |
| Enter amount below<br>Payment Amount:                           | to pay partial amount or w  | hen expecting change                 |                        |
| Total Change Due:                                               | \$0.00                      |                                      |                        |
| Apply Change To Pat                                             | ron Credit:                 |                                      |                        |
| Pay With Cash                                                   | Waive Delete                |                                      |                        |
| Additional Option                                               | 15                          |                                      |                        |
| Reason To Waive:                                                |                             |                                      |                        |
| Existing Credit:                                                | \$0.00                      |                                      |                        |
| Print Receipt:                                                  |                             |                                      |                        |
| For each                                                        | item that you would like to | o apply this action to, click the Se | elect: check box.      |
| Cutstanding Pine                                                |                             |                                      | Select All Deselect Al |
| Fine Type: Lost Amo<br>Title: Drive Right<br>Author: Barcode: 0 | ount Owed: \$48.91          |                                      | Select: 🗹              |

<u>Notes:</u>

| Ð  |
|----|
| J  |
|    |
|    |
| S  |
| J  |
| Ċ  |
| •— |
|    |
|    |
|    |
| σ  |

S

# **Reports Menu**

#### Note:

If you would like to customize the data that displays in generated reports, you can click **Edit This Report** to open the **Report Wizard** and adjust filters, columns, and sorts. For more information, refer to the **Running Reports** document on the **Downloads** form, available through the **General Administration** submenu, or see the online Help files.

## Tip!

You can use the **Scan Items For Reports** utility to scan holdings barcodes and create a unique version of either the **Accession List** or **List Of Titles** report. For instance, you might scan a group of worn textbooks that you need to keep an eye on to decide if they will hold up for another year.

# **Viewing Reports**

Booktracks provides many useful reports to help you track ownership of assets at any time during the school year, view course information, keep up with expenses and fines, and much more.

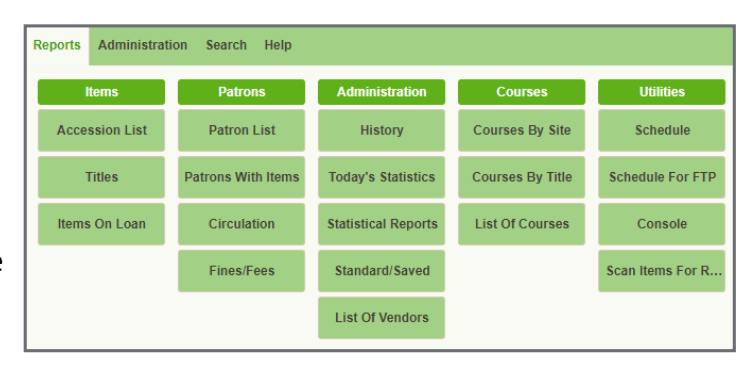

Once assets have been collected, Booktracks administrators may need to run reports to get an idea of what items have not been returned and which students are responsible for returning or paying fines to replace those items. Three useful reports for this task include **Patrons With Items, Circulation By Patron**, and **List Of Overdue Items**.

This section will focus on generating a standard **List Of Overdue Items** report, which includes a list of patrons who have assets out past the due date, along with corresponding data for those items.

# List Of Overdue Items

- Click **Reports** from the **Menu Bar**.
- Under Administration, click Standard/Saved.
- Click List Of Overdue Items, or click View in the Action column. The report generates in a new window.

| Standard Reports                           |             |
|--------------------------------------------|-------------|
| Report Name                                | Action      |
| Circulation By Patron                      | View   Edit |
| eBook And Web Resource Usage               | View   Edit |
| Fines/Fees By Patron                       | View   Edit |
| Item Usage                                 | View   Edit |
| List Of Brief Records                      | View   Edit |
| List Of Circulation Messages               | View   Edit |
| List Of Deleted Items                      | View   Edit |
| List Of Expired Titles                     | View   Edit |
| List Of Items In Carts                     | View   Edit |
| List Of Lost Items                         | View   Edit |
| List Of Overdue Items                      | View   Edit |
| List Of Titles By Author                   | View   Edit |
| Patron Usage                               | View   Edit |
| Patrons Awaiting A Refund                  | View   Edit |
| Patrons Without Courses                    | View   Edit |
| PayPal IPN Messages                        | View   Edit |
| Title Usage                                | View   Edit |
| Unassigned Course Materials                | View   Edit |
| Unused Holdings Barcodes                   | View   Edit |
| Unused Patron Barcodes                     | View   Edit |
| Used Holdings Barcodes                     | View   Edit |
| Used Patron Barcodes                       | View   Edit |
| View Bookings By Patron                    | View   Edit |
| View Bookings For Today                    | View   Edit |
| View Bookings For Tomorrow                 | View   Edit |
| View Titles Booked By Patron               | View   Edit |
| View Titles Booked For Today               | View   Edit |
| View Titles Booked For Tomorrow            | View   Edit |
| View Titles Booked For Tomorrow Or Earlier | View   Edit |

- If needed, click Edit This Report to open a Report Wizard where you can customize filters, columns, and sorts.
- If needed, click **Email Report** to open a dialog box where you can enter one or more email addresses and click **OK** to electronically send the report.
- If needed, click **Printable Version** to open a plain version of the report without links. Use the onscreen options to print.
- If needed, click Export Report As CSV to convert report data to comma-separated values for exporting. A progress bar displays while data is being exported, and the form refreshes. Click Download Exported Report. Use the onscreen options to save or open the report.

<u>Notes:</u>

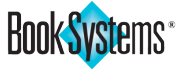

- If needed, click **Export Report As Text** to convert data to tab-delimited format for exporting. A progress bar displays while data is being exported, and the form refreshes. Click **Download Exported Report**. Use the onscreen options to save or open the report.
- If needed, click **Export Options**; then, click to deselect check boxes to hide column headers and line numbers from exported data. Click **OK**; otherwise, click **Cancel**.
- To exit the report window, click the close button.

Booktracks administrators can use this list to get an idea of how many assets have not been returned and which patrons are responsible for returning these items or paying fines for their replacement cost.

# **Course Data Reports**

The **Reports** menu in **Centralized** databases includes **Course Data By Site** and **Course Data By Title**. **Distributed** databases contain a single **Course Data** report (similar to **Course Data By Site**). These reports provide useful information including how many textbooks are assigned to each course, where those textbooks are currently located, and how many are checked out. To view specific information about students assigned to courses, use the **Enrollment** feature (covered in the online Help files).

# To use the Course Data By Site report

This report allows Booktracks administrators to track course information by School Building.

- Click Reports from the Menu Bar.
- Under Courses, click Courses By Site.
- The Course Data By Site report for the School Building where you are currently logged on opens with the following data in the lower half of the report:
  - **Title** The results are sorted by title. Click the **title** to open the **Course Data By Title** report for this textbook.
  - ISBN The results list the ISBN for each title.
  - Course Name This column displays the name of the related course; click the name to open the Add/Edit Course form and revise your course information.
  - Enrolled This column displays the number of students or teachers listed in the course data for the School Building based on whether the title was flagged for students or teachers.
  - Available This column displays the number of textbooks currently located at this School Building.
  - **Checked Out** This column displays the number of textbooks that have been checked out from this School Building.
  - Extra Copies This column displays the difference between the number of "Available" textbooks and the number of teachers or students "Enrolled" for the course. The number will be positive if there are more textbooks available than enrolled (there are spare copies). The number will be negative if there are fewer textbooks available than enrolled (there aren't enough copies).
  - In Transit This column displays the number of textbooks in the process of being moved to this School Building.

## Note:

After requests are submitted on the **Course Data By Site** report, workers with permissions can click the number in the **Request** column to edit the number needed, fulfill or deny requests, add comments, and more. See the online Help files for more information.

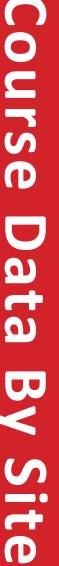

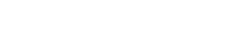

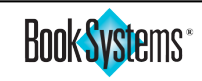

#### Did you know?

To view a printable version of the report, click the **Printable Version** link. The report opens in a new tab where you can print using the onscreen options.

#### Note:

If you look up course data for a title that has no related information, the **Course Data By Title** form will display the following error message below it: **No course data for this title.** 

Notes:

- Request This column displays any requests for additional textbooks. If no requests have been made, a blank field will display for each title. If requests have been made, the number of textbooks requested will display.
- If you do not have enough copies of a title and you have the correct permissions enabled, enter the number of needed textbooks in the corresponding field under the **Request** column.
- Enter your email address in the **Send Updates About This Request To** field (above the course data) to receive information about your request as it is processed.
- Click **Submit Request For Course Items** at the bottom of the report to complete the request.
- If you would like to open a vendor site, select the appropriate vendor from the drop-down list in the upper right-hand corner and then click **Go To Vendor**.
- To view data for another school or multiple schools, click the Site Filter drop-down button, and click again to make a selection. You can choose ALL to view data for all your schools at once, a different School Building to see data specifically for that site, or a Location Grouping to view all data for schools of a specific level (such as High School).

| Course D     | ata By Site                       |
|--------------|-----------------------------------|
| Site Filter: | Central Office                    |
|              | ALL                               |
| Publisher C  | School Building<br>Central Office |
|              | Inspiration Elementary            |
|              | Inspiration High                  |
|              | Inspiration Middle                |
|              | Kirkland Middle                   |
|              | Lakewood Elementary               |
|              | Main Street Elementary            |
|              | Main Street High                  |
|              | Main Street Middle                |

- To view a list of *all the items* available at the school or schools you selected (rather than only items tied to courses), click the **Show All Items Available Here** check box.
- If needed, enter a company in the **Publisher Contains** field to only view items printed by that publisher.
- Click Generate Report Using New Settings to refresh the report.

#### To use the Course Data By Title report

This report allows Booktracks administrators to track course information by textbook title.

- Click **Reports** from the **Menu Bar**.
- Under Courses, click Courses By Title to open the Lookup Bibliographic Record form.
- To search for the appropriate title, do one of the following:
  - Scan the item's barcode in the **Barcode** field and click **Continue**.
  - Enter term(s) in the Search field with or without selecting a specific search type and click Search. If you receive a list of results, click the appropriate title to continue.
  - Enter the item's LCCN (Library of Congress Control Number) and click Continue.
  - Enter the item's ISBN (International Standard Book Number) and click **Continue**.
- The report opens with two forms: Course Data By Title and Distributions At Each School Building.

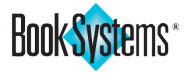

- The **Course Data By Title** form includes the following information:
  - Title This displays the title of the textbook. Click the appropriate title to open the Edit Item: Bibliographic Record form.
  - ISBN This displays the textbook's ISBN.
  - **Cost** This displays the cost of one textbook.
  - Copies At Textbook Distribution Center This displays the number of textbooks currently at your default Distribution Center.
  - Course Name Click the course name to open the Add/Edit Course form and revise your course information.
  - Location Grouping If you only want to see title distribution at schools of a particular level (such as *High School*), click this drop-down list, and click again to make a selection. By default, "ALL" is selected.
  - **Publisher** This displays the textbook's publisher.
  - Total Cost This displays the cost of all copies of this title saved in your database.
  - Copies Owned This displays the total number of holdings for this title in your database.
- The Distributions At Each School Building form includes the following information:
  - School Building School Buildings are listed in alphabetical order. Click the name to open the related Course Data By Site report.
  - Location Grouping This column displays the category assigned to the corresponding School Building. If needed, click the group to open the Course Data By Site report for those schools, and then click the title to return to the Course Data By Title report.
  - Enrolled This column displays the number of students or teachers listed for each School Building in the course data based on whether the title was flagged for students or teachers.
  - Available This column displays the number of textbooks currently located at each School Building.
  - **Checked Out** This column displays the number of textbooks that have been checked out from each School Building.
  - Extra Copies This column displays the difference between the number of "Available" textbooks and the number of teachers or students "Enrolled" for the course. The number will be positive if there are more textbooks available than enrolled (there are spare copies). The number will be negative if there are fewer textbooks available than enrolled (there aren't enough copies).
  - **Total Cost** This column displays the total cost for all the textbooks at each School Building.
  - In Transit This column displays the number of textbooks in the process of being moved to each School Building.
  - Request This column displays any requests for additional textbooks. If requests have been made, the number of textbooks requested will display.

## Note:

Some School Buildings may display on the report if they have holdings of the title even if you did not add them to the course information. This means they will have a **"0"** in the **Enrolled** column but will have applicable information in other columns.

## Did you know?

You can select a vendor from the drop-down list on the **Course Data By Title** form and click **Go To Vendor** to open the related website.

<u>Notes:</u>

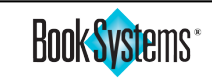

# **Schedule Reports**

There may be reports you run on a regular basis at the beginning and ending of each term to monitor expenses, lost items, etc. You can schedule any saved template, standard report, or applicable statistical report to be sent to email addresses you specify. You can designate the day, time, and format of the generated report.

- Click **Reports** from the **Menu Bar**.
- Under Utilities, click Schedule.
- The Scheduled Reports For District Name Worker Name form opens.
- Make changes on the **Settings** form as needed:
  - Click Email Settings to open the corresponding form if you need to enter or change the sender's address.
  - Select how you want the report to look next to Default Report Format.
    - Enter a standard time most emails should be sent in the Default Time To Send Reports field.
  - At the end of the year, click Yes next to Disable All Reports? so they will not be sent while school is out. Return and click No when you are ready to send reports again or enter a date so Booktracks will automatically do that for you.
- Schedule reports that need to be sent:
  - Click the **Available Reports** drop-down button, and click again to make a selection.
  - Click Add To Schedule.
  - Enter the addresses for whomever should receive the reports in the **Send Report To** field.
  - If you need to use a different format than the default, click the Report Format drop-down button, and click again to select your choice. Additional options display for applicable reports.
  - If needed, in the Report Options column, click to deselect the Use Column Headers and/or Use Line Numbers check boxes to remove them from emailed reports.
  - If the report should be sent at a different time than the default, enter a new time of day under **Time And Frequency**.
  - Click the drop-down button under **Time And Frequency**, and click to select **Daily**, **Hourly**, **Monthly**, **Weekly**, or **Yearly**.
  - Depending on your frequency, select a day of the week, month, or year.
- Click Save.

Refer to Booktracks' online Help files for information about editing/deleting your own reports and managing others' scheduled reports (if you have permission).

Book Systems\*

# **Patrons Menu**

#### Note:

If you consistently enter your own barcodes rather than accepting the next available number, you may configure your patron settings so that Booktracks does not default to the next available barcode.

#### Tip!

The Teacher-Student Report Class you assign not only applies to how you filter patron reports but also impacts how you look up patrons using **Self Check Out**.

#### Did you know?

You can use the **Required Fields** For New Patron Records form to specify mandatory fields when manually adding new records or updating existing ones. Access this form via the **Patron** Administration submenu or the Patron Settings form.

<u>Notes:</u>

## **Patrons Menu**

The **Patrons** menu allows you to manage your database by adding, editing, and/or deleting patron records. You can perform these processes individually or in bulk. Features for setting up and printing

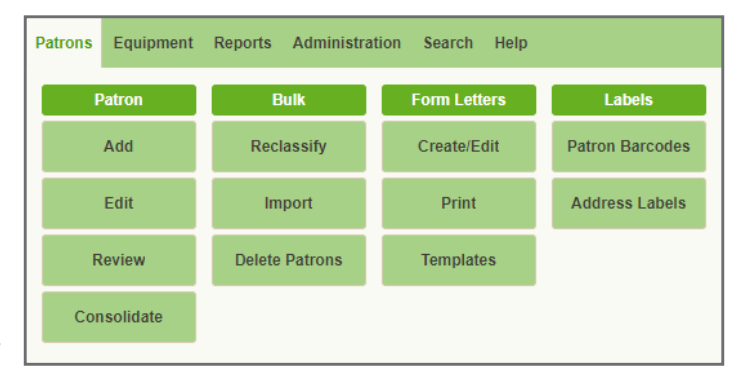

form letters (for fines/fees due, items out, etc.), address labels, and patron barcodes are covered in this chapter.

Most of your patrons will be imported, meaning student records will be added to the database initially and then updated periodically as students move up grades and as new students come in. The Book Systems Data Management Team will probably perform the import initially and then set up **Automatic Patron Import**. During each import, Booktracks will match records based on the **Student Link** (school ID) and either add a new record if no match is found or update the record if there is a match.

You will only need to add a patron record manually if a student enrolls in the middle of a term and you want to immediately check items out to him/her before the patron data has been imported into the system. When manually entering records, you can enable the **Default Patron School Building To Worker School Building** setting to default the student location to the worker's logged on location (**Centralized** only).

## Add Patron

These are abbreviated steps for quickly adding a student record to be able to circulate items. The patron's name, barcode, and Student Link are required to ensure that it is updated correctly during import; all other information is optional during this manual process.

- Click Patrons from the Menu Bar.
- Under Patron, click Add.

| Add Patron              |                            |   |
|-------------------------|----------------------------|---|
|                         | Save                       |   |
| Last Name:              |                            | * |
| First Name:             |                            | * |
| Patron Nickname:        |                            |   |
| Barcode:                | next available             | * |
| Barcode Type:           | Patron Barcodes (7 dig.) 🔻 |   |
| Patron School Building: | None *                     |   |
|                         | None                       |   |

- In the name-related fields, enter the student's name.
- In the **Barcode** field, either accept the **"next available"** barcode, or highlight **"next available"** and enter your specific barcode.
- If applicable, select a different type from the **Barcode Type** drop-down list.
- Select the patron's current school from the **Patron School Building** drop-down list (**Centralized** only).
- On the Primary Demographics form, select choices from the Loan Permission and Teacher-Student Report Class drop-down lists to designate circulation rules for the student and a category for easily running reports, sending form letters, etc.

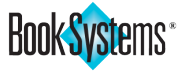

• In the remaining fields, enter contact information, and make selections from drop-down lists as needed. If an email is formatted incorrectly, an error message displays when you save the patron record.

| Email Address: | abc@gmail                                        |  |
|----------------|--------------------------------------------------|--|
|                | Error: "abc@gmail" is not a valid email address. |  |

- On the **Other Info** form, enter the homeroom and other information in the applicable fields as needed.
- In the **Student Link** field, enter a unique identification number that will be used to identify a student during patron import. When the Student Link value is matched, Booktracks will update the patron's information. When the value isn't matched, Booktracks will add a new patron record.
- In the username/password fields, enter the information the student will use to access **My Items**.
- On the Media and Patron Picture forms, upload files if needed. You can also use the camera icon if you have a webcam for taking your own pictures.
- Click **Save** to add this patron to your database.
- To add another patron manually, click **Add New Patron** on the **Edit Patron** form and repeat the process above.

## **Edit Patron**

Keep in mind that any information included in your district's/school's student database will be automatically imported, but if needed, you can manually modify data that is specific to Booktracks.

- Click Patrons from the Menu Bar.
- Under Patron, click Edit.

| Patron Lookup      |                                     |
|--------------------|-------------------------------------|
| Please specify the | atron record that you want to edit. |
| Name / Barcode:    | Search                              |
| Search:            | Student Link    Search              |
| Other Info:        | Address V Search                    |
|                    |                                     |

- To look up a patron, do one of the following:
  - Scan/enter the patron's barcode or enter the name in the Name/Barcode field and click Search.
  - Enter a word or phrase in the **Search** field, select a search type from the drop-down list, and click **Search**.
  - Enter a physical address, email address, phone number, or birth date in the **Other Info** field, select a corresponding choice from the drop-down list, and click **Search**.
- If your search returns a list of results, click the patron's **name** or image (depending on your patron settings) to continue.
- Modify information in any of the fields on the Edit Patron form. For instance, you may change the username/password, alert, contact preferences, etc. that would not be overridden by imports.
- Click Save.

#### Note:

Patrons can be looked up by their whole name with the last name followed by a comma and then first name (smith, brian), a partial or whole last name (smith or smi), or a partial or whole first name beginning with a comma since the last name is not included (,brian or ,bri). Be sure to enter the characters/punctuation exactly as described here to get the expected results.

#### Note:

Booktracks is capable of updating your patron data automatically from the district Student Management System. Book Systems' technician(s) and your district technician(s) will set up the appropriate protocol between the Student Management System and Booktracks.

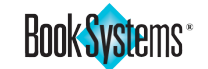

#### Tip!

You can click the **Edit Letter** button to open the **Edit Form Letter** form, where you can choose the number of letters you want printed on a single sheet of paper using the **Print Format** options. For example, you may choose **Three Per Page** and print three short letters on a single page to save paper.

# **Print Form Letters**

Booktracks provides a variety of **Form Letters** for your use. This feature allows you to send a batch of letters to students with unique data based on what each patron has checked out or owes in fines. You may edit any of the existing form letters to meet your needs or add letters as needed. See the online Help files for add/edit instructions; this manual explains how to print the delivered *Fines/Fees* form letter.

- Click Patrons from the Menu Bar.
- Under Form Letters, click Print.
- If needed, select Fines/Fees from the Letter To Print drop-down list.

|               |                                                                                                    | ···· · · · · · · · · · · · · · · ·                         |  |
|---------------|----------------------------------------------------------------------------------------------------|------------------------------------------------------------|--|
|               | Print Form Letters                                                                                                    |                                                            |  |
|               | Letter To Print: Fines/Fees                                                                                                    |                                                            |  |
|               | Patron Barcode: o                                                                                                    | ssible                                                     |  |
| <u>Notes:</u> | Email Settings<br>Sort Queue By:                                                                                                    | <b>•</b>                                                   |  |
|               | Print / Send Email Clear Que                                                                                                    | eue After Print/Send                                       |  |
|               | Queue Is E                                                                                                    | mpty                                                       |  |
|               | <ul> <li>To insert records into the Letters/I</li> <li>Click the Patrons Who Have Fines</li> </ul>                                                             | E <b>mail Queue</b> , click <b>Filter</b> .<br>check box.  |  |
|               | Patrons Who Have Items Out                                                                                                    | Patrons Who Have Items Overdue                             |  |
|               | Patrons Who Have Fines                                                                                                    | Patrons Who Need Barcodes Printed                          |  |
|               | Patrons Who Have Fines For Lost Items                                                                                                    |                                                            |  |
|               | <ul> <li>Click Generate List.</li> <li>Click Print / Send Email.</li> <li>Once the form letters are generate<br/>PDF tab for your review. Use onsci</li> </ul> | ed, they automatically display in a reen options to print. |  |
|               | ·                                                                                                    |                                                            |  |
|               |                                                                                                    |                                                            |  |
|               |                                                                                                    |                                                            |  |
|               |                                                                                                    |                                                            |  |

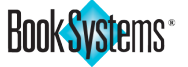
## **Reclassify Patrons**

Occasionally, you may need to update data in your student and teacher records, particularly at the end of the year. The **Reclassify Patrons** form allows you to update these records in bulk. Keep in mind that your automatic imports will update some data.

## To reclassify patrons

- Click Patrons from the Menu Bar.
- Under Bulk, click Reclassify.

#### Important!

The Change Entity Responsible For Tracking option is listed separately under the Circulation section the because that choice changes the entity in the *item* records checked out to the designated students rather than changing the actual *patron* records.

Notes:

Book Systems\*

| reclassify Patrons |                                                                                                    |
|--------------------|----------------------------------------------------------------------------------------------------|
| Patrons: 0         | ✓ Patron Class Information                                                                                                    |
|                    | Change Loan Permission       High School Students       ▼         Change Teacher-Student Report Class       Main Street High       ▼         Change Patron School Building       Central Office       ▼ |
|                    | Patron Demographic Information     Patron Contact Information                                                                                                    |
| Add Lookup Filter  | ► User Defined Fields                                                                                                    |
|                    | ▶ Other                                                                                                    |
|                    | ► Circulation                                                                                                    |
|                    | Reclassify Patrons Clear Queue                                                                                                    |

- To insert records in the **Reclassify Patrons Queue**, use one or more of the following options:
  - Scan or enter the patron barcode(s) in the **Patrons** list and click **Add**.
  - Click Lookup. Scan/enter a patron's barcode, enter a patron's name, or enter search criteria and select a search type. Click Search. If needed, click a patron's name from search results to continue.
  - Click Filter. On the Report Wizard, use the drop-down lists, fields, check boxes, and calendar icons to set up your filter. Click Generate List.
- Different options are grouped into related categories. If needed, click to expand a section, then click one or more of the check boxes to designate which category you need to reclassify.
- Once you select which option(s) you want to reclassify, use the dropdown list(s) or enter the appropriate text into the blank field(s) to specify how you want the student or teacher records changed.
- When all criteria are set, click **Reclassify Patrons** to update your records.
- If the queue contains more than 100 patron records, a warning dialog box prompts you to confirm the change before continuing. Click **OK** to reclassify; otherwise, click **Cancel**.
- A progress bar opens showing what percentage of patron records has been reclassified. Once it finishes, the **Reclassify Patrons** form refreshes displaying the number of successful changes.

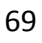

### Note:

If you need to delete an individual patron record, such as a student who moves away, use the **Edit Patron** form to find the correct student. Then, click **Delete**.

Notes:

## **Delete Patrons**

While automatic patron importing adds new records and updates information in existing records, it does not clear out records of students who have graduated. Periodically, you need to delete those patron records. This manual explains the procedure recommended by Book Systems Technical Support Team; contact us if you have any questions.

First, reclassify all students to a **Teacher-Student Report Class** specifically created for this purpose; your class might be either *Graduated* or *Withdrawn*. The previous section explains these steps in detail; here is an overview of what you would do in this scenario.

- Open the **Reclassify Patrons** form and choose the filter option.
- Set filters to exclude teacher records and drill down your student list, such as *Loan Permission does not equal 'Faculty'* and *Grade Level Contains Phrase '12th'* (based on the categories in your database).
- Generate your list to queue relevant student records.
- In the Patron Class Information section, click the Change Teacher-Student Report Class check box and select Graduated or Withdrawn from the drop-down list.
- Click **Reclassify Patrons**.

Second, wait for the next automatic update, which will change all current students to their appropriate report class. Only students no longer in the system should still have the *Graduated* or *Withdrawn* designation. Make sure other records were updated correctly.

Third, filter for the remaining *Graduated* or *Withdrawn* students and delete them.

- Click Patrons from the Menu Bar.
- Under Bulk, click Delete Patrons.
- Click Filter.
- Select *Graduated* or *Withdrawn* from the **Teacher-Student Report** Class Equals drop-down list.
- Click Generate List.
- If needed, use the If Patrons Have Fines/Fees drop-down list to specify what happens to records that have attached fines or fees. You can either waive the charges so the patron record can be deleted, or you can keep the record and try to recover the money.
- Click Delete Queued Records.
- If the queue contains more than ten records, a warning dialog box displays prompting you to confirm the deletion.
- Click **OK**. Successes and Errors display as they apply.

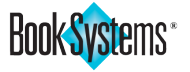

# **Catalog Menu**

## Important!

Several features available from the **Catalog** menu apply to both textbook and equipment records, but add item, edit item, and import features are specific to textbooks.

## Note:

Catalog Menu/Add Item

After saving your bibliographic record, the basic name plus other related information you enter is listed as the **Extended Title**, which displays above the **Title** field, on reports, in **My Items**, and in other areas of Booktracks.

## <u>Notes:</u>

| - |
|---|
| - |
| - |
| - |
| - |
| - |
| - |
| - |
| - |
| - |
| - |
| - |
| - |
| - |
| - |
| - |

## **Catalog Menu**

The **Catalog** menu allows you to add, edit, and delete item records. When adding items to your database, you'll complete two processes: creating and saving a bibliographic record and adding holding records (for each copy).

A bibliographic record won't have a barcode and won't be available for students and teachers to check out until you add copies using the **Holding Record** form. If a textbook doesn't have a holding record, a

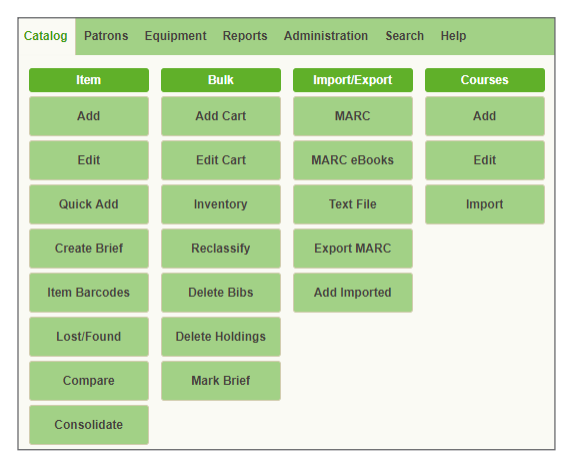

warning will display on its bibliographic record.

This chapter covers two ways to add a bibliographic record to your database: **Add Item** and **Quick Cataloging**. Once a bibliographic record is added using either method, you can use the **Holding Record** form to add as many holdings (copies) as you need. The following sections provide instructions for all of these tasks.

## Add Item

One way to add a new textbook record is from the **Add Item: Bibliographic Record** form.

## To create a bibliographic record

- Click Catalog from the Menu Bar.
- Under Item, click Add.

| Add Item : Bibliographic Record                                             |  |  |  |  |  |
|-----------------------------------------------------------------------------|--|--|--|--|--|
| Save Cancel                                                                 |  |  |  |  |  |
| Title:                                                                      |  |  |  |  |  |
| Grade: Unit: Volume:                                                        |  |  |  |  |  |
| Edition:                                                                    |  |  |  |  |  |
| Teacher's Edition                                                           |  |  |  |  |  |
| This Is A Brief Record: 📄 Remove Record After Check In (Consumable Item): 📄 |  |  |  |  |  |

- Enter the name of the textbook in the **Title** field. This is the basic part of the title. You can add more specific information in the fields below.
- Enter data in the following fields as needed to distinguish between similar titles and format them consistently. This information is part of the **Extended Title** and ensures that records are found in searches and are easy to spot in a list of results.
  - Enter a number in the **Grade** field. For instance, you might enter **5** or **05** for fifth grade titles.
  - Enter a number in the Unit field. For instance, the teacher editions of *Treasures Reading*, *Grade 06* are broken into six units, so you would enter a number 1-6 here if you were cataloging one of those items.
  - Enter a number in the Volume field. For instance, Fundamentals of Physics has two volumes: Volume 1 includes chapters 1-20 and Volume 2 includes chapters 21-44.

Book Systems\*

- Enter the edition in the Edition field. Examples include the following: 4th Edition, Critical Edition, 2017 Edition, or Alabama Edition. The data entered in this field is only added to the Extended Title if it is longer than three characters.
- Click the Teacher's Edition check box if the item is a teacher edition or supplementary material that teachers use. Booktracks adds the letters *TE* to the Extended Title.
- Click the This Is A Brief Record check box if you only intend to complete certain fields at this time. Booktracks will flag the record as brief, but any holdings added will be available for circulation.
- Click the Remove Record After Check In (Consumable Item) check box if this is a workbook or other item you distribute to students but do not expect back. This allows you to track which students received workbooks so you can charge fines if students lose them and need new copies. Then at the end of the year, these holdings are checked in and removed so they are not tied to students' records or retained in your database.
- On the **Core** form, select the appropriate option from the **Age Group** drop-down list.
- Select the appropriate option from the **Material Type** drop-down list.
- Enter the author's name in the **Author's Name** field.
- Select the Specified By Holding or Specified On Check Out radio button next to Item Loan Period. If you selected Specified On Check Out, drop-down lists and fields display so you can designate multiple loan periods that may be used for this title. Click the drop-down button, and click again to select an Item Loan Period. Then, enter a description, such as the course name, in the Caption field. When any of these textbooks are checked out, these captions display in a list of choices to help you decide which loan period to assign.
- Select the appropriate option from the **Subject Area** drop-down list.
- Enter the name of the person or corporation that published the textbook in the **Publisher** field.
- Enter the name of the city where the publisher is located in the **Place** of **Pub.** field.
- Enter the year in which the exclusive legal right to reproduce, publish, and sell the textbook was obtained in the **Copyright Date** field.
- Enter the year the textbook was published in the **Pub. Date** field.
- Click the calendar icon, and click again to insert a date in the Adoption Date field; otherwise, enter the date in mm/dd/yyyy format.
- Enter the Library of Congress Control Number in the LCCN field.
- Enter the International Standard Book Number in the **ISBN** field.
- Enter the cost for one copy in the **Price / Availability** field.
- Enter the 12-digit Universal Product Code in the **UPC** field; this may display along with the ISBN on the back of the item.
- On the **Analytics** form, enter the name in the **Series Title** field if this item is part of a series.
- Enter a number in the **Series Volume** field if this item is part of a series.
- Enter any additional content in the **Note** field.

## Note:

Booktracks checks in and deletes consumable holdings between school years based on dates entered on the **General Settings** form. Only holdings that were due at the end of the previous school year will be deleted; the bibliographic records remain in Booktracks so you can add more holdings for the next group of students who need workbooks.

| Ν | ot | te | s | : |
|---|----|----|---|---|
| _ | _  | _  | _ | _ |

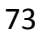

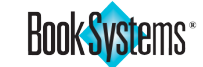

## Tip!

If you can't find your item by ISBN or UPC using **Quick Cataloging**, click **Advanced** to open a pop-up where you can enter additional criteria for finding items. See the online Help files for more information.

- Enter a brief summary of the textbook in the **Summary** field.
- On the **Curriculum Objectives** form, enter a term, such as **History**, to describe the general course-of-study in the **Main Curriculum Objective** field.
- Enter more specific curriculum objectives, such as *Learning the History* of Western Civilization, in the Subordinate Curriculum Objectives field.
- Enter a code representing the textbook's main curriculum objective and/or subordinate curriculum objectives, such as *HY* and *101*, in the **Curriculum Code** field.
- Enter a statement that rates how well the textbook correlates to the curriculum objective in the **Correlation Factor** field.
- On the Media form, in the Upload Cover Image field, click Browse... or Choose File (depending on your browser) to open a dialog box and select a file to upload.
- Enter a web address which will display when students/teachers log on to My Items in the <u>URL</u> field. By default, the link is named View Online Resource; if you prefer to use a customized name instead, enter a label or link name in the corresponding <u>Note</u> field. For instance, you might enter View eBook if the URL goes to the full text of the item or Practice Problems if the URL opens a site with math or grammar exercises.
- Click **Save**. A message indicates that no holdings have been added.

| Notes: |                                                                                                    |  |  |  |
|--------|----------------------------------------------------------------------------------------------------|--|--|--|
|        | Edit Item : Bibliographic Record                                                                                                    |  |  |  |
|        | Save Delete Make Copy History Review Add Holdings                                                                                                    |  |  |  |
|        | Add New Item                                                                                                    |  |  |  |
|        | Record Saved Successfully                                                                                                    |  |  |  |
|        | This bibliographic record has no holdings information.                                                                                                    |  |  |  |
|        | Extended Title: Reading Street, Grade 2, Unit 2                                                                                                    |  |  |  |
|        | <ul> <li>Quick Cataloging</li> <li>Booktracks provides the Quick Cataloging form so you can scan an ISBN or UPC to pull a MARC record from Z39.50 servers. This saves you the time it takes to enter information manually.</li> <li>To find a bibliographic record using Quick Cataloging</li> <li>Scan or enter the ISBN or UPC (usually found on the back of the item) in the ISBN/UPC field, and click Add. 10- or 13-digit ISBNs as well as 12-digit UPCs are acceptable.</li> <li>If there is a match, the Add Item: Bibliographic Record form opens.</li> </ul> |  |  |  |
|        | <ul> <li>If there is a match, the Add Item: Bibliographic Record form opens.<br/>Select the appropriate choices from the Age Group, Material Type,<br/>and/or Subject Area drop-down lists.</li> </ul>                                                                                                    |  |  |  |
|        | <ul> <li>Make any other changes as needed.</li> </ul>                                                                                                    |  |  |  |
|        | <ul> <li>Click Save. A message indicates that no holdings have been added.</li> </ul>                                                                                                    |  |  |  |
|        | _                                                                                                    |  |  |  |

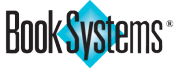

## **Add Holdings**

- Click Add Holdings from the Edit Item: Bibliographic Record form.
- Either accept the **"next available"** barcode, or highlight **"next available"** and enter your specific barcode in the **Barcode** field. A **message** displays this item's tentatively queued barcode.
- Select the appropriate option from the **Barcode Type** drop-down list if there is more than one choice.
- Enter the numeric value in the **Number Of Identical Copies To Add** field to reflect the actual number of copies of this textbook.
- Click the **Do Not Transfer** check box (**Centralized** only) if the textbooks should always stay at the home location. For instance, you might use this for items purchased using specific funds for a particular school, such as Title I funds.
- Select the appropriate choice from the **Item Loan Period** drop-down list. Item Loan Period refers to how long textbooks should be kept, such as **Yearly**, **Semester**, **9 Weeks**, etc.
- The **Subject Area** selected on the **Add Item: Bibliographic Record** form displays in the corresponding field.
- Select the **Condition** from the drop-down list.
- If the price was entered on the bibliographic record, that amount displays in the **Cost** field; if not, manually enter the replacement cost.
- Select the appropriate choice from the **School Building** drop-down list (**Centralized** only). This is the home location. After saving, this school populates the **Current Location** field.
- Select the appropriate choice from the Physical Location drop-down list.
- Select the appropriate choice from the Custom Item Status drop-down list. "Use Circulation Status" is most common for new items, but you can change this as needed.
- Select the appropriate choice from the Vendor drop-down list.
- The **Purchase Date** defaults to today's date. To change this, click the calendar icon, and click again to insert a date. Otherwise, manually enter a date in mm/dd/yyyy format.
- Designate the fund account, special funds, Title I money, etc. used to purchase the textbooks in the **Funding Source** field. Consistency of entry is always important for reporting purposes.
- Enter the number associated with this textbook order in the **Purchase Order** field.
- Enter comments specific to this holding in the **Holdings Notes** field. For example, you might enter *severely damaged* here. These notes are searchable via reports using an appropriate filter.
- Enter contents of multi-part items in the **Kit Information** field. It may be a teacher edition with supplementary materials, a textbook with a CD, etc.
- If you haven't printed the barcode label yet, leave the check box for **Barcode** empty. Once you print the label, Booktracks automatically inserts the check mark.
- Select the appropriate entity from the **Entity Responsible For Tracking** drop-down list. If you do not want to designate an entity for this textbook, be sure the delivered option **"Unassigned"** is selected.

## Note:

If you consistently enter your own barcodes rather than accepting the next available number, you may configure settings using the **Catalog Settings** form so that Booktracks does not default to the next available barcode.

## Note:

Depending on preferences you configured on the **Circulation Settings** form, the information recorded for kits will either "pop-up" or display as a warning message during circulation transactions, i.e., check out and check in, to remind you to inspect for complete distribution and return.

| N | otes: |
|---|-------|
|   |       |

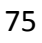

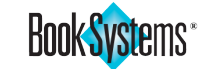

## Did you know?

Based on permissions, you can click the **Display Edit History** link on the **Edit Item** form to open a report listing what information on the record has been modified, when, and by which worker. The report (with related information) can also be found on patron and bibliographic records.

## Tip!

As you use the **Lookup Bibliographic Record** form, a **Search History** form displays and provides quick links to previous search results. This saves you time if you need to reopen a record or perform another similar search.

- Click Save.
- If you are entering holdings one at a time to assign your own barcodes, click Add New Holdings on the Holding Record form and repeat the field entry process as described above.

## Edit Item

Once items have been added to your Booktracks database, you can modify those records at any time.

## To modify an item record

- Click Catalog from the Menu Bar.
- Under Item, click Edit.

| Lookup B   | Bibliographic Record                             |
|------------|--------------------------------------------------|
| Please spe | ecify the bibliographic record you want to edit. |
| Barcode:   | Continue                                         |
| Search:    | Keyword 💌 Search                                 |
| LCCN:      | Continue                                         |
| ISBN:      | Continue                                         |

## <u>Notes:</u>

- Use one of the following search options:
  - Scan the item's barcode in the **Barcode** field and click **Continue**.
  - Enter a word or phrase in the **Search** field with or without selecting a specific search type and click **Search**.
  - Enter the item's LCCN (Library of Congress Control Number) and click Continue.
  - Scan or enter the item's ISBN (International Standard Book Number) and click Continue.
- If you see a list of results, click the item's **title**.
- Modify information in any of the fields on the **Edit Item: Bibliographic Record** form. See previous sections for information about each field.
- Click Save.
- If you need to modify an associated *holding* record, click **Edit** in the **Action** column on the **Active Holdings** form.
- Make changes as needed.
- Click Save.

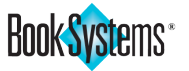

## Carts

This feature allows you to store a group of items in one record the way you would group physical items on a cart or bin. Once you create a **Cart** record, all the associated items can be checked out using a single cart barcode. For example, if you have containers with a class set of iPad<sup>®</sup> devices, Kindle<sup>™</sup> devices, laptops, etc., you can easily check those out to the teacher with one easy scan.

First, create a cart:

- Click Catalog from the Menu Bar.
- Under Bulk, click Add Cart.
- Accept the "next available" barcode or enter your own.
- Use the drop-down list to select a barcode type if you have more than one.
- Enter a name to identify the cart.
- Enter a description of what items are included (optional).
- Click Save Cart.

Then, add holdings to your new cart record; this document only covers the two most common options:

• If you have a physical cart with items in front of you, scan the item barcodes in the **Holdings** field and click **Save Cart**.

OR

If you do not have physical items close by but you assigned them a
particular Physical Location or Entity Responsible For Tracking, click
Filter, use the options to set search criteria, and click Generate List.

If any of those holdings were already checked out or associated with another cart, errors display that you can choose to override (similar to overriding circulation errors).

If needed, click **Remove** to clean out individual items that you did not want added or click **Empty Cart** to start over.

Once you are finished, print a barcode and attach it to your cart so you are ready to check out the associated holdings:

- Click Print Barcode Label.
- Verify your printing configuration.
- Click Print Labels In Queue.
- Print the label from the PDF preview tab.

Note:

There is a barcode type specifically for carts. Click **Administration** from the **Menu Bar**, and then click **Catalog.** Click **Barcode Info** to edit or create your own cart barcode.

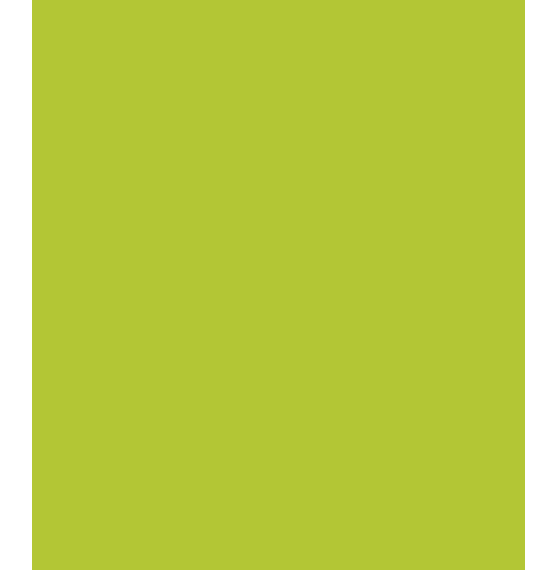

<u>Notes:</u>

www.booksys.com

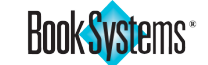

## Important!

You must select a **For Teacher** or **For Student** check box for each item in order to save it for the course.

Notes:

## **Add Course**

Booktracks' **Course** feature allows you to enter item and enrollment data for the courses taught by your schools. You can designate which textbooks and assets are associated with particular courses and how many are needed at each School Building. Booktracks allows you to add, edit, and delete courses.

When you add a new course, you can include a course name, an identifier code, and as many titles/equipment as needed. You can also specify how many teachers and students are associated with the course so that you can make sure there are enough items. When you have your course information added, you can generate specific reports to view detailed information about the status of these items.

## To add a course

- Click Catalog from the Menu Bar.
- Under Courses, click Add.
- In the **Course Name** field, enter the name of the course.
- In the **Course Identifier** field, enter the alphanumeric code for the course.
- Select a school level (such as *High School* or *Middle School*) for this course from the **Default Location Grouping** drop-down list (**Centralized** only).
- On the **Titles Required For This Course** form, do the following to add titles:
  - Click Add New Title.
  - Search for a textbook title or piece of equipment. If you receive results, select individual items by clicking the textbook title or equipment name or multiple items by clicking the check boxes and then clicking Add All Checked Items. The title, ISBN, and publisher display as applicable.
  - Click either the For Teacher or For Student check box to designate who will use this item.
  - Repeat this process until all items are added; for instance, you need to add each textbook the students will use, the related teacher edition, etc.
- On the **Number Of Teachers And Students For This Course** form, do the following to enter enrollment:
  - If needed, select a school level from the Location Grouping drop-down list (Centralized only). If you selected a default grouping earlier, that selection already displays here.
  - If you have the exact enrollment numbers for each school, enter that information in the corresponding fields under the Number Of Teachers and Number Of Students columns.
  - If you do not have enrollment numbers at this time, either click the green plus icon • next to the School Building column heading to enable all schools currently displayed (based on the Location Grouping), or click the check boxes next to individual school names. This inserts zeros in the corresponding fields under the Number Of Teachers and Number Of Students columns, ensuring that the course information will display on related reports.
- Click Save Changes.

**Cours** 

Book Systems\*

## **Print Item Barcodes**

Booktracks allows you to print smart or dumb barcodes for your items. Smart barcodes have already been assigned to items and contain item information on the top of the barcode. Dumb barcodes only contain the barcode number because they have not been assigned to items; this allows you to place barcodes on your items first and then scan the barcodes as you add corresponding records in the database. This section discusses how to customize and print smart barcodes.

## To queue Item Barcode Labels

- Click Catalog from the Menu Bar.
- Under Item, click Item Barcodes.
- On the **Print Item Barcodes** form, use one or more of the following options to insert records into the **Print Queue**:
  - Enter the item barcode numbers in the Barcode list; click Add.
  - Click Lookup. Enter a search term in the Barcode / Title Keyword field; click Search. Click the textbook title or equipment name to insert the barcode and repeat the steps as needed.
  - Click Filter. The **Report Wizard** opens. Use the drop-down lists and fields to set up your criteria (the example image below focuses on a portion of the **Report Wizard**). Click **Generate List**.

| Create Filter          |                         |
|------------------------|-------------------------|
| School Building Equals | Main Street High 🔹      |
| Subject Area Equals    | Undefined <b>v</b>      |
| Barcode Labels         | Have NOT Been Printed 🔹 |
| Holdings Status        | Active 🔻                |
| Bibliographic Type     | Equipment Only          |

## Tip!

To filter for item records that have not had barcodes printed, find the **Barcode Labels** drop-down list on the **Report Wizard** and click **Have NOT Been Printed**.

## Note:

By default, using a filter to queue barcodes includes both equipment and non-equipment records. If you need to filter for one type or the other, make a selection from the **Bibliographic Type** drop-down list.

## Tip!

If the **Label To Print** drop-down list is empty, click **Refresh Labels**; then make a selection.

Notes:

| То | print | aueued | barcodes |
|----|-------|--------|----------|
|    | PINC  | queueu | Salcoucs |

| Print Ite         | m Barcodes         |                                    |                             |              |                    |
|-------------------|--------------------|------------------------------------|-----------------------------|--------------|--------------------|
|                   |                    | Print Dumb Barcodes                |                             |              |                    |
| Barcode:          | 0                  | Label To Print:                    | 30 per page (BSI 70-BML30)  | ▼ F          | Refresh Labels     |
|                   |                    | Print Configuration:               | Central Office Items        | •            | Add/Edit           |
|                   |                    | Starting Row:                      | 1                           |              |                    |
|                   |                    | Starting Column:                   | 1                           |              |                    |
|                   |                    | Copies Per Barcode:                | 1                           |              |                    |
|                   |                    | Print Test Border:                 |                             |              |                    |
|                   |                    | Add Type And School Code:          | Default                     |              |                    |
|                   |                    | Check Digit Type                   | None                        |              |                    |
| Add Lookup Filter |                    |                                    |                             |              |                    |
|                   |                    | Sort Queue By:                     | <b>T</b>                    |              |                    |
|                   |                    | Print Labels In Queue              | Clear Queue                 |              |                    |
|                   |                    | Thine Eabels In Quede              | Clear Queue After Print     |              |                    |
|                   | _                  |                                    |                             |              |                    |
| Print Qu          | leue               |                                    |                             |              |                    |
| <<< First         | < Previous [7] [8] | [9] [10] [11] 12 [13] [14] [15] [1 | 6] Next > (Total Pages: 16) | Jump To      | Total entries: 126 |
| Record<br>89      | FO00004007         | de                                 | Ki                          | tie<br>indle |                    |
| 90                | EQ00004008         |                                    | Ki                          | indle        |                    |
| 91                | EQ00004009         |                                    | Ki                          | indle        |                    |
| 92                | EQ00004010         |                                    | Ki                          | indle        |                    |
| 93                | EQ00004011         |                                    | Ki                          | indle        |                    |

- Select your label stock from the Label To Print drop-down list.
- Select a configuration from the Print Configuration drop-down list. To edit or create a print configuration, use the Add/Edit link.
- The **Starting Row** and **Starting Column** fields are set to **"1**." Change this value if you need to print a partial page of labels (not recommended).

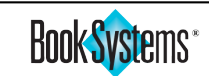

Print Item Barcodes

- Change the number of Copies Per Barcode if you need duplicate, triplicate, or more copies. Highlight the default "1" and enter a higher number.
- If you are doing a test print and would like borders to make it easy to compare to your label stock, click **Print Test Border**.
- If needed, enter your school's code or click **Default** to populate the **Add Type And School Code** field.
- If needed, select an option from the **Check Digit Type** drop-down list.
- The **Print Queue** may be sorted before printing. To do so, select a choice from the **Queue By** drop-down list, and then click **Sort**.
- If you have successfully printed barcode labels from Booktracks before, click the check box next to **Clear Queue After Print** to remove the barcodes from the **Print Queue**. It is not recommended that you check this box until your printer has been properly aligned.
- Once you have inserted the correct barcodes and all criteria are set, click **Print Labels In Queue**.
- A **Print Catalog Barcodes** progress bar displays the label generation process in a new tab.
- When complete, Booktracks previews your labels as a PDF. If the barcodes display as expected, use the onscreen options available from the PDF tab to print.
- Close the tab when you are finished.

## To establish print settings and customize Item Barcode Labels

<u>Notes:</u>

When printing any type of item barcodes (textbooks, equipment, or carts), you can edit or create and save a settings configuration with a specific barcode layout by using the **Choose Item Barcode Fields For** *Print Setting Name* form (accessible by clicking **Add/Edit** next to the **Print Configuration** field). This is helpful for schools who have multiple printer types in different buildings.

- To edit an existing configuration, click the **Print Settings:** drop-down button, and click again to select the one you need to modify. You can also create a new print configuration by clicking the **Add Custom** button.
- Review the **Sample** area of this form first; then make the appropriate selections of the fields to be printed in each of the drop-down lists next to **Barcode Field(s) 1 4**.
- Click **Font**... where applicable to open a pop-up where you can change the font, style, size, color, and/or position of the text on the printed label. Click **Set Font**.
- Next to **Display Human Readable**, click **Yes** to print the number below the barcode stripe; **No** will print only the barcode stripe without the corresponding barcode number. The default selection of **Yes** is recommended.
- Next to Display District/School Name, click Yes to print the district (Centralized) or school (Distributed) name on the barcode label; No will cause the district/school name not to be printed. The default selection of Yes is recommended.
- When checked, **Use Static District/School Name** allows you to enter the name of your district/school as you want it to print on the barcodes. The number of characters is dependent on font size and/or label width.
- Click Save Changes.

## To align your printer

To align your printer, make changes to the horizontal and vertical adjustments for the print head by entering the new values in the appropriate fields in the **Choose Barcode Alignment Settings For** *Print Setting Name* form (accessible by clicking **Add/Edit** next to the **Print Configuration** field).

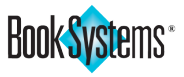

The default values are **"0**." It is recommended that you use increments of 5, 10, 15, 20, etc. when changing a value in these fields.

- For Horizontal Offset (in points), enter a smaller number to move the print head to the left or a larger number to move the print head to the right. If the horizontal offset is not aligned when you are at "0," use a negative number to continue left.
- For Vertical Offset (in points), enter a smaller number to move the print head up or a larger number to move the print head down. If the vertical offset is not aligned when you are at "0," use a negative number to continue up.
- Internal Label Padding (in points) is the space (margin) between the label's edge and its printed information. For more space between them, specify a larger number. For less space between them, specify a smaller number.
- Click Save Changes.
- Click Back to return to the Print Item Barcodes form.

## **Suggested Method for Barcoding Assets**

- After you have added holdings records (one for each textbook copy and each piece of equipment), print your barcode labels. You might filter for a specific title to barcode all the copies of a particular textbook at one time; you might also filter for a group of related equipment, such as all iPad devices, student laptops, etc.
- Choose what information is included on the labels, such as textbook title or equipment name, barcode, serial number, etc. using previous steps.
- Attach the printed labels to your assets in a uniform place. For instance, you might put textbook barcodes in the upper, right-hand corner of the front or back cover; you might put all equipment barcodes on the lid of your laptops, on the back of iPad devices, etc.
- If needed, place a protective label on top of the barcode label to safeguard it from wear.

## **Reclassify Items**

Global changes of bibliographic and main equipment records as well as their associated holdings records are done via **Reclassify Items**. You can modify item types within your records, the status of barcode labels, warranty and adoption dates, etc.

- Click Catalog from the Menu Bar.
- Under Bulk, click Reclassify.
- Insert records in the Reclassify Items Queue by using one of the following options (filter option is preferable unless you have the barcodes for the items in hand):
  - Scan the item barcodes in the Items list; click Add.
  - Click Lookup and enter a word or phrase in the Barcode / Title Keyword field; click Search. If needed, click the textbook title or equipment name.
  - Click Filter (recommended). The **Report Wizard** opens. Use the drop-down lists and fields to set up criteria. Click **Generate List**.

Notes:

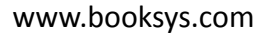

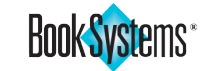

## Important!

Be sure that a **cost** has been added to holdings records prior to marking items lost so Booktracks can *automatically assess a fine* to the student who had the items checked out.

Fine = % of Cost

## (based on Condition)

Tip!

If you did not have the **Purchase Order** number on hand when you cataloged textbooks or equipment or forgot to include it, you can reclassify groups of item that were ordered together and add this information by selecting **Purchase Order** on the last **Change "Miscellaneous"** drop-down list.

Notes:

- Click one or more of the following check boxes to enable the option(s) you want to change:
  - Change Item Loan Period
  - Change Subject Area
  - Change School Building (Centralized only)
  - Change Physical Location
  - Change Age Group
  - Change Material Type
  - Change Condition
  - Change Custom Item Status
  - Do Not Transfer (Centralized only)
  - Barcode Labels Printed
  - Change Vendor
  - Change Entity Responsible For Tracking
  - Change Warranty Date
  - Change Adoption Date
  - **Change "Miscellaneous"** (Select a different option from the drop-down list as needed.)
- For each check box you enable, select an option from the drop-down list, use the calendar icon to select a date, or enter criteria in the field as needed to tell Booktracks how you want the records changed. See the example pictured here.

| 🔽 Change Warranty Date | 05/30/2021 |
|------------------------|------------|
| Change Adoption Date   |            |
| Cost                   | 499.99     |

- Click **Reclassify Items** to make the changes to queued records.
- If the queue contains more than 100 items, you will see a pop-up prompting you to confirm the change before continuing. Click **OK** to confirm.
- A progress bar opens showing the percentage of records that has been reclassified. Once it finishes, the **Reclassify Items** form refreshes displaying the number of successful changes.

## Mark Items Lost

After items have been checked in and it is clear what items students have not returned, workers need to mark those items lost. Booktracks provides the **Mark Items Lost/Found** form to make this process easy and efficient.

- Click Catalog from the Menu Bar.
- Under Item, click Lost/Found.
- Insert the barcodes of your missing assets into the **Items Marked For Lost/Found** queue using the following steps:
  - Click Filter to open the **Report Wizard** in a new window.
  - Use the drop-down lists and fields to create a customized filter, such as *Due Date is less than '05/29/2020'* or *Circulation Status contains phrase 'out.'*

| Ι.  |            | <br>           |            |  |
|-----|------------|----------------|------------|--|
|     | Due Date 🔹 | is less than 🔹 | 05/29/2020 |  |
| 1.1 |            |                |            |  |

- Once you are satisfied with your filter, click **Generate List**.
- When you are satisfied with the contents in the queue, click the **Lost** radio button to designate that these items will be marked lost.

Book Systems\*

• Click Mark Items Lost/Found to initiate this process.

| Mark Items Lost/Found |                                   |
|-----------------------|-----------------------------------|
| Items: o              | 🖲 Lost <del>&lt;</del>            |
|                       | ○ Found                           |
|                       | Omit Fines                        |
|                       |                                   |
|                       |                                   |
|                       |                                   |
|                       |                                   |
|                       |                                   |
| Add Lookup Filter     |                                   |
| →                     | Mark Items Lost/Found Clear Queue |
|                       |                                   |

- If the queue contains more than 100 items, a warning dialog box prompts you for verification before continuing. Click **OK**.
- A progress bar displays. Then the Mark Items Lost/Found form refreshes, listing the number of items marked lost and displaying messages if fines were assessed and the items were checked in for patrons who had them.

| Mark Items Lost/Found                                               |
|---------------------------------------------------------------------|
|                                                                     |
| Fine (\$51.77) was assessed to patron 1665810 for holding 00028493. |
|                                                                     |
| Holding 00028493 was checked in for patron 1665810.                 |
| Successful enerations: 1                                            |
| Succession operations. I                                            |
| Warning operations: 1                                               |
|                                                                     |

## Delete Items

When you buy new textbooks and discard old titles or when individual copies become too worn/damaged to use, you need to delete the bibliographic (title) or holdings (copies) records.

## Delete Bibliographic

Use these steps if you are replacing a title with a newer version or different title and no longer plan to use these textbooks. Both the bibliographic record and all associated holdings will be deleted together.

- Click Catalog from the Menu Bar.
- Under Bulk, click Delete Bibs.

| Delete Bibliographic |                                                                                                    |   |  |  |
|----------------------|----------------------------------------------------------------------------------------------------|---|--|--|
| Delete Dibilograp    | ALL OF THE OF THE OF TH |   |  |  |
|                      |                                                                                                    |   |  |  |
|                      |                                                                                                    |   |  |  |
|                      |                                                                                                    |   |  |  |
| If Items Have Fines: | Keep Record                                                                                                    | • |  |  |
|                      | Keep Record                                                                                                    |   |  |  |
|                      | Waive Fines                                                                                                    |   |  |  |
|                      | Change To Fees                                                                                                    |   |  |  |

## Tip!

If you are marking teacher editions lost or any items for which you do not need to charge fines, you can click **Omit Fines** before clicking **Mark Items Lost/Found**.

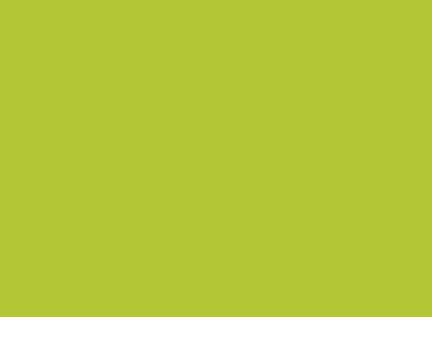

## <u>Notes:</u>

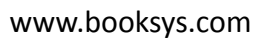

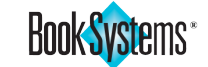

## Note:

If you need to delete a single title or copy, you can open the **Edit Item: Bibliographic Record** form or the **Holding Record** form and click **Delete**.

## Tip!

You can use the List Of Deleted Items report to keep track of all the textbook and equipment holding records that were removed from your database. The actual records are done, but essential data is pulled from the history table for your record keeping.

<u>Notes:</u>

- In case any associated holdings have fines, use the If Items Have Fines drop-down list. Click to select what to do with any fines attached to records' holdings: *Keep Record* (items with attached fines cannot be deleted), *Waive Fines*, or *Change To Fees* (fees are attached to patron records only).
- Click Filter.
- Use the options to filter by Subject Area, ISBN, Age Group, etc.
- Click Generate List.
- If any titles are in the queue by mistake, click the corresponding check box and click **Remove Selected From Queue** or click **Clear Queue** to remove all items and start over.
- When you are ready to remove the records, click **Delete Queued Records**. This action cannot be undone and only essential history is maintained after deletion.
- A warning dialog box displays detailing the number of records (and associated holdings) that will be removed.
- Click **OK**. Successes and Errors display as they apply.

## Delete Holdings

In situations where a textbook or other item has been damaged or so worn it cannot be used anymore, you can delete the record for that specific copy without deleting the bibliographic record and other holdings (copies).

- Click Catalog from the Menu Bar.
- Under Bulk, click Delete Holdings.
- Scan/enter the barcodes of the items if they are still readable; otherwise, look up the item or filter for the ones you need using the **Lookup** and **Filter** buttons.
- Click the appropriate radio button to designate what should be deleted: only the specific holdings records added to the queue (most common) or the holdings plus any of their bibliographic records that would be left with no attached holdings.
- In case any of these items have fines, use the If Items Have Fines drop-down list. Click to select what to do with any fines attached to holdings records: *Keep Record* (items with attached fines cannot be deleted), *Waive Fines*, or *Change To Fees* (fees are attached to patron records only).
- If any items are in the queue by mistake, click the corresponding check box and click **Remove Selected From Queue** or click **Clear Queue** to remove all items and start over.
- When you are ready to remove the records click **Delete Queued Records**. This action cannot be undone and only essential history is maintained after deletion.
- If the queue has more than ten items, a warning dialog box displays prompting you to confirm the deletion.
- Click **OK**. Successes and Errors display as they apply.

Book Systems\*

## **Equipment Menu**

## Important!

Equipment will not have a barcode or be available for check out until you add holdings using the **Holding Record For Equipment** form. If an equipment record does not have any associated holdings, a warning displays on the **Edit Item: Equipment Record** form.

#### Note:

You can create additional **Material Types** to correspond with the types of equipment at your school.

<u>Notes:</u>

|      | Once<br>equip<br>reclas<br>recor<br>textb |
|------|-------------------------------------------|
| ent  | <br>stand<br>Circu<br>list al             |
| bm   | <br>To cre                                |
| link | •                                         |
| Ĕ    | <br>•                                     |
| Ado  | <br>•                                     |
|      | <br>•                                     |
|      |                                           |
|      | <br>•                                     |
|      | <br>•                                     |
|      | •                                         |

## **Equipment Menu**

Booktracks allows you to manage your schools' equipment holdings, including computers, eReaders, projectors, printers, scanners, and more. The **Equipment** menu provides access to forms for adding/ editing equipment records, importing equipment records if needed (though Book Systems

| Equipment Reports Administration Search Help |             |                        |                 |  |  |
|----------------------------------------------|-------------|------------------------|-----------------|--|--|
| Equipment                                    | Consumables | In Repair              | General Reports |  |  |
| Add                                          | Manage      | Log In Repair          | Equipment List  |  |  |
| Edit                                         | Restock     | Restock List In Repair |                 |  |  |
| Import                                       | Statistics  |                        | Summary         |  |  |
|                                              |             |                        | Out Of Warranty |  |  |
|                                              |             |                        | Expense Report  |  |  |

may help you with this), logging the number of times equipment has been repaired, and more. You can also generate reports specific to these items; for instance, you can run the **Equipment Checked Out** report to find out which items are currently out, run the **Equipment Out Of Warranty** report to see which items are past their warranty, view the **Equipment Summary** to see a break-down of all your equipment by type, and more.

This chapter covers how to add equipment records and run the **Equipment Summary** report. When you are ready to check out equipment, refer to the "Circulation" chapter.

## Add Equipment

You can create records for computers, eReaders, electronic devices, and more using the **Add Item: Equipment Record** form; each individual piece must be entered on an associated **Holding Record For Equipment** form in order to assign a barcode and circulate it.

Once these records have been added to your database, you can check equipment in and out just like other items. You can also review and reclassify equipment, mark equipment lost/found, and delete equipment records or associated holdings using the same forms you use to manage textbook records. You can also view equipment information in reports. A standard **List Of Equipment** report includes all equipment in your database. Circulation reports, such as **Patrons With Items** and **Circulation By Patron**, list all textbook and equipment holdings that are checked out to students or teachers.

## To create an equipment record

- Click Equipment from the Menu Bar.
- Under Equipment, click Add.
- In the Name field, enter the name of the equipment.
- On the **Core** form, select the appropriate option from the **Age Group** drop-down list.
- Select the appropriate option from the **Material Type** drop-down list.
- In the **UPC** field, enter the 12-digit Universal Product Code. This may display on the back/bottom of the equipment or on the box.
- In the **Description** field, enter a defining statement for the equipment.
- In the **Model Details** field, enter more specific information about the item, such as model number, warranty information, weight, size, capacity, or other features.
- In the **Base Components** field, enter the parts of the equipment, such as a monitor, hard drive, keyboard, protective case, power cord, etc.
- In the **Installation Instructions** field, enter brief directions to install or set up the equipment.

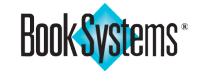

- In the **Note** field, enter any comments about this equipment.
- In the Equipment User Defined 1-4 fields, enter appropriate information. These can be customized to suit your needs on the User Defined Fields form (see the related section earlier in the manual).
- On the Media form, in the Name field, enter a document name, such as User's Guide.
- In the Upload Documents field, click Browse... or Choose File (depending on your browser) to locate the file on your computer and insert the file path.
- In the **Upload Equipment Image** field, click **Browse...** or **Choose File** to locate the image file on your computer and insert the file path.
- In the <u>URL</u> field, enter the web address of a related site, such as the vendor page that lists the specifications of the equipment.
- In the <u>Note</u> field, enter the link name you want to display for this URL. For instance, if you ordered a DVD player from Amazon, you might enter **Sony DVD Player on Amazon** if the URL opens the product details page.
- Click Save. A message indicates that no holdings have been added.

## Example:

When you are deciding how to add main equipment records and holdings records, consider the type of item. If you have ten computers in a lab and all of these are the same brand and model, you could enter one equipment record with ten holdings. If each computer is a different brand/model, you could enter ten separate equipment records with one holding each.

| Edit Item : Equipment Record                       |               |
|----------------------------------------------------|---------------|
| Save Delete Make Copy History Review Add Holdings  | —             |
| Add New Equipment                                  | <u>Notes:</u> |
| Record Saved Successfully                          |               |
| This Equipment record has no holdings information. |               |
| Name: Samsung DVD Player                           |               |
|                                                    |               |

## **Add Equipment Holdings**

- Click Add Holdings from the Edit Item: Equipment Record form.
- In the Barcode field, either accept the "next available" barcode, or highlight "next available" and enter your specific barcode. A message displays this item's tentatively queued barcode.
- Select the appropriate option from the **Barcode Type** drop-down list if there is more than one choice.
- Enter the numeric value in the **Number Of Identical Copies To Add** field to reflect the number of identical pieces of equipment you are cataloging; you may add them one at a time to assign unique serial numbers.
- Click the **Do Not Transfer** check box (**Centralized** only) if the items should always stay at the home location.
- In the **Serial Number** field, enter the serial number indicated on the physical piece of equipment.
- If applicable, enter the International Mobile Equipment Identity number in the IMEI field.
- Click the calendar icon, and click again to insert a date into the Warranty Date field. Otherwise, manually enter the date using the mm/dd/yyyy format.

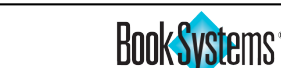

## Important!

Remember to add a cost to every holding record in order to track expenses for acquiring new equipment and to ensure that fines are automatically charged if equipment is lost.

## Example:

If you are cataloging eReaders and all are the same model and have the same main equipment record, you might include parts all the devices have in common, such as the power cord, in the **Base Components** field (**Edit Item: Equipment Record**), and you might include something that only specific devices have, such as a protective case, in the **Current Components** field (**Holding Record For Equipment**).

<u>Notes:</u>

- Select the appropriate option from the **Item Loan Period** drop-down list.
- Select the appropriate option from the **Subject Area** drop-down list. If computers, projectors, televisions, etc. belong to a particular department in your school, you might select *English* or *Math*. If the equipment can be used by any teacher for any class, you might select *Undefined*.
- Select the appropriate option from the **Condition** drop-down list.
- Enter the amount to replace the equipment in the **Cost** field.
- Select the appropriate option from the School Building drop-down list (Centralized only). This is the home location. After saving, this school populates the Current Location field.
- Select an area from the **Physical Location** drop-down list where the equipment is kept while not in use or when it is used at the school rather than taken home.
- Select the appropriate choice from the Custom Item Status drop-down list. "Use Circulation Status" is most common for new items, but you can change this as needed.
- Select the appropriate option from the **Vendor** drop-down list.
- The **Purchase Date** defaults to today's date. To change this, click the calendar icon, and click again to insert a date. Otherwise, manually enter the date using the mm/dd/yyyy format.
- In the **Funding Source** field, designate the origins of the funds used to purchase this equipment, such as a school account, a district fund, or a grant.
- Enter the number associated with this equipment order in the **Purchase Order** field.
- Enter any notes about this equipment in the Holdings Notes field.
- Enter any additional parts specific to this piece of equipment in the **Current Components** field. Base Components from the main record already display here.
- If you have not printed the barcode label yet, leave the **Have labels been printed?** check box empty. Booktracks will automatically insert the check mark when the label is printed.
- Select the appropriate entity from the **Entity Responsible For Tracking** drop-down list. If you do not want to designate an entity, confirm that **"Unassigned"** displays in this field.
- Click Save.
- If you add more than ten holdings, a dialog box prompts you to verify the number before continuing. Click **OK** to add the holdings.
- If you are adding holdings one at a time to assign unique serial numbers, click **Add New Holdings** and repeat the field entry process, or if all the information is the same except for the serial number, click **Make Copy** to duplicate the record and edit that one field.

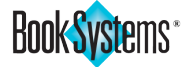

## Log Equipment Repairs

This feature allows you to record every time pieces of equipment are sent for repair and when they are returned. This changes the **Custom Item Status** of the designated holdings so that you can review items and run related reports to find out which items are in repair, how many times they have been repaired, etc.

- Click Equipment from the Menu Bar.
- Under In Repair, click Log In Repair.
- On the Log Equipment In Repair/Returned form, use one or more of the following options to insert records in the Equipment Marked In Repair/Returned queue:
  - Scan the barcodes in the Items list; click Add.
  - Click Lookup and enter search term(s) in the Barcode / Title Keyword field; click Search. Click the equipment name to insert the barcode and repeat steps as needed.
  - Click Filter. The Report Wizard opens. Use the drop-down lists and fields to set up your criteria. Click Generate List.
- When you are satisfied with the contents in the queue, click the **Mark In Repair** or **Mark Returned** radio button to designate how these items should be updated.
- If needed, enter notes in the Message To Attach To Items field.
- Click Mark Equipment In Repair/Returned to initiate this process.

## **Equipment Summary**

This report lists each **Material Type** that contains equipment records; you have the ability to drill down to see the name of equipment records within each Material Type and how those records are distributed among your schools. You can also open secondary reports to view even more details about your equipment holdings, such as location, serial number, cost, etc. This helps you get an overview of the equipment you have and then find out more specific information about where the equipment is being used or stored.

## To generate an Equipment Summary

- Click Equipment from the Menu Bar.
- Under General Reports, click Summary.
- On the generated report, a row displays for each Material Type that has associated equipment records. A green plus icon 

   displays if there are any holdings available for check out; a red plus icon
   displays if the corresponding equipment record(s) have no attached holdings or if all the holdings are currently checked out, meaning there are none available to other patrons. You also see the total number of holdings, the number currently checked out, and the number still available.
- Click a plus icon next to a Material Type to expand the entry and view the name of each associated equipment record. A green plus icon a displays next to equipment with attached holdings currently available for check out; a red plus icon a displays if all attached holdings are already checked out, and a red bubble icon a displays if there are no attached holdings. The following statistics are listed as well: total, out, and available.

## Did you know?

By default, when you select Mark In Repair for queued items, their Custom Item Status will change to In Repair. If needed, you can click the Change link in the middle of the form to designate another Custom Item Status as the one that should be used for this feature.

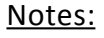

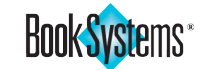

| Equipme                                       | ent S                                                         | ummary Report                                            |            |  |  |  |
|-----------------------------------------------|---------------------------------------------------------------|----------------------------------------------------------|------------|--|--|--|
| Equipme                                       | Equipment Summary                                             |                                                          |            |  |  |  |
| Con                                           | Computers total: 1692 out: 31 available: 1661                 |                                                          |            |  |  |  |
| •                                             | Ace                                                           | r Widescreen Monitor total: 3 out: 0 available: 3        |            |  |  |  |
| •                                             | Соп                                                           | npaq Presario Laptop total: 5 out: 0 available: 5        |            |  |  |  |
| 9                                             | Dell                                                          | Laptop Computer total: 997 out: 31 available: 966        |            |  |  |  |
|                                               | 0                                                             | Inspiration High total: 199 out: 0 available: 199        |            |  |  |  |
|                                               | 0                                                             | Inspiration Middle total: 152 out: 13 available: 139     |            |  |  |  |
|                                               | 0                                                             | Main Street High total: 82 out: 0 available: 82          |            |  |  |  |
|                                               | Redwood Middle total: 154 out: 0 available: 154               |                                                          |            |  |  |  |
|                                               | Valley High total: 11 out: 0 available: 11                    |                                                          |            |  |  |  |
|                                               | 0                                                             | Valley Middle total: 199 out: 0 available: 199           |            |  |  |  |
|                                               | 0                                                             | Washington Middle total: 200 out: 18 available: 182      |            |  |  |  |
| •                                             | Dell                                                          | Optiplex Desktop Computer total: 39 out: 0 available: 39 |            |  |  |  |
| •                                             | GSA                                                           | SMART board total: 10 out: 0 available: 10               |            |  |  |  |
| •                                             | HP ENVY 15z-j000 Notebook PC total: 530 out: 0 available: 530 |                                                          |            |  |  |  |
| •                                             | iPad mini 4 total: 2 out: 0 available: 2                      |                                                          |            |  |  |  |
| •                                             | Sony VAIO Laptop total: 8 out: 0 available: 8                 |                                                          |            |  |  |  |
| DVD/VHS Player total: 27 out: 0 available: 27 |                                                               |                                                          | DVD Player |  |  |  |

- Click the green and red minus icons (• or •) to collapse rows when you are finished viewing them.
- If needed, click available links to view secondary reports:
  - Click a Material Type to open a List Of Equipment report in a new window, listing the Name, Material Type, Description, Model Details, Number Of Copies, and Number Of Checked Out Copies for each equipment record.
  - Click an equipment name to open an Accession List report in a new window, listing the Title, Current Location, Holdings Barcode, Serial Number, and Cost for each piece of equipment.
  - Click a School Building to open an Accession List report in a new window, listing the Title, Current Location, Holdings Barcode, Serial Number, and Cost for each piece of equipment at that school.
- Close any open report windows when you are finished.

<u>Notes:</u>

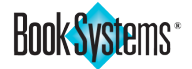

# Appendix

## **Comments or Suggestions?**

At Book Systems, we pride ourselves on listening and responding to our customers as we have done for the past 25 years. We need your comments and/or suggestions to help us enhance Booktracks going forward and to improve our instructional process, i.e., training, printed manuals, and online Help.

This **Training Manual** can serve as a supplement to your initial training session. The step-by-step instructions provided will guide you to features and functions within Booktracks. The administrative functions have been presented to help you set up Booktracks for your asset management process. The menu options have been described, with examples in many cases, to assist you in making decisions that best suit your needs. Instruction beyond this level is provided in Advanced (follow-on) Training. This manual should provide adequate instruction concerning significant features that you will use often. Booktracks Training is most effective after you have become sufficiently acquainted with the functionality of the product. Because you will have learned to navigate the system effectively at that point, you can concentrate on additional functionality that adds to the basic understanding that this manual provides.

At the conclusion of your initial training you are considered equipped to "Go Live" using Booktracks. Remember that once you start using Booktracks, you can click **Help** from the **Menu Bar** at any time to open a topic related to what you are doing. You can also find useful documents on the **Downloads** form. Click **Administration** from the **Menu Bar**, and then click **General**. Click **Downloads** to find documents you can read online or print, instructional videos, and more.

Use the following contact information if you have any questions, comments, or suggestions.

#### Address:

Book Systems, Inc. 4901 University Sq., Ste. 3 Huntsville, AL 35816

## **Business Hours**:

7:00 am to 7:00 pm CST.

## Website:

http://www.booksys.com

## Support Forum:

Go to <u>www.booksys.com/asset-management/</u>. Click **Customer Support** to find information about signing up for the Booktracks Listserv and getting assistance from our support team.

#### **Technical Support:**

| Phone: | (888) 289-1216      |
|--------|---------------------|
| Email: | support@booksys.com |
| FAX:   | 1-800-230-4183      |

#### Data Management:

| Phone: | (800) 219-6571   |
|--------|------------------|
| Email: | data@booksys.com |
| FAX:   | 1-888-289-6008   |

#### Sales Department:

| (800) 219-6571    |
|-------------------|
| sales@booksys.com |
| 1-800-230-4183    |
|                   |

## **Computer Skills**

When working with web-based software programs, there are key terms and concepts that are helpful to know.

Unit:

🔷 Book Systems Library A 🗙

 $\rightarrow$ 

Itom Loop Deried:

 $^{\circ}$ 

Volume:

Address Bar - All web browsers have an address bar, which displays the user's current location. Entering a website's address or a file name in the browser's address bar will open that site or file, just as entering the correct address will open Booktracks for you.

**Link** - A link is a reference that will take you from your current location to a related area. Links in Booktracks will take you from one form to another, reducing the time you spend on certain tasks. To distinguish these shortcuts, links display in **green bold** and are not underlined.

Title:

Grade:

Edition:

|                                                                                                    | Circulation Administration                                                                                                    |    |
|----------------------------------------------------------------------------------------------------|----------------------------------------------------------------------------------------------------|----|
| ur current location to a related<br>n to another, reducing the time you<br>s, links display in <b>green bold</b> and | Circulation Rules     Circulation Settings     Custom Item Status     Default Closed Days     Due Date Calendar     Fine/Fee Types     Special Fine/Fee Barcode Setup | () |
|                                                                                                    | Maiyod Daymont Typoe                                                                                                    |    |

+

booksys.com

**Field** - A field is an area for entering data. You can enter information into fields by using the keyboard or by scanning a barcode.

**Drop-Down List** - A field with an arrow beside it indicates a drop-down list. Clicking that arrow lets you choose from one or more options to replace the current choice. Once the new option is selected, the list closes.

**Check Box** - A check box is a special field that has two states, checked and unchecked. To change the state of a check box, click on it. A grouping of check boxes means you can select more than one option.

|   | item Loan renou.  | Semester               | $\sim$ |
|---|-------------------|------------------------|--------|
|   | Item Loan Period: | Yearly                 | -      |
|   | Subject Area:     | F 6 Weeks              |        |
|   | Condition:        | Hourly                 |        |
|   | Cost:             | Semester<br>Unassigned |        |
| J | School Building:  | Weekly                 |        |

| Patron Related Permissions |         |
|----------------------------|---------|
| Permission                 | Enabled |
| Add New Patrons            |         |
| Delete Patrons             |         |
| Edit Patrons               |         |
| Import Patrons             |         |

**Radio Buttons** - These paired buttons allow you to interact with material on a web page. Once you click one radio button to select an option, the other button is automatically deselected.

| Default To Next Available Barcode For Holdings:  | Yes: 🖲 No: 🔿 |
|--------------------------------------------------|--------------|
| Default To Next Available Barcode For Equipment: | Yes: 🖲 No: 🔿 |
| Display Holdings Before Bibliographic:           | Yes: 🔿 No: 🖲 |

**Close Buttons** - Click close buttons to exit report wizards, panels, forms that open in new windows, etc.

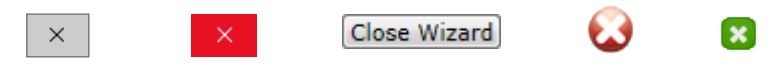

**Taskbar** - This is a bar that displays at the bottom of all Windows<sup>®</sup> desktops. Click buttons on the taskbar to navigate among Booktracks forms and other open programs. If you have multiple windows of a single browser/program open at once, click the button on the taskbar to view thumbnails of each window, and then click to open one.

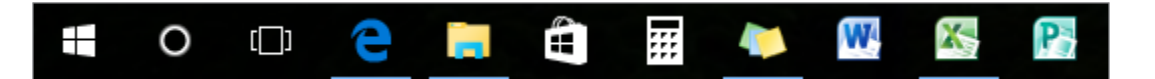

**Title Bar/Tab** - The title bar runs across the top of open windows and may contain the name of the application, dialog box, browser, website, etc. Some browsers may only include the name of the web page on the tab, rather than a title bar.

| 🔷 Worker Log On                   | × +                                                                    | - |   | × |
|-----------------------------------|------------------------------------------------------------------------|---|---|---|
| $\leftrightarrow$ $\rightarrow$ O | http://washingtoncounty.booksys.net/libs/washco/LibrarianLogOn 🔲 🕁 📄 🚍 | ľ | ٩ |   |

1

=

💷 🏠

×

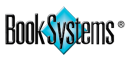

## **Mid-Year Implementation of Booktracks**

If you need to implement Booktracks after distributing textbooks to your students, you can use these steps to catalog items and track ownership in the database. This section provides a diagram of the workflow, suggestions for how the administrator should set this up, and steps for the workers at each check point.

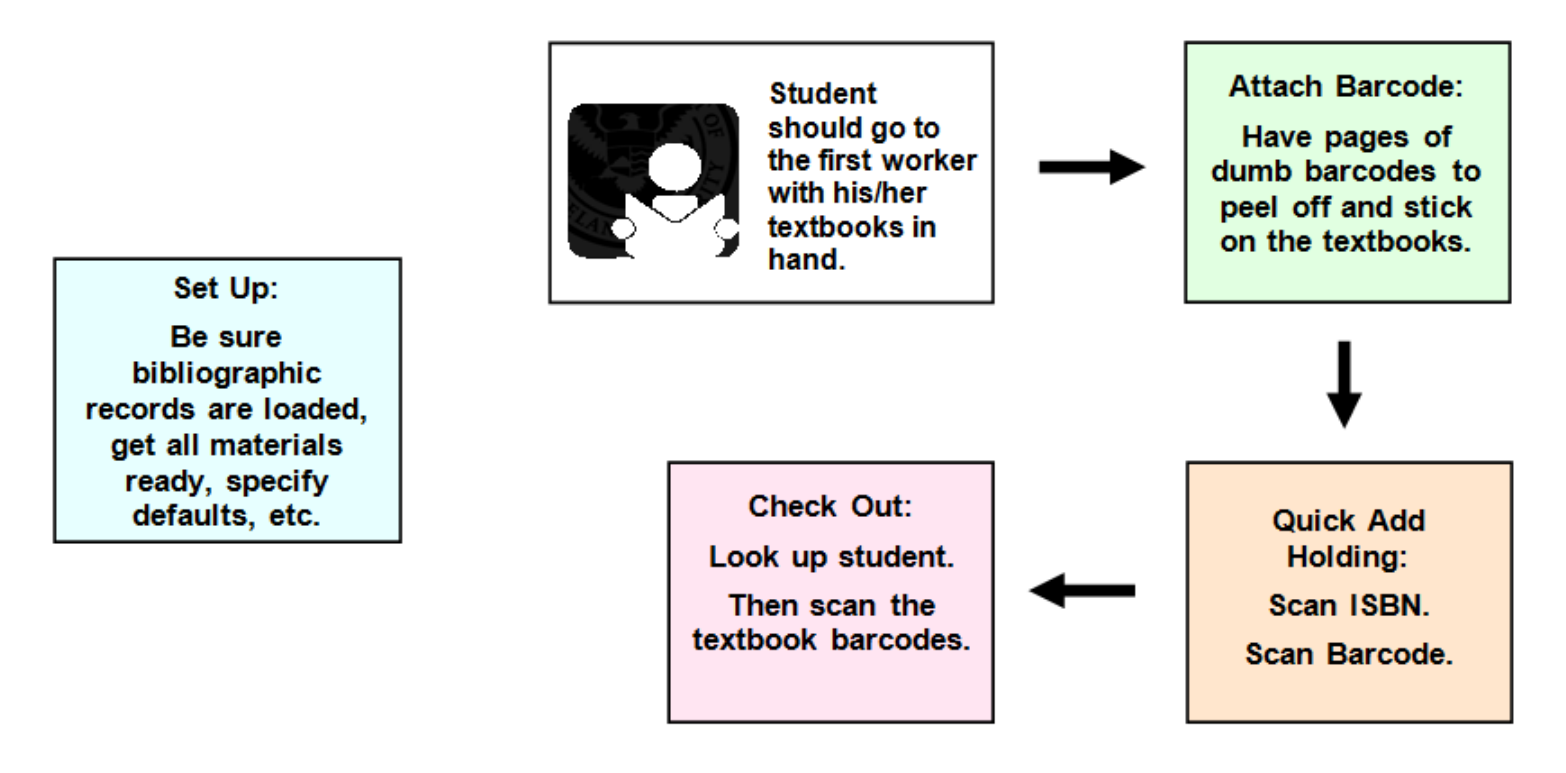

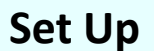

## Administrator Instructions Prior to Implementation

- Bibliographic records must be loaded!
- Scanners must be programmed to decode ISBN.
- Defaults can be set for holdings records. See more details below.
- Pages of dumb barcodes must be printed to attach to textbooks. If barcodes and protectors could be attached before the implementation process, that would save time while students are waiting in line.
- Steps and Exceptions Logs (multiple copies) must be printed for workers. To do this, print a specific selection of pages from the electronic copy of this **Training Manual** (front sides only) or make copies of those specific pages.

## **Defaults for Holding Records**

When you add holdings, Item Loan Period, Condition, Physical Location, School Building (**Centralized** only), and others will be assigned automatically based on the defaults you set in the **Catalog Administration** submenu. Your holdings records may need some clean up when this process with the students is complete, but setting defaults ahead of time can help ensure the data is as accurate as possible from the outset. For instance, you can select the School Building where you are implementing that particular day, and you can select the typical Item Loan Period for that school, such as **Semester** for a high school or **Yearly** for an elementary school.

## Important!

You must have an amount listed in the **Price / Availability** field of the bibliographic records for Booktracks to assign a cost when you add new holdings with the **Quick Add Holding** feature; make sure this information was added so that fines can automatically be assessed for lost items without you taking additional steps.

Be sure your workers log on to the correct School Building during implementation. The location in the holdings records and the location where the worker is logged on must match.

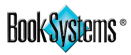

- Peel barcode off the label sheet.
- Attach to the textbook. All barcodes should be attached to the same place on the book to make it easy for the workers to always look in the same place to scan barcodes, such as the upper, right-hand corner on the front or back cover.
- Repeat these steps for all textbooks.

- Log on to Booktracks: enter your username and password; select the correct school from the **School Building** drop-down list (**Centralized** only). Then, click **Log On**.
- Click Catalog from the Menu Bar.
- Under Item, click Quick Add.
- If you see options to select your mode of operation, click the radio button next to **Textbooks have already been distributed. Multiple subjects will be cataloged rather than a single title.** The next time you use this feature, this mode will already be selected for you.
- Scan the ISBN in the **Scan ISBN** field.
- Scan the barcode attached to the textbook in the Scan Barcode field.

| Scan ISBN:<br>Scan Barcode: |     |
|-----------------------------|-----|
|                             | Add |

- Booktracks looks for a bibliographic record matching the ISBN and adds a new holding to that record. **Successes** and **Errors** display as they apply. An **error** may display for several reasons:
  - If the ISBN cannot be found, the worker should click Add Item. The Add Item: Bibliographic Record form opens in a new tab. Enter the title and ISBN and click Save. Close the new tab to return to the Quick Add Holding form; then rescan the ISBN and barcode to add the holding.
  - If more than one record uses this ISBN, click the **Add** button next to the correct bibliographic record. The ISBN and barcode automatically display in the fields, and your new record is added.
  - If there is another type of error, write down the textbook's title and ISBN on the **Exceptions Log for Cataloging** so the administrator can handle this issue at a later time.

- Log on to Booktracks: enter your username and password; select the correct school from the **School Building** drop-down list (**Centralized** only). Then, click **Log On**.
- Click Circulation from the Menu Bar.
- Under Distribution, click Check Out.
- Find the student's record in one of the following ways:
  - Scan or enter the student's barcode or enter the name in the **Name / Barcode** field and click **Search**.
  - Click Browse next to Teacher-Student Report Class to open a list of report classes. Choose a class. If needed, select the first letter of the student's name. Then, select the student's name.

## Important!

If you cannot find the student record, write down the student's information as well as data for that person's textbooks in the attached **Exceptions Log for Check Out**.

- The Batch Check Out Items form opens with the student's information.
- Scan the textbook barcodes in the **Barcode** field. Multiple entries populate the **Item List** queue.
- After all textbooks have been entered, click **Check Out**. Textbook data displays on the **Check Out Results** form.

## Important!

If you receive **errors**, fill out the student and textbook information in the attached **Exceptions Log for Check Out**. If Booktracks tells you that the textbook's Current Location (**Centralized** only) does not match the School Building where you are logged on, check to see if you are logged on to the correct school; if you are, go ahead and fill out the information in the Exceptions Log.

 To check out a book to the next student, scan or enter that student's name or barcode in the New Patron Name / Barcode field, and click Search. Otherwise, click Browse to find the student by report class, and repeat the steps for checking out.

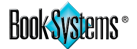

## **Exceptions Log for Cataloging**

If you are unable to successfully add a new holding, log each exception using the form below and give this information to a Booktracks Administrator.

## Exceptions that may occur:

- 1. Booktracks cannot find the ISBN. A worker should stop and add the bibliographic record using the Add Item link before moving on.
- 2. Multiple bibliographic records contain the ISBN you scanned. Use the onscreen options to choose the correct record.
- 3. The holdings barcode is not the expected length.

Complete ALL information in the form below. In the reason column, enter the corresponding number from the list above or provide a new reason if it is not covered in the list.

| Textbook Title | ISBN | Textbook Barcode | Reason for Exception |
|----------------|------|------------------|----------------------|
|                |      |                  |                      |
|                |      |                  |                      |
|                |      |                  |                      |
|                |      |                  |                      |
|                |      |                  |                      |
|                |      |                  |                      |
|                |      |                  |                      |
|                |      |                  |                      |
|                |      |                  |                      |
|                |      |                  |                      |

## **Exceptions Log for Check Out**

If you are unable to successfully check out a student textbook, log each exception using the form below and give this information to a Booktracks Administrator.

## Exceptions that may occur:

- 1. Booktracks does not recognize the student barcode.
- 2. Booktracks does not recognize the textbook barcode.
- 3. Booktracks tells you the textbook's Current Location is another School Building.

Complete ALL information in the form below. In the reason column, enter the corresponding number from the list above or provide a new reason if it is not covered in the list.

| Student's Name | Textbook Title | ISBN | Textbook Barcode | Reason for Exception |
|----------------|----------------|------|------------------|----------------------|
|                |                |      |                  |                      |
|                |                |      |                  |                      |
|                |                |      |                  |                      |
|                |                |      |                  |                      |
|                |                |      |                  |                      |
|                |                |      |                  |                      |
|                |                |      |                  |                      |
|                |                |      |                  |                      |
|                |                |      |                  |                      |
|                |                |      |                  |                      |
|                |                |      |                  |                      |

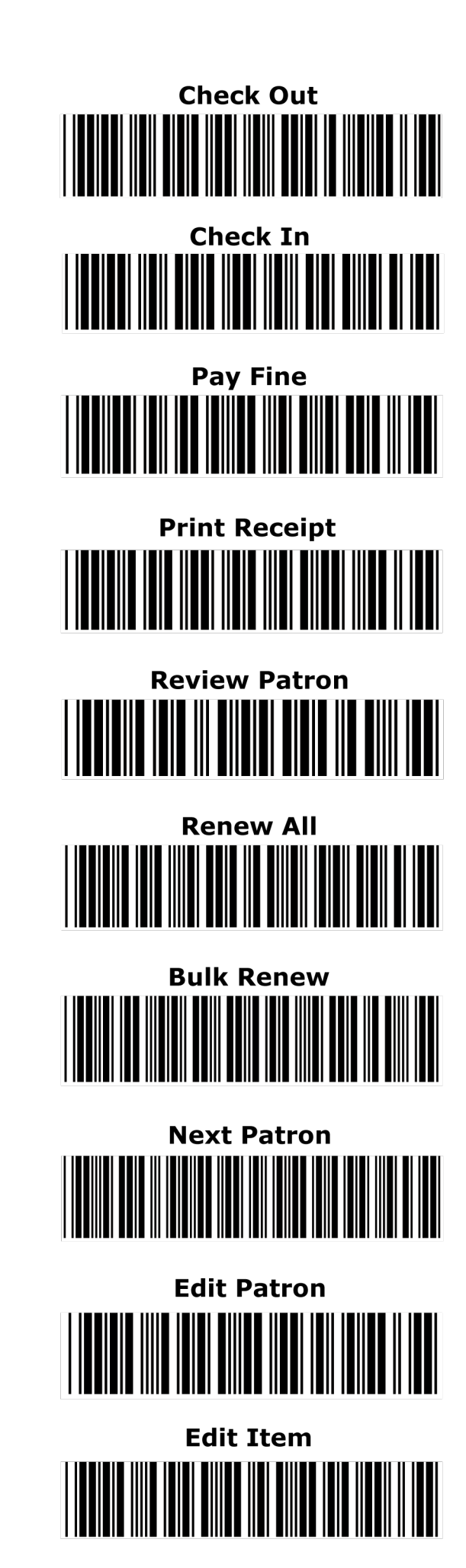

## Index

## Α

Add Course 76 Add Equipment 86, 87 Add Equipment Holdings 87 Add Holdings 75 Add Item 72 Add Patron 66 Administration 10 Adoption Cycle Lengths 28 Adoption Date 73 Age Group 73, 86 Align Your Printer 80 Assess Fines 57 Automatically Notify When Refund Is Due 39

## В

Barcoding Assets 81 Batch Check Out Items 52

#### С

Carts 5, 52, 77 Catalog Administration 23 Catalog Menu 72 Catalog Settings 30 Check In 53 Check Out 52 **Choose Entity Responsible For Tracking** During Circulation 40 Choose The Entity Responsible For Tracking 52, 53 Circulation Administration 36 Circulation Background Color 39 Circulation Methods 52-55 **Circulation Period 37 Circulation Rules 36 Circulation Settings 38** Common Tasks 6, 18 **Computer Skills 93** Condition 25, 75, 88 Consumable Items 41, 73 Cost 75, 88 Course Data By Site Report 61 Course Data By Title Report 62 Custom Item Status 50, 75, 88 Custom Sounds 20

#### D

Default Bookings Buffer Period 40 Default Closed Days 48 Default Filtering Level 18 Default To Next Available Barcode For Equipment 30 Default To Next Available Barcode For Holdings 30 Desktop 3 Display Edit History 76 Display Less Circulation Info 17 Display Patron Barcode During Circulation 40 District Name 14 Do Not Transfer 75, 87

#### Ε

Edit Item 76 Edit Patron 67 Email Settings 12 Entity Responsible For Tracking 25, 75, 88 Equipment 86 Equipment Lookup 5 Equipment Summary 89 Equipment User Defined Fields 1-4 87 Extended Title 72

#### F

Fine Limit 34 Forgot Password 3, 7, 15

## G

General Administration 10 General Settings 13

#### Н

Home Page 6

IMEI 87 Inter-School Building Loan 56 Inter-School Building Loan Settings 42 Item Loan Period 24, 75, 88 Item Lookup 5 Item Settings 18 Items Out Limit 34

## L

Left Column 5 List Of Overdue Items 60 Location Grouping 29, 62, 63, 78 Log Equipment Repairs 89 Log On 3 Lookup For Check Out 7 Lost Item Processing Charge 37

#### Μ

Mark Brief Record As Temporary 41 Mark Imported MARC Records For Review 18 Mark Items Lost 82 Material Types 25, 73, 86 Max Items Out 37 Max Report Results Per Page 14 Menu Bar 4 Mid-Year Implementation 94 My Items 7 My Reports 21

#### Ν

News And Messages 6

## 0

Omit Fines 83 Open Circulation Links In A New Window 17 Overview 2

## Ρ

Password 11, 67 Patron Administration 33 Patrons Menu 66 Pay Fines/Fees 58 Play Sound Alerts During Circulation 39 Pop-Up Kit Notifications 38 Print Configuration 49, 79, 80 Print Form Letters 67 Print Item Barcodes 79

#### Q

Quick Cataloging 5 Quick Cataloging (Z39.50) Settings 31

## R

Receipt Settings 42 Reclassify Items 81 Reclassify Items Changes Current Location When Home Location Is Changed 31 Reclassify Patrons 68 Report Settings 18 Required Fields For New Patron Records 66

## S

Schedule Reports 64 School Building 29, 75, 88 School Building Settings 41 Self Check In 55 Self Check Out 54 Self Check Station Settings 44 Serial Number 87, 90 Settings Manager 10 Show Error If Item Is Already Checked Out 40 Special Barcodes For Circulation 100 Special Fine/Fee Barcode Setup 49, 50 Start and End Dates for School Year 16 Subject Area 27, 73, 88 Subject Area Grouping 27

## Т

Teacher-Student Report Class 34 Teacher-Student Report Class Pictures 46 Temporary Items 41, 73 Temporary Worker 11 Textbook Request Notification Email 15 Toolbar 4

#### U

UPC 73 Use Batch Check Out 17 User Defined Fields 16 Username 11, 67

#### ۷

Vendor 75, 88 Vendors 26 Viewing Reports 60

### W

Waived Payment Types 58 Waive Lost Fine And Assess Overdue Fine When Item Is Found 39 Waive Overdue Fines 53 Warranty Date 82 Worker Groups 10 Worker Log On 5 Worker Records 10 Worker Settings 16

#### Ζ

Z39.50 Server Addresses 32

Book Systems, the Book Systems logo, Booktracks, the Booktracks Desktop, Mobile Asset Tracker, Atriuum, and all program logos are either registered trademarks or trademarks of Book Systems, Inc. Amazon, Kindle, Echo, Alexa, Dash, Fire and all related logos are trademarks of Amazon.com, Inc. or its affiliates. Apple, the Apple logo, and iPad are trademarks of Apple Inc, registered in the U.S. and other countries. Android is a trademark of Google, Inc. Windows is a registered trademark of Microsoft Corporation in the United States and other countries. HP and Hewlett Packard is a registered trademark of Hewlett Packard Enterprise Development LP and/or its affiliates. PayPal is a trademark of PayPal, Inc. SmartPAY is a trademark of Comprise Technologies, Inc. Other brands and products are trademarks of their respective owners. Book Systems believes the information in this publication is accurate as of its publication date. Such information is subject to change without notice and is subject to applicable technical product description. Book Systems is not responsible for inadvertent errors. © 2008 - 2020 Book Systems, Inc. Huntsville, AL 35816. All rights reserved